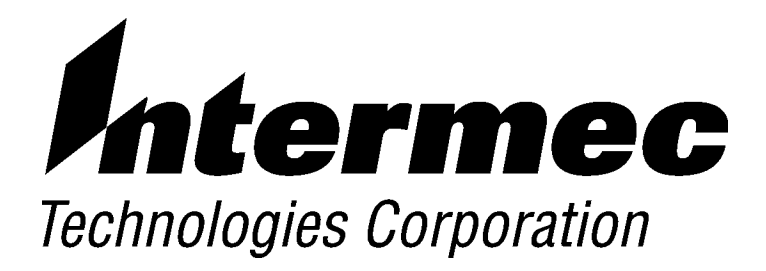

## 6400 Computer TCP/IP Client

# **USER'S GUIDE**

**P/N 961-054-012** *Revision B February 2000* 

#### ► NOTICE

The information contained herein is proprietary and is provided solely for the purpose of allowing customers to operate and service Intermec manufactured equipment and is not to be released, reproduced, or used for any other purpose without written permission of Intermec.

We welcome your comments concerning this publication. Although every effort has been made to keep it free of errors, some may occur. When reporting a specific problem, please describe it briefly and include the book title and part number, as well as the paragraph or figure number and the page number.

Send your comments to: Intermec Technologies Corporation Publications Department 550 Second Street SE Cedar Rapids, IA 52401

INTERMEC, NORAND are registered trademarks of Intermec Technologies Corporation.

INTERMEC, NORAND, and PEN\*KEY are registered trademarks and ENTERPRISE WIRELESS LAN, UAP, and UNIVERSAL ACCESS POINT are trademarks of Intermec Technologies Corporation.

1998 Intermec Technologies Corporation. All rights reserved.

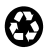

(C)

This publication printed on recycled paper.

#### Acknowledgments

FTP Software and PC/TCP are registered trademarks of FTP Software, Inc. HP is a registered trademark and HP OpenView is a trademark of Hawlett Backard Company

Hewlett-Packard Company.

*IBM* is a registered trademark of International Business Machines Corporation. *MS-DOS* is a registered trademark of Microsoft Corporation.

Proxim is a registered trademark of Proxim, Inc.

*UNIX* is a registered trademark in the United States and other countries, licensed exclusively through X/Open Company, Ltd.

### FCC Computer Compliance

► NOTICE

This equipment meets Class B digital device limits per Part 15 of FCC Rules. These limits protect against interference in a residential area. It emits, uses, and can radiate radio frequency energy. If you do not install and use the equipment according to its instructions, it may interfere with radio signals. However, there is no guarantee that interference will not occur in a particular installation. If this equipment does cause harmful interference to radio or television reception, which can be determined by turning our equipment off and on, the user is encouraged to try to correct the interference by one or more of the following measures:

- Reorient or relocate the radio or television receiving antenna.
- Increase the separation between the computer equipment and receiver.
- Connect the equipment into an outlet on a circuit different from that to which the radio or television receiver is connected.
- Consult the dealer or an experienced radio or television technician for help.

#### FCC Spread Spectrum Radio Certification

This device is certified to operate under Part 15, Subpart C, Section 15.247 of the FCC rules for Intentional Radiation Products. This certification includes Docket 87-389 covering rules effective June 1994. It may not cause interference to authorized radio communication devices, and must accept any interference caused by those devices.

#### Antenna Requirements

► NOTICE FCC rules section 15.203 and Canada's RSS-210 require that this device be operated using an antenna furnished by the manufacturer. The antenna coupling on this product has been designed to accept only antennas manufactured by us. Use of an antenna other than that furnished with the equipment is prohibited by FCC and Industry Canada rules.

#### Canadian Computer Compliance

This Class B digital apparatus meets all requirements of the Canadian Interference-Causing Equipment Regulations.

Cet appareil numérique de la classe B respecte toutes les exigences du Reglèment sur le material boilleur du Canada.

#### **Canadian Spread Spectrum Radio Certification**

NOTICE This device complies with RSS-210 of Industry Canada. Operation is subject to the following two conditions: (1) this device may not cause interference, and (2) this device must accept any interference, including interference that may cause undesired operation of the device.

#### Canadian 2.4 GHz Radio License

NOTICE This device requires a radio license, unless it is installed totally inside a building. (Users must obtain this license.)

> Une licence radio est requise pour ces dispositifs, sauf pour ceux installés tout à fait à l'intérieur d'un bâtiment. (Il faut que l'utilisateur obtienne cette licence.)

► NOTICE

### **Telephone Installation Warning Notices**

The following notices apply to equipment that may be connected to telephone lines or systems. For your personal safety, and to protect this equipment from potential electrical or physical damage, do NOT connect equipment to telephone lines or data communication equipment unless the following warnings have been read, understood, and complied with.

- Never install telephone wiring during a lightning storm.
- Never install telephone jacks in wet locations unless the jack is specifically designed for wet locations.
- Never touch uninsulated telephone wires or terminals unless the telephone line has been disconnected at the network interface.
- Use caution when installing or modifying telephone lines.
- Avoid using a telephone (other than cordless type) during an electrical storm. There may be a remote risk of electric shock from lightning.
- Do not use the telephone to report a gas leak in the vicinity of the leak.

### Installation du téléphone : avertissements

Les avertissements qui suivent s'appliquent à tout équipement qui peut être branché aux lignes ou systèmes téléphoniques. Pour votre sécurité personnelle et pour protéger l'équipement de tout dommage électrique ou physique potentiel, NE PAS brancher un ordinateur tablette électronique ou ses périphériques aux lignes téléphoniques ou équipements avant que les avertissements suivants aient été lus, compris et observés :

- Ne jamais installer de câblage téléphonique pendant un orage électrique.
- Ne jamais installer de prise téléphonique dans un endroit humide à moins que la prise ait été spécifiquement conçue pour être utilisée dans les endroits humides.
- Ne jamais toucher les fils de téléphone ou de l'équipement terminal non isolés à moins que la ligne téléphonique n'ait été débranchée de l'interface réseau.
- User de prudence lors de l'installation ou de la modification de lignes téléphoniques.
- Éviter d'utiliser un téléphone (autre qu'un appareil téléphonique sans fil) pendant un orage électrique. Il pourrait y avoir un faible risque d'électrocution par la foudre.
- Ne pas utiliser le téléphone afin de signaler une fuite de gaz à proximité de la fuite.

## 

Intermec Technologies Corporation suggests you buy cables from us to connect with other devices. Our cables are safe, meet FCC rules, and suit our products. Other cables may not be tested. They may cause problems from electrostatic discharge or induced energy. Our warranties do not cover loss, injury, or damage from other cables.

# CONTENTS

| Quick Start                                   | vii  |
|-----------------------------------------------|------|
| Configure the 21XX or 6710 Access Point       | vii  |
| Configure the 6400 TCP/IP Client              | viii |
| Verify the Network Configuration              | x    |
| SECTION 1                                     |      |
| Introduction                                  | 1-1  |
| 6400 TCP/IP Client Software                   | 1-1  |
| Product Overview                              | 1-1  |
| Summary                                       | 1-1  |
| 6400 TCP/IP Client Software                   | 1-2  |
| TCP/IP Kernel                                 | 1-2  |
| Network Services                              | 1-2  |
| Network Utilities                             | 1-3  |
| Custom Applications                           | 1-3  |
| FTP Software Resources                        | 1-4  |
| Structure of This User's Guide                | 1-4  |
| Related Publications                          | 1-5  |
| Customer Support                              | 1-7  |
| Factory Service                               | 1-7  |
| Customer Response Center                      | 1-7  |
| Web Site                                      | 1-7  |
| Bulletin Board Service                        | 1-8  |
| Wireless Client-Server Networking             | 1-8  |
| Components                                    | 1-8  |
| Characteristics Unique to Wireless Networking | 1-9  |
| Roaming                                       | 1-9  |
| Out-of-Range Communications                   | 1-10 |
| Power Management                              | 1-11 |

►

| 6400 TCP/IP Client                    |        |
|---------------------------------------|--------|
| Installing the 6400 TCP/IP Client     | 2-1    |
| Verifying System Requirements         | 2-1    |
| Hardware Options                      | 2-1    |
| Radio Option                          | 2-1    |
| 6400 TCP/IP Client Software           | 2-1    |
| Preparing for an Upgrade              | 2-2    |
| Installing the 6400 TCP/IP Client     | 2-2    |
| Configuring the 6400 TCP/IP Client    | 2-3    |
| Using the DOS Configuration Menus     | 2-3    |
| Setting Configuration Parameters      | 2-5    |
| Lan ID                                | 2-6    |
| IP Address                            | 2-6    |
| Subnet Mask                           | 2-6    |
| Router                                | 2-7    |
| Domain Server                         | 2-7    |
| Enabling or Disabling the DHCP Client | 2-8    |
| Enabling or Disabling the SNMP Agent  | 2-9    |
| Setting Advanced Parameters           | 2-9    |
| Security ID                           | 2 - 10 |
| Network Name                          | 2-11   |
| 6400's Sleep Timeout                  | 2 - 12 |
| Configuring TE/IP <sup>-</sup>        | 2 - 13 |
| Editing the Configuration Files       | 2-15   |
| Setting the LAN ID                    | 2 - 15 |
| Setting IP Addresses                  | 2-15   |
| Enabling or Disabling the DHCP Client | 2-16   |
| Enabling or Disabling the SNMP Agent  | 2-16   |
| Setting the Security ID               | 2-17   |
| Setting the Network Name              | 2-17   |
| Setting the Sleep Timeout             | 2-17   |
| Using DHCP or Bootp for IP Addressing | 2-18   |

| Access Methods2-18IP Addresses2-19LAN ID2-19Channel and Subchannel2-19Or Response2-20Flooding2-20Flooding2-20Filtering2-21Verifying Your Network Configuration2-22Using PROXSTAT.EXE2-22Using LSTAT.EXE2-24Verifying 6400 TCP/IP Client Settings2-24Performing Ping Tests2-266400 TCP/IP Kernel Command Summaries2-27Inet2-27Ethdrv2-31Ping2-34Setclock2-39Sharing Files2-40Ftp2-41Debugging Ftp2-41Debugging Ftp2-41Transferring Files With Ftp2-42Working in Directories2-43Resetting ODS Commands From Ftp2-44Tftp2-45Using DHCP and Bootp for IP Configuration2-46Assigning IP Addresses With DHCP2-50Dynamic Addresses With DHCP2-50Static Address Allocation2-51Assigning DHCP to Modify PCTCP.INI2-53Testing DHCP Without Reconfiguring the2-53Specifying a Lease Time2-53Specifying a Lease Time2-53Unloading the DHCP TSR Module2-53 | Configuring the Access Point              | 2-18 |
|----------------------------------------------------------------------------------------------------|-------------------------------------------|------|
| IP Addresses2-19LAN ID2-19Channel and Subchannel2-19ARP Server Mode2-20Flooding2-20Flooding2-21Verifying Your Network Configuration2-22Using PROXSTAT.EXE2-22Using LSTAT.EXE2-24Verifying 6400 TCP/IP Client Settings2-24Performing Ping Tests2-266400 TCP/IP Kernel Command Summaries2-27Inet2-27Ethdrv2-31Ping2-34Setclock2-39Sharing Files2-40Ftp2-41Executing DOS Commands From Ftp2-41Transferring Files With Ftp2-42Working in Directories2-43Resetting Options2-44Tftp2-45Using DHCP and Bootp for IP Configuration2-50Dynamic Address Allocation2-51Assigning IP Addresses With DHCP2-50Dynamic Address Allocation2-51Assigning DHCP Leases2-51Configuring the DHCP Client2-53Allowing DHCP to Modify PCTCP.INI2-53Testing DHCP Without Reconfiguring the<br>Kernel2-53Specifying a Lease Time2-53Unloading the DHCP TSR Module2-53   | Access Methods                            | 2-18 |
| LAN ID2-19Channel and Subchannel2-19ARP Server Mode2-20Flooding2-20Flooding2-20Filtering2-21Verifying Your Network Configuration2-22Using PROXSTAT.EXE2-22Using LSTAT.EXE2-24Verifying 6400 TCP/IP Client Settings2-266400 TCP/IP Kernel Command Summaries2-27Inet2-27Ethdrv2-31Ping2-34Setclock2-39Sharing Files2-40Ftp2-41Debugging Ftp2-41Executing DOS Commands From Ftp2-41Transferring Files With Ftp2-44Tftp2-45Using DHCP and Bootp for IP Configuration2-46Assigning IP Addresses With DHCP2-50Dynamic Address Allocation2-50Static Address Allocation2-51Assigning DHCP Leases2-51Allowing DHCP to Modify PCTCP.INI2-53Testing DHCP Without Reconfiguring the<br>Kernel2-53Unloading the DHCP TSR Module2-53Unloading the DHCP TSR Module2-53                                                                                       | IP Addresses                              | 2-19 |
| Channel and Subchannel2-19ARP Server Mode2-20Flooding2-20Flooding flooding2-20Filtering2-21Verifying Your Network Configuration2-22Using PROXSTAT.EXE2-22Using LSTAT.EXE2-24Verifying 6400 TCP/IP Client Settings2-24Performing Ping Tests2-266400 TCP/IP Kernel Command Summaries2-27Inet2-27Ethdrv2-31Ping2-34Setclock2-39Sharing Files2-40Ftp2-40Setting Up and Ending Ftp Sessions2-41Debugging Ftp2-41Executing DOS Commands From Ftp2-41Transferring Files With Ftp2-42Working in Directories2-43Resetting Options2-44Tftp2-45Using DHCP and Bootp Clients2-46Assigning IP Addresse With DHCP2-50Dynamic Address Allocation2-50Static Address Allocation2-51Assigning DHCP Leases2-51Configuring the DHCP Client2-53Testing DHCP Without Reconfiguring the2-53Kernel2-53Specifying a Lease Time2-53Unloading the DHCP TSR Module2-53    | LAN ID                                    | 2-19 |
| ARP Server Mode2-20Flooding2-20Filtering2-21Verifying Your Network Configuration2-22Using PROXSTAT.EXE2-22Using LSTAT.EXE2-24Verifying 6400 TCP/IP Client Settings2-24Performing Ping Tests2-266400 TCP/IP Kernel Command Summaries2-27Inet2-27Ethdrv2-31Ping2-34Setclock2-39Sharing Files2-40Ftp2-40Setting Up and Ending Ftp Sessions2-41Debugging Ftp2-41Executing DOS Commands From Ftp2-41Transferring Files With Ftp2-42Working in Directories2-43Resetting Options2-44Tftp2-45Using DHCP and Bootp for IP Configuration2-46Assigning IP Addresses With DHCP2-50Dynamic Address Allocation2-50Static Address Allocation2-51Assigning DHCP Leases2-51Configuring the DHCP Client2-53Testing DHCP Without Reconfiguring the2-53Testing DHCP Without Reconfiguring the2-53Vunloading the DHCP TSR Module2-53                               | Channel and Subchannel                    | 2-19 |
| Flooding2-20Filtering2-21Verifying Your Network Configuration2-22Using PROXSTAT.EXE2-22Using LSTAT.EXE2-24Verifying 6400 TCP/IP Client Settings2-24Performing Ping Tests2-266400 TCP/IP Kernel Command Summaries2-27Inet2-27Ethdrv2-31Ping2-34Setclock2-39Sharing Files2-40Ftp2-40Setting Up and Ending Ftp Sessions2-41Debugging Ftp2-41Transferring Files With Ftp2-42Working in Directories2-43Resetting Options2-44Tftp2-45Using DHCP and Bootp for IP Configuration2-46Assigning IP Addresses With DHCP2-50Dynamic Address Allocation2-51Assigning DHCP Leases2-51Configuring the DHCP Client2-53Testing DHCP Without Reconfiguring the<br>Kernel2-53Specifying a Lease Time2-53Unloading the DHCP TSR Module2-53                                                                                                    | ARP Server Mode                           | 2-20 |
| Filtering2-21Verifying Your Network Configuration2-22Using PROXSTAT.EXE2-22Using LSTAT.EXE2-24Verifying 6400 TCP/IP Client Settings2-24Performing Ping Tests2-266400 TCP/IP Kernel Command Summaries2-27Inet2-27Ethdrv2-31Ping2-34Setclock2-39Sharing Files2-40Ftp2-40Setting Up and Ending Ftp Sessions2-41Debugging Ftp2-41Transferring Files With Ftp2-42Working in Directories2-45Using DHCP and Bootp for IP Configuration2-46DHCP and Bootp for IP Configuration2-46Assigning IP Addresses With DHCP2-50Dynamic Address Allocation2-51Assigning DHCP Leases2-51Configuring the DHCP Client2-53Testing DHCP without Reconfiguring the2-53Specifying a Lease Time2-53Unloading the DHCP TSR Module2-53                                                                                                    | Flooding                                  | 2-20 |
| Verifying Your Network Configuration2-22Using PROXSTAT.EXE2-22Using LSTAT.EXE2-24Verifying 6400 TCP/IP Client Settings2-24Performing Ping Tests2-266400 TCP/IP Kernel Command Summaries2-27Inet2-27Ethdrv2-31Ping2-34Setclock2-39Sharing Files2-40Ftp2-40Setting Up and Ending Ftp Sessions2-41Debugging Ftp2-41Executing DOS Commands From Ftp2-41Transferring Files With Ftp2-42Working in Directories2-45Using DHCP and Bootp for IP Configuration2-46Assigning IP Addresses With DHCP2-50Dynamic Address Allocation2-51Assigning DHCP Leases2-51Configuring the DHCP Client2-53Testing DHCP Without Reconfiguring the2-53Specifying a Lease Time2-53Unloading the DHCP TSR Module2-53                                                                                                    | Filtering                                 | 2-21 |
| Using PROXSTAT.EXE2-22Using LSTAT.EXE2-24Verifying 6400 TCP/IP Client Settings2-24Performing Ping Tests2-266400 TCP/IP Kernel Command Summaries2-27Inet2-27Ethdrv2-31Ping2-34Setclock2-39Sharing Files2-40Ftp2-40Setting Up and Ending Ftp Sessions2-41Debugging Ftp2-41Executing DOS Commands From Ftp2-41Transferring Files With Ftp2-42Working in Directories2-43Resetting Options2-44Tftp2-45Using DHCP and Bootp for IP Configuration2-46Assigning IP Addresses With DHCP2-50Dynamic Address Allocation2-51Assigning DHCP Leases2-51Configuring the DHCP Client2-53Testing DHCP without Reconfiguring the2-53Specifying a Lease Time2-53Unloading the DHCP TSR Module2-53                                                                                                    | Verifying Your Network Configuration      | 2-22 |
| Using LSTAT.EXE2-24Verifying 6400 TCP/IP Client Settings2-24Performing Ping Tests2-266400 TCP/IP Kernel Command Summaries2-27Inet2-27Ethdrv2-31Ping2-34Setclock2-39Sharing Files2-40Ftp2-40Setting Up and Ending Ftp Sessions2-41Debugging Ftp2-41Executing DOS Commands From Ftp2-41Transferring Files With Ftp2-42Working in Directories2-43Resetting Options2-44Tftp2-45Using DHCP and Bootp for IP Configuration2-46Assigning IP Addresses With DHCP2-50Dynamic Address Allocation2-51Assigning DHCP Leases2-51Configuring the DHCP Client2-53Testing DHCP Without Reconfiguring the2-53Specifying a Lease Time2-53Unloading the DHCP TSR Module2-53                                                                                                    | Using PROXSTAT.EXE                        | 2-22 |
| Verifying 6400 TCP/IP Client Settings2-24Performing Ping Tests2-266400 TCP/IP Kernel Command Summaries2-27Inet2-27Ethdrv2-31Ping2-34Setclock2-39Sharing Files2-40Ftp2-40Setting Up and Ending Ftp Sessions2-41Debugging Ftp2-41Executing DOS Commands From Ftp2-41Transferring Files With Ftp2-42Working in Directories2-43Resetting Options2-44Tftp2-45Using DHCP and Bootp for IP Configuration2-46DHCP and Bootp for IP Configuration2-50Static Address Allocation2-50Static Address Allocation2-51Assigning DHCP Leases2-51Configuring the DHCP Client2-53Testing DHCP Without Reconfiguring the2-53Specifying a Lease Time2-53Unloading the DHCP TSR Module2-53                                                                                                    | Using LSTAT.EXE                           | 2-24 |
| Performing Ping Tests2-266400 TCP/IP Kernel Command Summaries2-27Inet2-27Ethdrv2-31Ping2-34Setclock2-39Sharing Files2-40Ftp2-40Setting Up and Ending Ftp Sessions2-41Debugging Ftp2-41Executing DOS Commands From Ftp2-41Transferring Files With Ftp2-42Working in Directories2-43Resetting Options2-44Tftp2-45Using DHCP and Bootp for IP Configuration2-46DHCP and Bootp Clients2-46Assigning IP Addresses With DHCP2-50Static Address Allocation2-51Assigning DHCP Leases2-51Configuring the DHCP Client2-53Testing DHCP Without Reconfiguring the2-53Specifying a Lease Time2-53Unloading the DHCP TSR Module2-53                                                                                                    | Verifying 6400 TCP/IP Client Settings     | 2-24 |
| 6400 TCP/IP Kernel Command Summaries2-27Inet2-27Ethdrv2-31Ping2-34Setclock2-39Sharing Files2-40Ftp2-40Setting Up and Ending Ftp Sessions2-41Debugging Ftp2-41Executing DOS Commands From Ftp2-41Transferring Files With Ftp2-42Working in Directories2-43Resetting Options2-44Tftp2-45Using DHCP and Bootp for IP Configuration2-46Assigning IP Addresses With DHCP2-50Dynamic Address Allocation2-51Assigning DHCP Leases2-51Configuring the DHCP Client2-53Testing DHCP Without Reconfiguring the2-53Specifying a Lease Time2-53Unloading the DHCP TSR Module2-53                                                                                                    | Performing Ping Tests                     | 2-26 |
| Inet2-27Ethdrv2-31Ping2-34Setclock2-39Sharing Files2-40Ftp2-40Setting Up and Ending Ftp Sessions2-41Debugging Ftp2-41Executing DOS Commands From Ftp2-41Transferring Files With Ftp2-42Working in Directories2-43Resetting Options2-44Tftp2-45Using DHCP and Bootp for IP Configuration2-46DHCP and Bootp Clients2-46Assigning IP Addresses With DHCP2-50Dynamic Address Allocation2-51Assigning DHCP Leases2-51Configuring the DHCP Client2-53Testing DHCP Without Reconfiguring the2-53Kernel2-53Specifying a Lease Time2-53Unloading the DHCP TSR Module2-53                                                                                                    | 6400 TCP/IP Kernel Command Summaries      | 2-27 |
| Ethdrv2-31Ping2-34Setclock2-39Sharing Files2-40Ftp2-40Setting Up and Ending Ftp Sessions2-41Debugging Ftp2-41Executing DOS Commands From Ftp2-41Transferring Files With Ftp2-42Working in Directories2-43Resetting Options2-44Tftp2-45Using DHCP and Bootp for IP Configuration2-46DHCP and Bootp Clients2-46Assigning IP Addresses With DHCP2-50Dynamic Address Allocation2-51Assigning DHCP Leases2-51Configuring the DHCP Client2-52Allowing DHCP to Modify PCTCP.INI2-53Testing DHCP Without Reconfiguring the<br>Kernel2-53Specifying a Lease Time2-53Unloading the DHCP TSR Module2-53                                                                                                    | Inet                                      | 2-27 |
| Ping2-34Setclock2-39Sharing Files2-40Ftp2-40Setting Up and Ending Ftp Sessions2-41Debugging Ftp2-41Executing DOS Commands From Ftp2-41Transferring Files With Ftp2-42Working in Directories2-43Resetting Options2-44Tftp2-45Using DHCP and Bootp Clients2-46DHCP and Bootp Clients2-46Assigning IP Addresses With DHCP2-50Dynamic Address Allocation2-51Assigning DHCP Leases2-51Configuring the DHCP Client2-53Testing DHCP Without Reconfiguring the2-53Specifying a Lease Time2-53Unloading the DHCP TSR Module2-53                                                                                                    | Ethdrv                                    | 2-31 |
| SetClock2-39Sharing Files2-40Ftp2-40Setting Up and Ending Ftp Sessions2-41Debugging Ftp2-41Executing DOS Commands From Ftp2-41Transferring Files With Ftp2-42Working in Directories2-43Resetting Options2-44Tftp2-45Using DHCP and Bootp for IP Configuration2-46DHCP and Bootp Clients2-46Assigning IP Addresses With DHCP2-50Static Address Allocation2-51Assigning DHCP Leases2-51Configuring the DHCP Client2-53Testing DHCP Without Reconfiguring the<br>Kernel2-53Specifying a Lease Time2-53Unloading the DHCP TSR Module2-53                                                                                                    | Ping                                      | 2-34 |
| Sharing Files2-40 <b>Ftp</b> 2-40Setting Up and Ending Ftp Sessions2-41Debugging Ftp2-41Executing DOS Commands From Ftp2-41Transferring Files With Ftp2-42Working in Directories2-43Resetting Options2-44 <b>Tftp</b> 2-45Using DHCP and Bootp for IP Configuration2-46DHCP and Bootp Clients2-46Assigning IP Addresses With DHCP2-50Dynamic Address Allocation2-51Assigning DHCP Leases2-51Configuring the DHCP Client2-53Testing DHCP without Reconfiguring the2-53Specifying a Lease Time2-53Unloading the DHCP TSR Module2-53                                                                                                    | Setclock                                  | 2-39 |
| <b>Ftp</b> 2-40Setting Up and Ending Ftp Sessions2-41Debugging Ftp2-41Executing DOS Commands From Ftp2-41Transferring Files With Ftp2-42Working in Directories2-43Resetting Options2-44 <b>Tftp</b> 2-45Using DHCP and Bootp for IP Configuration2-46DHCP and Bootp Clients2-46Assigning IP Addresses With DHCP2-50Dynamic Address Allocation2-51Assigning DHCP Leases2-51Configuring the DHCP Client2-53Testing DHCP Without Reconfiguring the<br>Kernel2-53Specifying a Lease Time2-53Unloading the DHCP TSR Module2-53                                                                                                    | Sharing Files                             | 2-40 |
| Setting Up and Ending Ftp Sessions2-41Debugging Ftp2-41Executing DOS Commands From Ftp2-41Transferring Files With Ftp2-42Working in Directories2-43Resetting Options2-44Tftp2-45Using DHCP and Bootp for IP Configuration2-46DHCP and Bootp Clients2-46Assigning IP Addresses With DHCP2-50Dynamic Address Allocation2-51Assigning DHCP Leases2-51Configuring the DHCP Client2-53Testing DHCP Without Reconfiguring the<br>Kernel2-53Specifying a Lease Time2-53Unloading the DHCP TSR Module2-53                                                                                                    | <b>Ftp</b>                                | 2-40 |
| Debugging Ftp2-41Executing DOS Commands From Ftp2-41Transferring Files With Ftp2-42Working in Directories2-43Resetting Options2-44Tftp2-45Using DHCP and Bootp for IP Configuration2-46DHCP and Bootp Clients2-46Assigning IP Addresses With DHCP2-50Dynamic Address Allocation2-51Assigning DHCP Leases2-51Configuring the DHCP Client2-52Allowing DHCP to Modify PCTCP.INI2-53Testing DHCP Without Reconfiguring the2-53Specifying a Lease Time2-53Unloading the DHCP TSR Module2-53                                                                                                    | Setting Up and Ending Ftp Sessions        | 2-41 |
| Executing DOS Commands From Ftp2-41Transferring Files With Ftp2-42Working in Directories2-43Resetting Options2-44Tftp2-45Using DHCP and Bootp for IP Configuration2-46DHCP and Bootp Clients2-46Assigning IP Addresses With DHCP2-50Dynamic Address Allocation2-51Assigning DHCP Leases2-51Configuring the DHCP Client2-52Allowing DHCP to Modify PCTCP.INI2-53Testing DHCP Without Reconfiguring the<br>Kernel2-53Specifying a Lease Time2-53Unloading the DHCP TSR Module2-53                                                                                                    | Debugging Ftp                             | 2-41 |
| Transferring Files With Ftp2-42Working in Directories2-43Resetting Options2-44Tftp2-45Using DHCP and Bootp for IP Configuration2-46DHCP and Bootp Clients2-46Assigning IP Addresses With DHCP2-50Dynamic Address Allocation2-51Assigning DHCP Leases2-51Configuring the DHCP Client2-52Allowing DHCP to Modify PCTCP.INI2-53Testing DHCP Without Reconfiguring the2-53Specifying a Lease Time2-53Unloading the DHCP TSR Module2-53                                                                                                    | Executing DOS Commands From Ftp           | 2-41 |
| Working in Directories2-43Resetting Options2-44Tftp2-45Using DHCP and Bootp for IP Configuration2-46DHCP and Bootp Clients2-46Assigning IP Addresses With DHCP2-50Dynamic Address Allocation2-51Assigning DHCP Leases2-51Configuring the DHCP Client2-52Allowing DHCP to Modify PCTCP.INI2-53Testing DHCP Without Reconfiguring the2-53Specifying a Lease Time2-53Unloading the DHCP TSR Module2-53                                                                                                    | Transferring Files With Ftp               | 2-42 |
| Resetting Options2-44 <b>Tftp</b> 2-45Using DHCP and Bootp for IP Configuration2-46DHCP and Bootp Clients2-46Assigning IP Addresses With DHCP2-50Dynamic Address Allocation2-50Static Address Allocation2-51Assigning DHCP Leases2-51Configuring the DHCP Client2-52Allowing DHCP to Modify PCTCP.INI2-53Testing DHCP Without Reconfiguring the2-53Specifying a Lease Time2-53Unloading the DHCP TSR Module2-53                                                                                                    | Working in Directories                    | 2-43 |
| Tftp2-45Using DHCP and Bootp for IP Configuration2-46DHCP and Bootp Clients2-46Assigning IP Addresses With DHCP2-50Dynamic Address Allocation2-51Assigning DHCP Leases2-51Configuring the DHCP Client2-52Allowing DHCP to Modify PCTCP.INI2-53Testing DHCP Without Reconfiguring the2-53Specifying a Lease Time2-53Unloading the DHCP TSR Module2-53                                                                                                    | Resetting Options                         | 2-44 |
| Using DHCP and Bootp for IP Configuration2-46DHCP and Bootp Clients2-46Assigning IP Addresses With DHCP2-50Dynamic Address Allocation2-50Static Address Allocation2-51Assigning DHCP Leases2-51Configuring the DHCP Client2-52Allowing DHCP to Modify PCTCP.INI2-53Testing DHCP Without Reconfiguring the2-53Specifying a Lease Time2-53Unloading the DHCP TSR Module2-53                                                                                                    | Tftp                                      | 2-45 |
| DHCP and Bootp Clients2-46Assigning IP Addresses With DHCP2-50Dynamic Address Allocation2-50Static Address Allocation2-51Assigning DHCP Leases2-51Configuring the DHCP Client2-52Allowing DHCP to Modify PCTCP.INI2-53Testing DHCP Without Reconfiguring the2-53Specifying a Lease Time2-53Unloading the DHCP TSR Module2-53                                                                                                    | Using DHCP and Bootp for IP Configuration | 2-46 |
| Assigning IP Addresses With DHCP2-50Dynamic Address Allocation2-50Static Address Allocation2-51Assigning DHCP Leases2-51Configuring the DHCP Client2-52Allowing DHCP to Modify PCTCP.INI2-53Testing DHCP Without Reconfiguring the2-53Kernel2-53Specifying a Lease Time2-53Unloading the DHCP TSR Module2-53                                                                                                    | DHCP and Bootp Clients                    | 2-46 |
| Dynamic Address Allocation2-50Static Address Allocation2-51Assigning DHCP Leases2-51Configuring the DHCP Client2-52Allowing DHCP to Modify PCTCP.INI2-53Testing DHCP Without Reconfiguring the<br>Kernel2-53Specifying a Lease Time2-53Unloading the DHCP TSR Module2-53                                                                                                    | Assigning IP Addresses With DHCP          | 2-50 |
| Static Address Allocation2-51Assigning DHCP Leases2-51Configuring the DHCP Client2-52Allowing DHCP to Modify PCTCP.INI2-53Testing DHCP Without Reconfiguring the<br>Kernel2-53Specifying a Lease Time2-53Unloading the DHCP TSR Module2-53                                                                                                    | Dynamic Address Allocation                | 2-50 |
| Assigning DHCP Leases2-51Configuring the DHCP Client2-52Allowing DHCP to Modify PCTCP.INI2-53Testing DHCP Without Reconfiguring the<br>Kernel2-53Specifying a Lease Time2-53Unloading the DHCP TSR Module2-53                                                                                                    | Static Address Allocation                 | 2-51 |
| Configuring the DHCP Client2-52Allowing DHCP to Modify PCTCP.INI2-53Testing DHCP Without Reconfiguring the<br>Kernel2-53Specifying a Lease Time2-53Unloading the DHCP TSR Module2-53                                                                                                    | Assigning DHCP Leases                     | 2-51 |
| Allowing DHCP to Modify PCTCP.INI2-53Testing DHCP Without Reconfiguring the<br>Kernel2-53Specifying a Lease Time2-53Unloading the DHCP TSR Module2-53                                                                                                    | Configuring the DHCP Client               | 2-52 |
| Testing DHCP Without Reconfiguring the<br>Kernel2-53Specifying a Lease Time2-53Unloading the DHCP TSR Module2-53                                                                                                    | Allowing DHCP to Modify PCTCP.INI         | 2-53 |
| Kernel2-53Specifying a Lease Time2-53Unloading the DHCP TSR Module2-53                                                                                                    | Testing DHCP Without Reconfiguring the    |      |
| Specifying a Lease Time2-53Unloading the DHCP TSR Module2-53                                                                                                    | Kernel                                    | 2-53 |
| Unloading the DHCP TSR Module                                                                                                    | Specifying a Lease Time                   | 2-53 |
| -                                                                                                    | Unloading the DHCP TSR Module             | 2-53 |

| Configuring the Bootp Client                  | 2-54 |
|-----------------------------------------------|------|
| Allowing Bootp to Modify PCTCP.INI            | 2-54 |
| Testing Bootp Without Reconfiguring the       |      |
| Kernel                                        | 2-54 |
| Specifying the IP Address of the Bootp Server | 2-55 |
| Replacing Your 6400 Computer's Current IP     |      |
| Address                                       | 2-55 |
| Viewing Detailed Information About the        |      |
| Server's Reply                                | 2-55 |
| Command Summaries                             | 2-56 |
| Bootp                                         | 2-56 |
| Dhcp                                          | 2-58 |
| Configuring the SNMP Agent                    | 2-59 |
| Before You Use the SNMP Agent                 | 2-60 |
| Configuring the SNMP Agent                    | 2-61 |
| Enabling the DOS SNMP Agent                   | 2-62 |
| Disabling the DOS SNMP Agent                  | 2-63 |
| SNMP Command Summary                          | 2-63 |

### **SECTION 3**

| Troubleshooting Network Connections               | 3-1    |
|---------------------------------------------------|--------|
| Before You Start Troubleshooting Host Connections | 3-2    |
| Testing Your 6400 Computer's IP Address           | 3-2    |
| Troubleshooting Host and Network Connections      | 3-3    |
| Confirming ARP Requests                           | 3-6    |
| Troubleshooting Router Connections                | 3-8    |
| Testing Router Configuration                      | 3-8    |
| Testing Router Service                            | 3-8    |
| Using Output from Ping as Debugging               |        |
| Information                                       | 3-9    |
| Troubleshooting the Local Network Configuration   | 3 - 10 |
| Interpreting Ping Messages                        | 3-11   |
| Using the SNMP MIB Browser                        | 3-14   |
| Identifying TCP/IP Client Issues                  | 3-14   |
| Verifying LAN ID and Security ID                  | 3 - 15 |
| Verifying the Network Name                        | 3 - 15 |
| Understanding Power Management                    | 3 - 15 |
| Modifying IP Addresses                            | 3-16   |
| Increasing the ARP Timeout Value                  | 3 - 17 |

| Identifying Access Point Issues      | 3-18 |
|--------------------------------------|------|
| Checking the Enterprise Wireless LAN |      |
| Configuration                        | 3-18 |
| Verifying the LAN ID                 | 3-18 |
| Checking the Flooding Levels         | 3-19 |
| Checking the Filtering Levels        | 3-19 |
| Checking the ARP Server Mode Setting | 3-20 |
| Troubleshooting the DHCP Client      | 3-20 |

### APPENDIX A

| INTERSVR/INTERLNK Connection |
|------------------------------|
|------------------------------|

| Connecting the Computers          | A-1 |
|-----------------------------------|-----|
| Exchanging and Editing Files      | A-2 |
| 6400 TCP/IP Client Installation   | A-3 |
| Preparing for the Installation    | A-3 |
| Installing the 6400 TCP/IP Client | A-5 |
| Rebooting Your 6400 Computer      | A-8 |
| Resetting Your 6400 Computer      | A-8 |
| Cable Pin-Outs                    | A-9 |

### APPENDIX B

| Tuning the 6400 TCP/IP Client    |     |
|----------------------------------|-----|
| Components                       | B-1 |
| Tuning Power Usage               | B-1 |
| 2.4 GHz OpenAir Radio Parameters | B-2 |
| 802.11 DS Radio Parameters       | B-3 |
| 6400 Computer BIOS               | B-4 |
| Tuning Throughput Performance    | B-5 |
| Available Bandwidth              | B-5 |
| Throughput Rate                  | B-6 |
| Flooding                         | B-7 |
| Client and Server Configuration  | B-7 |

| 6400 TCP/IP Client Bar Code Scanning                                                                | C-1          |
|----------------------------------------------------------------------------------------------------|--------------|
| Required Hardware<br>Integrated Scanner<br>Tethered Scanner<br>Required Software                    |              |
| APPENDIX D<br>RFC 1156, Section 6                                                                   | D-1          |
| FIGURES<br>Figure A-1 INTERSVR/INTERLNK Connection<br>Figure A-2 Standard Null Modem Cable Pin-Outs | A-1<br>A-9   |
| <b>TABLES</b> Table 2-1DHCP Client Request ValuesTable 3-1Ping Messages                             | 2-47<br>3-12 |

# **Quick Start**

# Configure the 21XX or 6710 Access Point

- 1. Set the following TCP/IP options:
  - ▶ IP Address (default: 0.0.0.0)
  - ▶ IP Subnet Mask (*default: 255.255.255.255*)
  - ▶ IP Router (*default: 0.0.0.0*)
- 2. Set the following radio options:
  - ▶ 2.4 GHz OpenAir radio: LAN ID (default: 0)
  - ► 2.4 GHz OpenAir radio: radio channel and subchannel to be unique for each closely located access point (default: 1)
  - ► 802.11 DS radio: Network name (default: INTERMEC)
- 3. Set ARP Server Mode to No Flooding (*default: Disabled*).
- 4. Use the default settings for the global flooding options. For the 21XX UAP:

| <b>Global Flooding Option</b>        | Default      |
|--------------------------------------|--------------|
| Multicast Flood Mode                 | Hierarchical |
| Multicast Outbound to Terminals      | Enabled      |
| Multicast Outbound to Secondary LANs | Set locally  |
| Unicast Flood Mode                   | Disabled     |

### For the 6710 Access Point:

|                               | Default   | Default  |
|-------------------------------|-----------|----------|
| <b>Global Flooding Option</b> | Multicast | Unicast  |
| Inbound                       | Primary   | Disabled |
| Outbound to Secondaries       | Disabled  | Disabled |
| Outbound to Stations          | Disabled  | Disabled |

5. Do not set any filters (default: no filtering).

For complete information about access point options, refer to the 21XX Universal Access Point Technical Reference Manual (P/N 067150) or the 6710 Access Point User's Guide (P/N 961-047-081).

For information about fine-tuning access point options for use with the 6400 TCP/IP client, see Section 2 in this user's guide.

# Configure the 6400 TCP/IP Client

1. Open the 6400 computer's TCP/IP client DOS configuration menus by typing **chgparms** at the 6400 computer's DOS prompt. The following screen appears:

```
Chgparms v4.260
Sep 23 1999
10:33:24
802.11 DS or 2.4 Open Air version
1. IP Config Parms
2. DHCP Client
3. SNMP Agent
4. Advanced
5. Exit
```

- 2. Select IP Config Parms to set these options:
  - ▶ 2.4 GHz OpenAir radio: LAN ID, which must match the access point's LAN ID. (Default: 0.)
  - ► 6400 computer's IP address (*default:* 000.000.000.000).
  - ▶ Subnet mask (*default: 255.255.255.255*).
  - ▶ Router (optional) (*default: 000.000.000*).
  - ► Domain server (optional) (*default:* 000.000.000.000).
- 3. Optionally, set the DHCP Client or SNMP Agent, or both. (*Default for both options: Disabled.*)
- 4. Select Advanced to set the following:
  - ▶ Sleep timeout (*default: 24 seconds*).
  - ► 2.4 GHz OpenAir radio: Security ID, which must match the access point's security ID. (Default: INTERMEC for the 6710 Access Point, and no security ID for the 21XX UAP.)
  - ▶ 802.11 DS radio: Network name, which must match the 21XX UAP's network name. (Default: INTERMEC.)
- 5. If you are also using 3270, 5250, or VT/ANSI terminal emulation, are using port 23 (*default*) for the host application, and are not using DHCP, do the following:
  - a. Enter the host's IP address for the "host name" parameter in the 6400 TCP/IP client's terminal emulation menus. (To open the menus, press the yellow shift and blue shift keys.)
  - b. Configure the other terminal emulation parameters as desired.

If the host application is residing on a port other than 23, configure the 6400 TCP/IP client as follows:

a. For the "host-table=" parameter in PCTCP.INI, enter the path of the host table file. b. In the host table file, enter the following:

| 127.0.0.1                      | LOCALHO                                  | ST  |
|--------------------------------|------------------------------------------|-----|
| <host address="" ip=""></host> | <variab< th=""><th>le&gt;</th></variab<> | le> |
| (For example: 192.168.5        | .40                                      | x)  |

- c. For the "host name" parameter in the terminal emulation configuration menus, enter the variable located in the host table file followed by a space and then the port number on which the host application resides. (To open the menus, press the yellow shift and blue shift keys.) Example: **x 1234**
- d. Configure the other terminal emulation parameters as desired.

For more information about 6400 TCP/IP client options, see Section 2 in this user's guide.

# Verify the Network Configuration

### NOTE:

The access point must be properly configured and running before you can use the 6400 computer for communication.

- ► 2.4 GHz OpenAir radio: To verify that the 6400 computer is synchronizing with an access point, type proxstat at the 6400 computer's DOS prompt.
- ► Type chgparms to open the 6400 TCP/IP client DOS configuration menus. Verify all configuration settings.
- ▶ Perform **ping** tests:
  - ▶ Ping the access point from the server (host).
  - ▶ Ping the access point from the 6400 TCP/IP client.
  - ► Ping the server (host) from the 6400 TCP/IP client.
  - ▶ Ping the 6400 TCP/IP client from the server (host).

For more information about troubleshooting network connections, see Section 3 in this manual.

# Section 1 Introduction

# 6400 TCP/IP Client Software

Following are part numbers for the 6400 TCP/IP client. Contact your Sales Representative for ordering information.

| Item                                           | 2.4 GHz OpenAir | 802.11 DS       |
|------------------------------------------------|-----------------|-----------------|
| 6400 TCP/IP client:                            |                 |                 |
| Flash                                          | 209-350-001     | 209-366-001     |
| Disk kit                                       | 215 - 851 - 001 | 215 - 914 - 001 |
| Terminal emulation over<br>6400 TCP/IP client: |                 |                 |
| Flash                                          | 209-364-001     | 209-367-001     |
| Disk kit                                       | 215 - 916 - 001 | 215 - 915 - 001 |

## **Product Overview**

## Summary

The 6400 TCP/IP client program contains products from the PC/TCP for DOS TCP/IP kernel and application suite from FTP Software, Inc.

Configuration files for the FTP Software TCP/IP kernel, radio, and 6400 computer are optimized for a wireless TCP/IP network environment. Following is an overview of the components of the 6400 TCP/IP client.

### 6400 TCP/IP Client Software

The 6400 TCP/IP client software contains DOS 5.0 and the 6400 BIOS. It also contains the driver for the radio.

## TCP/IP Kernel

The 6400 TCP/IP client software provides the TCP/IP stack. The kernel is the basis of the networking software that passes information between connected hosts. The kernel manages such things as system resources, network hardware devices, and memory.

The kernel is a terminate-and-stay resident (TSR) program that loads into memory when you execute it and then returns a DOS prompt, letting you perform other tasks. Using the TSR kernel, you can run network programs in DOS.

The TSR kernel is stored in system memory and is always available. The kernel supports DIX Ethernet network connections.

## **Network Services**

The following chart lists network services provided with the kernel.

| Service                   | Description                                                                                                    |
|---------------------------|----------------------------------------------------------------------------------------------------|
| FTP client                | The FTP client transfers files between your 6400 computer and remote hosts running an FTP server.                                                  |
| TFTP client<br>and server | The TFTP client and server transfers a single<br>file between your 6400 computer and a remote<br>TFTP server, without requiring<br>authentication. |

### **Network Utilities**

The following chart lists network utilities provided with the kernel.

| Utility                   | Description                                                                                                    |
|---------------------------|----------------------------------------------------------------------------------------------------|
| DHCP and<br>Bootp clients | Dynamic Host Configuration Protocol (DHCP)<br>and Bootstrap protocol (Bootp) clients obtain<br>IP addresses for your 6400 computer from a<br>remote server.                                |
| Inet                      | Inet displays network statistics from the TCP/IP kernel, or unloads the TCP/IP kernel from memory.                                                                                         |
| Ping                      | Ping tests network connectivity by sending an<br>Internet Control Message Protocol (ICMP)<br>echo-request datagram to obtain an<br>echo-response datagram from another host or<br>gateway. |
| Setclock                  | Setclock obtains the date and time from a<br>network time server, and sets your 6400<br>computer's date and time.                                                                          |
| Snmpd                     | Snmpd lets other hosts and network<br>management stations using the Simple<br>Network Management Protocol (SNMP)<br>examine 6400 computer statistics and<br>configuration information.     |

# **Custom Applications**

The Software Development Kit (SDK) for DOS by FTP Software, Inc., enables you to write custom client-server applications for the 6400 TCP/IP client. The kit contains comprehensive application libraries and sample source code. The SDK can be ordered from FTP Software. See "FTP Software Resources" later in this section for details about where you can find more information.

# FTP Software Resources

Refer to the following web sites for more information about PC/TCP network software for DOS.

- ▶ FTP Software, Inc.: http://www.ftp.com
- ► Maintenance and support: http://www.ftp.com/services/ftpss.html
- ► Technical support: http://www.ftp.com/techsup
- ► SDK for DOS: http://www.netmanage.com/products/pctcpsdk

These URLs were current when this user's guide was printed.

# Structure of This User's Guide

This user's guide is organized as follows.

### Section 2, "6400 TCP/IP Client"

Section 2 describes how to install and configure the 6400 TCP/IP client, configure the 21XX Universal Access Point (UAP) and 6710 Access Point, and share files. Section 2 also describes DOS command line options for network services and network utilities.

### Section 3, "Troubleshooting Network Connections"

Section 3 discusses problems you might encounter when trying to connect with another host across a network.

### Appendix A, "INTERSVR/INTERLNK Connection"

Appendix A shows how to connect your 6400 computer to a desktop or laptop personal computer to exchange files and edit the 6400 computer's configuration files.

### Appendix B, "Tuning the 6400 TCP/IP Client"

Appendix B describes how to tune power management, kernel, and radio settings for optimal network performance.

# Appendix C, "6400 TCP/IP Client Bar Code Scanning"

Appendix C briefly describes bar code scanning hardware and software for the TCP/IP client.

### Appendix D, "RFC 1156, Section 6"

Appendix D is Section 6 of RFC 1156, Management Information Base for Network Management of TCP/IP-Based Internets.

# **Related Publications**

To order a printed manual, contact your Intermec Sales Representative. Several online manuals are also available in Portable Document Format (PDF) on the Intermec web site. The list of online manuals is at:

### http://www.intermec.com/manuals/english.htm

You must download the free Adobe Acrobat Reader to view the PDF manuals. Instructions are at:

### http://www.intermec.com/manuals/manuals.htm#reader

Following are related INTERMEC manuals and part numbers (P/N).

### 21XX Universal Access Point Technical Reference Manual (P/N 067150)

This manual provides information about the features of the 21XX UAP, and how to install, configure, and troubleshoot it.

### 6710 Access Point User's Guide (P/N 961-047-081)

This user's guide describes how the 6710 Access Point operates on the Enterprise Wireless LAN (also called open wireless LAN) network. The guide also shows how to install and configure the access point.

# INCAView for HP OpenView for Windows User's Guide (P/N 961-051-010)

This user's guide contains information on using INCAView to view network topology and device status.

# *Open Wireless LAN With HP OpenView for Windows User's Guide* (P/N 961-051-009)

This user's guide describes how to install and use the OpenView application by Hewlett-Packard.

### PEN\*KEY 6400 Computer Programmer's Reference Guide (P/N 977-054-004)

This programmer's reference guide contains information about windows applications, power management, system and device support, and system messages for the 6400 computer. The guide also covers tool kits.

# PEN\*KEY Model 6400 Hand-Held Computer User's Guide (P/N 961-047-093)

This user's guide describes how to set up, operate, and maintain the 6400 computer.

# **Customer Support**

Customer Support's on-going objective is to provide quality support to all of our customers worldwide.

# **Factory Service**

If your unit is faulty, you can ship it to the nearest authorized Service Center for factory-quality service. The addresses and telephone numbers are included in the Warranty Card shipped with your product.

# **Customer Response Center**

The Customer Response Center (technical support) telephone number is 800-755-5505 (U.S.A. or Canada) or 425-356-1799. The facsimile number is 425-356-1688. Email is *support@intermec.com*.

If you email or fax a problem or question include the following information in your message: your name, your company name and address, phone number and email to respond to, and problem description or question (the more specific, the better). If the equipment was purchased through a Premier Solution Partner, please include that information.

# Web Site

The Customer Support File Libraries, including Hot Tips and Product Awareness Bulletins, are available on the Internet. New users start at the Intermec web site: www.intermec.com. Choose "Support," then "Product Support," then "Conference Area." Look on the main page for a link to register new customers.

## **Bulletin Board Service**

The Customer Support Bulletin Board (BBS), maintained by the Norand Mobile Systems Division of Intermec Technologies Corporation, provides software and documentation:

- ▶ Phone number: 319-369-3515 (14.4 Kbps modem) 319-369-3516 (28.8 Kbps modem)
- ▶ Protocol: Full duplex, ANSI or ANSI-BBS; 300 to 28,800 bps; v.32bis; 8 bits, no parity, 1 stop bit. For high-speed modems, disable XON/XOFF and enable RTS/CTS.

This is the same location available via the web site. If your web access uses high-speed phone lines, the web interface provides a faster response.

# Wireless Client-Server Networking

## **Components**

Wireless client-server networking components include the *client*, the *server*, and the 21XX UAP or 6710 Access Point.

The *client* is the communications program that runs on the 6400 computer. The *server* is the communications program that runs on a host attached to the wired network. The access point is a radio-enabled network device that relays information between the wireless client and the physical network.

The client program runs on your 6400 computer and communicates through the computer's radio over a wireless link to an access point. The access point then sends the client data to the server on the wired LAN. The server communicates with the client by sending its data to the access point. The access point then forwards the server data to the client program via the 6400 computer's radio.

When access points are powered on, they begin communicating with each other to facilitate the best communication route from a wireless station to a server or host. The wireless access point community establishes a hierarchy called a *spanning tree*, a distributed data structure that optimizes the forwarding of messages to wireless stations.

The Enterprise Wireless LAN spanning tree dynamically organizes the network into a loop-free structure for efficient message forwarding. For connectivity, there must be at least one physical path (Ethernet or radio) to each node. If multiple possible paths exist between nodes, the network autoconfigures so the most efficient link is used. If a link is lost, the network dynamically reconfigures to provide an alternative path.

# Characteristics Unique to Wireless Networking

Characteristics unique to wireless networking include roaming, out-of-range communications, and power management.

## Roaming

The 6400 computer's radio can connect to only one access point at a time. As a user walks around with a 6400 computer, the computer's radio must detach from the previous access point and attach to a new, physically closer access point to maintain a communications link with good signal quality. The process of detaching and attaching is called *roaming*. Roaming is automatic and invisible, and generally occurs in a fraction of a second. Neither the user nor the client program is aware of the radio roaming among access points. The communications link remains active and performance is not significantly affected while the 6400 computer is roaming.

## **Out-of-Range Communications**

A wireless client-server network should be designed so that the 6400 computer is always in communications range of an access point. This ensures that the client and server can communicate with each other at any time. If a user takes a 6400 computer out of the range of an access point for a significant time, the client-server communication connection is put at risk.

Many client-server communication protocols include *keep-alive* or *watchdog* solicitation messages intended to determine the status of the computer on the other end. When a 6400 computer is out of range, it is unable to respond to (or initiate) these solicitation messages. The server (or client) concludes that the other end is no longer viable, and breaks the connection.

When the 6400 computer is in range again, the client and server are now out of synch and communications must be reestablished, either manually or through a relogin (depending on the server application). The best operational scenario is one where the 6400 computer is never out of range.

### **Power Management**

The 6400 computer's radio requires significant energy to communicate. A radio can quickly consume the majority of a battery's charge if left on all the time.

Most client-server communications are intermittent. The 6400 computer's radio takes advantage of pauses by powering down during idle times to prolong battery life. The radio resumes full power when the client has data to send, or when the access point notifies the radio that it has data for the 6400 computer to receive.

The 6400 computer also has different power states it cycles through to conserve battery life. When the 6400 computer goes into its *off* (suspend) state, power to the radio is removed. The off state can put a client-server communication connection at risk, just as in the out-of-range situation.

The client and server may not be able to exchange their keep-alive and watchdog packets to indicate connection status. Generally, this is an issue only when the 6400 computer is turned off in the middle of a communications session, and if the 6400 computer is left off for a long period of time.

### NOTE:

Appendix B, "Tuning the 6400 TCP/IP Client," lists additional power states.

Client-server communication sessions can generally withstand brief periods of being out of contact, especially during periods of idle communications. However, if one station is actively sending data to the other, and the 6400 computer is left off long enough, the connection eventually fails. The access point cannot wake up the 6400 computer if it has data to deliver from the server. The best operational scenario prevents the 6400 computer from being turned off during a transaction between it and the server.

# Section 2 6400 TCP/IP Client

# Installing the 6400 TCP/IP Client

# Verifying System Requirements

Following are 6400 Computer hardware and software options. Contact your Sales Representative for configuration or ordering information. Configuration information is also listed in the Intermec Price Guide.

## Hardware Options

Hardware options are 4 MB RAM/2 MB Flash and 8 MB RAM/4 MB Flash.

## **Radio Option**

Radio options are 2.4 GHz OpenAir (RM180) and 802.11 Direct Sequence (DS).

## 6400 TCP/IP Client Software

Section 1 lists part numbers for the 6400 TCP/IP client Flash and disk kit.

**NOTE:** Appendix C, "6400 TCP/IP Client Bar Code Scanning," lists required hardware and software for bar code scanning.

# Preparing for an Upgrade

Before you can upgrade your 6400 TCP/IP client software, you must configure INTERLNK on a desktop or laptop. INTERLNK, a part of MS-DOS, is a device driver that connects your 6400 computer and personal computer through their serial ports. This connection enables you to exchange files and edit 6400 computer configuration files.

INTERSVR is the INTERLNK server and is a communications option on your 6400 computer. INTERLNK and INTERSVR are provided with DOS and shipped with your 6400 computer toolkit.

Appendix A, "INTERSVR/INTERLNK Connection," shows how to connect your 6400 computer to a personal computer. It also contains complete INTERSVR and INTERLNK installation instructions.

### NOTE:

The README.TXT file on the 6400 TCP/IP client disk also contains complete INTERSVR and INTERLNK installation instructions.

# Installing the 6400 TCP/IP Client

The 6400 TCP/IP client is preinstalled at the factory. If you need to install 6400 TCP/IP client Flash onto your 6400 computer or upgrade to another version, see Appendix A for instructions.

# Configuring the 6400 TCP/IP Client

You can configure the 6400 TCP/IP client through its DOS configuration menus (page 2-3) or by manually editing its configuration files (page 2-15). You can also automatically assign IP addresses through DHCP and Bootp (page 2-46).

# Using the DOS Configuration Menus

To access the configuration menus' Main Menu, type the following at the 6400 computer's DOS prompt:

C:\>chgparms

The Main Menu screen lists 6400 TCP/IP client options:

```
Chgparms v4.260
Sep 23 1999
10:33:24
802.11 DS or 2.4 Open Air version
. IP Config Parms
2. DHCP Client
3. SNMP Agent
4. Advanced
5. Exit
```

The Main Menu screen (and some other screens) also displays the command prompt (\_). At the prompt, type the number of the option you want to view or modify and then press [ENT]. The following chart describes how to use 6400 TCP/IP client options.

| Use                | То                                                                                                    |
|--------------------|----------------------------------------------------------------------------------------------------|
| 1. IP Config Parms | Set these configuration parameters:                                                                                                    |
|                    | <ul> <li>2.4 GHz OpenAir radio: LAN ID (default: 000)</li> <li>IP address (default: 000.000.000)</li> <li>Subnet mask (default: 255.255.255.255)</li> <li>Router (default: 000.000.000)</li> <li>Domain server (default: 000.000.000)</li> </ul> |
|                    | Parameter descriptions start on page 2-5.                                                                                                    |
| 2. DHCP Client     | Enable your 6400 computer (the client) to obtain IP<br>addresses from a DHCP or Bootp server on the network.<br>By default, DHCP is disabled. DHCP settings are<br>described on page 2-8.                                                        |
| 3. SNMP Agent      | Enable other hosts and network management stations<br>using SNMP to examine 6400 computer statistics and<br>configuration information over the network. By default,<br>SNMP is disabled. SNMP settings are described on page<br>2-9.             |
| 4. Advanced        | Set these advanced parameters:                                                                                                    |
|                    | <ul> <li>2.4 GHz OpenAir radio: Security ID (default:<br/>INTERMEC)</li> <li>802.11 DS radio: Network name (default:<br/>INTERMEC)</li> <li>6400's sleep timeout (default: 24 seconds)</li> </ul>                                                |
|                    | Parameter descriptions start on page 2-9.                                                                                                    |
| 5. Exit            | Return to the DOS prompt.                                                                                                    |

# Setting Configuration Parameters

The IP Config Parms screen shows the radio's configuration parameters:

```
802.11 DS Radio
    2.4 GHz OpenAir Radio
Lan ID: 000
                                IP address:
IP address:
                                000.000.000.000
000.000.000.000
                                subnet mask:
                                255.255.255.255
subnet mask:
255.255.255.255
                               router:
                                000.000.000.000
router:
000.000.000.000
                               domain server:
domain server:
                                000.000.000.000
000.000.000.000
                               Press <ENT> to exit
Press <ENT> to exit
```

To modify parameter settings, do the following:

- 1. Read the descriptions on the following pages to determine the correct settings for your system.
- 2. Press arrow keys [▶] and [◀] to tab between parameters and the four 8-bit numbers in IP addresses.
- 3. Enter the correct settings for parameters by
  - ▶ pressing the appropriate number keys, or
  - ▶ pressing [♥] for a lower number and [▲] for a higher number.
- 4. Press [ENT] to exit the screen.

### Lan ID

► NOTE: LAN ID applies only to the 2.4 GHz OpenAir radio. The 802.11 DS 21XX UAP also has a LAN ID option, but the radio ignores it.

The LAN ID (also called *domain*) is a number that logically isolates adjacent but independent open wireless LAN networks. The range is 0 to 15.

Your 6400 computer **must** have the same LAN ID as the 21XX UAP or 6710 Access Point. The default LAN ID for the 6400 computer and access point is 0.

## **IP Address**

The IP address is the unique address locally assigned to your 6400 computer. Each 6400 computer must have a unique IP address.

The default setting of 000.000.000 disables the ability to use TCP/IP. Note the following:

- ▶ If the IP address is 000.000.000 *and* the DHCP client is enabled, this IP address is obtained through DHCP.
- ▶ If the IP address is 000.000.000 *and* the DHCP client is disabled, TCP/IP access to this 6400 computer is disabled.

## Subnet Mask

A subnet is the bitwise logical AND of the IP address and subnet mask. For example, a typical subnet mask is 255.255.255.0. All IP addresses in the range xxx.xxx.0 to xxx.xxx.254 are members of the same subnet. IP subnets partition traffic and are connected by routers. The subnet mask parameter indicates how many bits of the IP address represent a network number and how many indicate a host number. The default subnet mask for the 6400 computer is 255.255.255.255.

**NOTE:** The default subnet mask of 255.255.255 disables the use of TCP/IP. It is not a valid subnet mask.

If you are using DHCP to automatically obtain an IP subnet mask for this 6400 computer, the subnet mask obtained from DHCP overrides the setting for the subnet mask parameter (and all other IP settings).

## Router

### ► NOTE:

An IP router address is required only if your 6400 computer will communicate with IP hosts that can be reached only through a router.

The router parameter identifies the default IP router used to forward data frames to addresses on another subnet. The default is 000.000.000.000, which disables the ability to exchange TCP/IP traffic with another subnet or network.

IP routers are usually configured so your 6400 computer only needs to know one router's address. This is true even if several routers on the segment connect to several other segments.

If you are using DHCP to obtain an IP router address, and the DHCP server specifies a default IP router, the server specification overrides the setting for the router parameter.

## **Domain Server**

A Domain Name System (DNS) server maps IP addresses to hostnames. If your network uses a domain name server, enter the server's IP address for the domain server parameter. The default IP address is 000.000.000.000.

# Enabling or Disabling the DHCP Client

Settings for the DHCP Client option are as follows:

| 1. | Enable  |
|----|---------|
| 2. | Disable |
| 3. | Exit    |

| Use                              | То                                                                                                    |
|----------------------------------|----------------------------------------------------------------------------------------------------|
| 1. Enable                        | Enable the DHCP client, which allows your<br>6400 computer to retrieve an IP address, IP<br>subnet mask, IP router address, and domain<br>server address from a DHCP server. The 6400<br>computer ignores other configuration options.<br>Note that if you enable DHCP, the 6400<br>computer's IP address is ignored. |
|                                  | Enabling the DHCP client creates<br>DHCPFILE.BAT, which contains DHCP.EXE.                                                                                                    |
| 2. Disable<br>( <i>default</i> ) | Disable the DHCP client. You must manually<br>set IP addresses before the TCP/IP stack is<br>enabled. Disabling the DHCP client deletes<br>DHCPFILE.BAT.                                                                                                    |
| 3. Exit                          | Return to the Main Menu.                                                                                                    |

DHCP is described in detail on page 2-46, "Using DHCP and Bootp for IP Configuration."

# Enabling or Disabling the SNMP Agent

Settings for the SNMP Agent option are as follows:

| 1. | Enable  |
|----|---------|
| 2. | Disable |
| 3. | Exit    |
|    |         |

| Use                              | То                                                                          |
|----------------------------------|-----------------------------------------------------------------------------|
| 1. Enable                        | Enable the SNMP agent and create<br>SNMPFILE.BAT, which contains SNMPD.EXE. |
| 2. Disable<br>( <i>default</i> ) | Disable the SNMP agent and delete SNMPFILE.BAT.                             |
| 3. Exit                          | Return to the Main Menu.                                                    |

SNMP is described in detail on page 2-59, "Configuring the SNMP Agent."

# Setting Advanced Parameters

Configuration parameters for the Advanced option are as follows:

### 2.4 GHz OpenAir Radio

- 1. Security ID
- 2. 6400's Sleep Timeout
- 3. Exit

802.11 DS Radio

- 1. Network Name
- 2. 6400's Sleep Timeout
- 3. Exit

## Security ID

### ► NOTE:

The security ID applies only to the 2.4 GHz OpenAir radio.

2.4 GHz OpenAir radios have a privacy mechanism that prevents unauthorized radios from eavesdropping. This mechanism is a security ID used by every radio in the Enterprise Wireless LAN system.

The security ID prevents a 6400 computer from synchronizing with an access point with a different security ID. All access points and 6400 computers in the network **must** have the same security ID to communicate.

Security ID settings are:

| 1. | INTERMEC |
|----|----------|
| 2. | Custom   |
| з. | Exit     |

| Use                      | То                                                                                                    |
|--------------------------|----------------------------------------------------------------------------------------------------|
| 1. INTERMEC<br>(default) | Set the security ID to INTERMEC. This<br>is also the default security ID for the 6710<br>Access Point. The default for the 21XX<br>UAP is no security ID.                                                                           |
| 2. Custom                | Enter a new security ID of 20 or fewer<br>characters. The security ID is case<br>sensitive; if the security ID for the access<br>point is in uppercase, your 6400<br>computer's security ID must match and<br>also be in uppercase. |
| 3. Exit                  | Return to the Advanced menu.                                                                                                    |

For security reasons, you cannot display the current security ID.
#### **Network Name**

► NOTE:

Network name applies only to the 802.11 DS 21XX UAP.

The network name prevents a 6400 computer from synchronizing with an access point with a different network name. All access points and 6400 computers in the network **must** have the same network name to communicate.

Options are:

| 1. | INTERMEC |  |
|----|----------|--|
| 2. | Custom   |  |
| 3. | Exit     |  |
|    |          |  |

| Use                      | То                                                                                                    |
|--------------------------|----------------------------------------------------------------------------------------------------|
| 1. INTERMEC<br>(default) | Set the network name to INTERMEC. This is also the default network name for the 21XX UAP.                                                                                                    |
| 2. Custom                | Enter a new network name of 32 or fewer<br>characters. The network name is case<br>sensitive; if the network name for the access<br>point is in uppercase, your 6400 computer's<br>network name must match and also be in<br>uppercase.                                                                                                    |
|                          | If you enter a custom name of ANY for the<br>6400 computer (must be uppercase), it<br>attempts to attach to any 802.11 DS 21XX<br>UAP that provides good communications<br>quality, regardless of the access point's<br>network name. Intermec does not<br>recommend this method; instead, you should<br>enter the access point's network name. |
| 3. Exit                  | Return to the Advanced menu.                                                                                                    |

The Network Name option does not display the current name. To see the name, refer to NET.CFG.

#### 6400's Sleep Timeout

The sleep timeout is the number of seconds it takes an inactive 6400 computer to enter autosuspend mode. The current time appears on the Sleep Timeout screen:

```
Current sleep time =
24 seconds
New sleep time:
_____ seconds
Press enter to set
```

The default sleep timeout is 24 seconds. The range is 0, or 4 to 1024 in increments of 4 seconds. A value of 0 disables the sleep timeout. A new sleep timeout is used immediately after you exit the menu. It is also preserved after you reboot the 6400 TCP/IP client.

Because the 2.4 GHz OpenAir radio periodically generates background radio attachment activity (which resets the autosuspend timer about every 30 seconds), a sleep timeout of 25 seconds or more will not allow your 6400 computer to autosuspend. For your 6400 computer to autosuspend, set the sleep timeout to 24 seconds or less if the 6400 computer has a 2.4 GHz OpenAir radio. (The 802.11 DS radio does not allow autosuspend.)

# Configuring TE/IP

For 3270, 5250, or VT/ANSI terminal emulation (TE) over TCP/IP, the host is usually specified by an IP address (unless you are using a domain name server). However, often the 6400 TCP/IP client needs to know the port on which the host application is residing. The default port number (23) is automatically assumed in TE/IP.

If the application is residing on the default port (23), you need to enter only the host IP address for the terminal emulation program's "host name" parameter. If the application resides on a port other than 23, specify the IP address and other port as follows.

#### NOTE:

If you are using DHCP, you do not need to specify a host IP address and a port number for the host name parameter.

- 1. Configure the 6400 TCP/IP client with an IP address, subnet mask and, if necessary, a router address. If your network uses a domain name server, configure an IP address for it. For more information about setting IP addresses, see pages 2-6 through 2-7.
- 2. Open the 6400 TCP/IP client's PCTCP.INI file. In the [pctcp general] section, enter the following:

host-table = c:\<pathname>\<host table filename>
For example:

host-table=c:\hosts

3. Open the 6400 TCP/IP client's host table file and enter the following:

| 127.0.0.1<br><host address="" ip=""></host> | localhost<br><variable></variable> |
|---------------------------------------------|------------------------------------|
| For example:                                |                                    |
| 127.0.0.1                                   | LOCALHOST                          |
| 192.168.5.40                                | x                                  |

- 4. Open the 6400 TCP/IP Client's terminal emulation menus by pressing the yellow shift key and then the blue shift (MENU) key. For help, refer to the *PEN\*KEY Model 6400 Hand-Held Computer User's Guide*.
- 5. Go to the host name parameter. Enter the variable located in the host table file followed by a space and then the port number to which the terminal connects to the host. For example:

#### x 1234

- ► NOTE: You cannot enter the host IP address, a space, and the port number for the host name parameter because its field is not long enough.
  - 6. Configure the other terminal emulation parameters as desired.

# **Editing the Configuration Files**

To set up your 6400 computer 6400 TCP/IP client by manually editing its configuration files, see the following procedures. Note that to edit the files, you must have INTERLNK and INTERSVR configured on the personal computer and 6400 computer. For instructions, see Appendix A, "INTERSVR/INTERLNK Connection."

## Setting the LAN ID

#### NOTE:

LAN ID applies only to the 2.4 GHz OpenAir radio.

- 1. Use a text editor to open NET.CFG.
- 2. In NET.CFG, the LAN ID is called DOMAIN. Modify the setting for the DOMAIN option.

For more information about the LAN ID, see page 2-6.

## Setting IP Addresses

- 1. Use a text editor to open PCTCP.INI.
- 2. Modify the settings for the following parameters, located in the [pctcp *interface* n] section:

```
ip-address=
subnet-mask=
router= (if applicable)
```

3. If applicable, modify the following parameter, located in the [pctcp addresses] section:

```
domain-name-server=
```

For more information about IP addresses, see pages 2-6 through 2-7.

# Enabling or Disabling the DHCP Client

To execute a DHCP request, type the following at the DOS prompt:

C:\>dhcp

#### NOTE:

You can automatically execute a DHCP request when you start your 6400 computer by entering the **dhcp** command in AUTOEXEC.BAT. The **dhcp** command must be located after ETHDRV.EXE.

To disable DHCP, reboot your 6400 computer or type the following command at the DOS prompt:

 $C: \ dhcp -u$ 

For more information about the DHCP client, see page 2-8.

# Enabling or Disabling the SNMP Agent

To enable the SNMP agent, type the following at the DOS prompt:

 $C: \setminus > \texttt{snmpd}$ 

NOTE: You can automatically enable the SNMP agent when you start your 6400 computer by entering the snmpd command in AUTOEXEC.BAT. The snmpd command must be located after ETHDRV.EXE.

> To disable the SNMP agent, reboot your 6400 computer. For more information about the SNMP agent, see page 2-9.

### Setting the Security ID

▶ NOTE: Security ID applies only to the 2.4 GHz OpenAir radio.

1. Type the following at the DOS prompt:

```
C:\>proxstat -s<security_id>
```

where  $\langle security\_id \rangle$  is the set of characters to be used as the security ID. If you do not specify a setting for the **-s** switch, the security ID is set to "" (deleted).

2. Reboot your 6400 computer for the change to take effect.

For more information about the security ID, see page 2-10.

### Setting the Network Name

NOTE:

Network name applies only to the 802.11 DS radio..

- 1. Use a text editor to open NET.CFG.
- 2. Modify the setting for WaveLAN\_Network\_Name (default: "INTERMEC"). Note that the network name is in quotes.

For more information about the name, see page 2-11.

### Setting the Sleep Timeout

- 1. Use a text editor to open AUTOEXEC.BAT.
- 2. Modify the /D switch for ELANCFG. Following is a sample command line:

elancfg /V1 /T2 /D24 /L1 /H1

The range is 0, or 4 to 1024 in increments of 4 seconds. A value of 0 disables autosuspend.

3. Reboot your 6400 computer for the change to take effect.

For more information about sleep timeout, see page 2-12.

# Using DHCP or Bootp for IP Addressing

To automatically assign IP addresses using DHCP or Bootp, see "Using DHCP and Bootp for IP Configuration" on page 2-46.

# **Configuring the Access Point**

The 6400 TCP/IP client is supported with the following versions of the Enterprise Wireless LAN access point system software.

| Access Point                             | Version         |
|------------------------------------------|-----------------|
| 21XX UAP, 2.4 GHz OpenAir radio          | All releases    |
| 21XX UAP, 802.11 DS radio                | 3.92            |
| 6710 Access Point, 2.4 GHz OpenAir radio | 1.32 or greater |

The following pages briefly describe some access point configuration options. For complete information, refer to the 21XX Universal Access Point Technical Reference Manual (P/N 067150) or the 6710 Access Point User's Guide (P/N 961-047-081).

## **Access Methods**

The access point can be configured locally through its diagnostics port, or remotely through Telnet or a Web browser. Remote access requires an IP address that must be initially set through the access point's diagnostics port.

### **IP Addresses**

The access point can be configured with an IP address, subnet mask, and IP router address. It can also be configured to automatically obtain IP addresses through DHCP or Bootp. The default setting for all IP addresses is 0.0.0.0.

If the access point's IP address is 0.0.0.0 and its DHCP client is enabled, the access point retrieves IP addresses and the lease expiration time from a DHCP or Bootp server.

# LAN ID

► NOTE:

The LAN ID applies only to the 2.4 GHz OpenAir radio.

The access point LAN ID is a number that logically isolates adjacent but independent open wireless LAN networks. You should change the default of 0 to another number to avoid a potential conflict with an adjacent network. The LAN ID for all access points and 6400 computers in the same network must match.

## Channel and Subchannel

#### ► NOTE:

Subchannel does not apply to the 802.11 DS 21XX UAP.

The channel sets the radio hopping sequence. The subchannel enables access points to share the same channel without receiving another access point's frames. To maximize the available bandwidth, the channel and subchannel should be unique for each closely located access point. The default setting for the channel and subchannel is 1.

## **ARP Server Mode**

ARP (Address Resolution Protocol) Server Mode converts multicast ARP requests to unicast ARP requests for stations in the forwarding database, which can significantly improve wireless network performance in busy IP networks.

By default, ARP Server Mode is disabled in the access point. For 6400 TCP/IP client communications, ARP Server Mode must be enabled. The enabled setting of No Flooding is recommended for almost all installations.

NOTE:

Page 3-20 in Section 3 contains information about troubleshooting ARP Server Mode.

# Flooding

To allow performance tuning, the access point provides separate flooding control options for unicast and multicast frames. Access points serving as designated bridges connecting wired LAN segments may be configured to use different flooding settings than access points serving only 6400 computers.

For 6400 TCP/IP client communications, it is recommended that you use the access point's default settings for multicast and unicast frames types, as shown in the following charts.

#### For the 21XX UAP:

| <b>Global Flooding Option</b>        | <b>Default Setting</b> |
|--------------------------------------|------------------------|
| Multicast Flood Mode                 | Hierarchical           |
| Multicast Outbound to Terminals      | Enabled                |
| Multicast Outbound to Secondary LANs | Set locally            |
| Unicast Flood Mode                   | Disabled               |

#### For the 6710 Access Point:

|                               | Default   | Default  |
|-------------------------------|-----------|----------|
| <b>Global Flooding Option</b> | Multicast | Unicast  |
| Inbound                       | Primary   | Disabled |
| Outbound to Secondaries       | Disabled  | Disabled |
| Outbound to Stations          | Disabled  | Disabled |

#### ► NOTE:

Page 3-19 in Section 3 contains information about troubleshooting flooding levels.

# Filtering

The access point's Ethernet port can be configured to support preconfigured and custom input filters. Setting filters prevents unnecessary traffic from the wired LAN from being forwarded onto the wireless medium. This is important because common wireless technologies operate at data rates below Ethernet speeds.

By default, the access point is configured for no filtering. For 6400 TCP/IP client communications, it is recommended that you not set any filters.

**NOTE:** Page 3-19 in Section 3 contains information about troubleshooting filtering levels.

# Verifying Your Network Configuration

To verify that your network configuration is properly set, do the following:

- ► 2.4 GHz OpenAir radio: Use the PROXSTAT.EXE utility to verify synchronization with an access point
- ► 802.11 DS radio: Use the LSTAT.EXE utility to display the radio's firmware versions and current radio operating statistics
- ▶ Verify your 6400 TCP/IP client configuration settings.
- ▶ Perform **ping** tests.

The access point must be properly configured and running before you can use your 6400 computer for communication.

# Using PROXSTAT.EXE

NOTE:

PROXSTAT.EXE is supported only on the 2.4 GHz OpenAir radio.

To verify synchronization with a 2.4 GHz OpenAir access point, type the following at your 6400 computer's DOS prompt:

#### C:\>proxstat

PROXSTAT displays a screen similar to the following:

The screen contains the following information:

- ► A message that indicates whether your 6400 computer is "In Synch" or "Out of Synch" with the access point
- ▶ A high, medium, or low signal strength
- ► The unique MAC address of the radio in the access point with which your 6400 computer is synchronized
- ► The LAN ID, ROM version, and unique MAC access of the radio in your 6400 computer
- ► A radio sleep time, which is not related to the autosuspend sleep time

If PROXSTAT.EXE displays the message "↓ Out of Synch," ensure your 6400 computer's LAN ID matches the access point's LAN ID. If the LAN IDs match, ensure your 6400 computer's security ID matches the access point's security ID.

#### To modify your 6400 computer's LAN ID:

Use the 6400 TCP/IP client DOS configuration menus to modify the IP Config Parms/Lan ID parameter (page 2-6).

Or, modify the setting for the DOMAIN option in NET.CFG (page 2-15).

#### To modify your 6400 computer's security ID:

Use the 6400 TCP/IP client DOS configuration menus to modify the Advanced/Security ID parameter (page 2-10).

Or, use the PROXSTAT.EXE utility (page 2-17).

#### To modify the access point's LAN ID or security ID:

For instructions, refer to the 21XX Universal Access Point Technical Reference Manual (P/N 067150) or the 6710 Access Point User's Guide (P/N 961-047-081).

# Using LSTAT.EXE

► NOTE:

LSTAT.EXE is supported only on the 802.11 DS radio.

To display the 802.11 DS radio's firmware versions and current operating statistics, type the following commands at your 6400 computer's DOS prompt:

C:\>**lsl** C:\>**wvlan43** C:\>**lstat** 

A screen similar to the following appears:

```
PRI: v4.0
SEC: v4.52
RFLink: Excellent
SNR: 48dBm
SSID: INTERMEC
BSSID: 00601d040f96
TXRate: 2Mb/s std
```

For complete information about each field, refer to the 6400Computer TCP/IP Client Technical Reference (P/N 977-054-008).

# Verifying 6400 TCP/IP Client Settings

To verify 6400 TCP/IP client settings through the DOS configuration menus, open the menus by typing the following at the DOS prompt:

C:\>chgparms

Navigate through the menus and ensure that

- ▶ 2.4 GHz OpenAir radio: your 6400 computer has the same LAN ID and security ID as the access point.
- ▶ *802.11 DS radio:* your 6400 computer has the same network name as the 21XX UAP.
- ► the IP addresses for the 6400 computer and subnet mask are properly set.
- ► the IP addresses for the router and domain server are properly set (*if applicable*).
- ► the DHCP client and SNMP agent are enabled or disabled as appropriate.

To check 6400 TCP/IP client settings in your 6400 computer's configuration files, do the following:

► Use a text editor to open PCTCP.INI. Ensure the following parameters are properly set:

```
ip-address=
subnet-mask=
router= (if applicable)
domain-name-server= (if applicable)
```

▶ Use a text editor to open NET.CFG.

2.4 GHz OpenAir radio: Ensure your computer has the same LAN ID and security ID as the access point. Note that in NET.CFG, the LAN ID is called DOMAIN.

*802.11 DS radio:* Ensure your computer has the same network name as the 21XX UAP.

► Use a text editor to open AUTOEXEC.BAT. The /D switch for ELANCFG sets your 6400 computer's sleep timeout. The default is 24 seconds. The range is 0, or 4 to 1024 in increments of 4 seconds. A value of 0 disables the sleep timeout. Ensure the /D switch is properly set.

If you want the **dhcp** command to run when you start your 6400 computer, ensure the command is entered in AUTOEXEC.BAT, *after* the ETHDRV.EXE command.

If you want the **snmpd** command to run when you start your 6400 computer, ensure the command is entered in AUTOEXEC.BAT, *after* the ETHDRV.EXE command.

## **Performing Ping Tests**

Do the following in the order given:

- 1. Ping the access point from the server (host).
- 2. Ping the access point from the 6400 TCP/IP client.
- 3. Ping the server (host) from the 6400 TCP/IP client.
- 4. Ping the 6400 TCP/IP client from the server (host).

Usage and command line options for the **ping** command start on page 2-34.

# 6400 TCP/IP Kernel Command Summaries

The TCP/IP kernel refers to the TCP/IP communications stack. The following pages describe usage and command line options for these DOS commands, included with the kernel: **inet**, **ethdrv**, **ping**, and **setclock**.

Related commands are **bootp** (page 2-56), **dhcp** (page 2-58), and **snmpd** (page 2-63).

### Inet

inet [arp] [debug] [pap] [ppp] [route] [slip] [stats]
 [tcp] [version] [unload]
inet [config [advanced | security]]
inet [ipcp (stats | config)]
inet [lcp (stats | config)]

The **inet** command displays network statistics from the kernel, or unloads the kernel from memory.

arpDisplays the current contents of the kernel's<br/>ARP cache.

config [advanced | security]

Displays configuration information and kernel activity. You may supply one of the following arguments:

- **advanced** Shows advanced kernel configuration parameters.
- **security** Shows kernel security configuration parameters.
- NOTE: Security is not related to the 2.4 GHz OpenAir radio's security ID or the 802.11 DS radio's network name.

| debug    | Displays information about packet receipt<br>and transmission, interrupts, ARP statistics,<br>etc. The <b>debug</b> argument also displays the<br>physical address of the interface. This<br>argument is useful when troubleshooting<br>network performance, tuning the kernel, and<br>analyzing remote transfers. |
|----------|----------------------------------------------------------------------------------------------------|
| route    | Displays the current contents of the kernel's<br>routing cache. The routing cache contains<br>the information learned through ICMP Host<br>Redirect packets. The routing cache holds 16<br>entries.                                                                                                    |
| stats    | Displays network statistics about the network<br>interface. The statistics include the name of<br>the interface, its network (IP) address, the<br>subnet mask, and the total number of packets<br>sent out and received on this interface.                                                                         |
|          | <b>Inet stats</b> also displays a number of TCP, IP,<br>ICMP, and User Datagram Protocol (UDP)<br>counters, including bad incoming packets and<br>messages broken down by type.                                                                                                    |
| tep      | Displays the contents of the kernel's TCP connections table, a set of statistics for each active connection.                                                                                                    |
| unload   | Unloads the kernel from memory. If you use <b>inet unload</b> , you must use <b>ethdrv</b> to reload the kernel into memory. See the <b>ethdrv</b> command for details (page 2-31).                                                                                                    |
| version  | Displays the version number of the active kernel, not the version number of the <b>inet</b> command.                                                                                                    |
| -?       | Displays and explains the usage line of this command.                                                                                                    |
| -version | Displays the version and patch level of this<br>command. Refer to this information if you<br>call Technical Support.                                                                                                    |

**EXAMPLE 1:** To display configuration information about your kernel, enter:

#### C:\>inet config

kernel active since: Thu March 30 17:37:15 1997 1 TCP connections open/listening of 4 allowed 0 UDP connections in use, of 6 allowed 3 IP connections in use, of 7 allowed 0 Global and 1 local network descriptors active Using 255.255.255.255 as IP broadcast address. Domain: abc.com Hosttable file: c:\norand\host.tab Router(s); 128.127.50.10 Domain name completion list(s); <None Configured> Domain name server(s): 128.127.50.105 Default TCP window size: 2048 Default low window size: 0 Chain vector: 0xb MAC Address: 00 00 f6 18 50 46 Packet Driver Class: 1

**EXAMPLE 2:** To display advanced configuration information, enter:

C:\>inet config advanced Time to Live: 64 Type of service: Normal Precedence: Routine Will do lax precedence matching. Maximum Transmissions Unit (MUT): 1480 Round trip time multiplier: 1

Kernel is not using expanded memory.

**EXAMPLE 3:** To display the current contents of your kernel's ARP cache, enter:

C:\>inet arp
ARP cache:
 128.127.50.137: 00de2000037ff expires: 773 sec.
 128.127.50.105: 08004C002C6A expired

**EXAMPLE 4:** To display statistics about the network interface, enter:

#### C:\>inet stats

Interface address subnet mask pkts in pkts out errs in errs out ifcust0 128.127.50.141 255.255.0. 157057 2555 0 0 Kernel TCP stats: 2530 pkts sent, 1869 pkts rcvd, 0 bad checksums 943197 bytes sent, 138587 bytes rcvd, 56 rexmits, 52 duplicate pkts 0 protocol errs, 0 resets, 0 timeouts Kernel IP stats: 2537 pkts sent, 137419 pkts rcvd, 0 frags, 5 err 5 protocol errs, 0 timeouts, 0 bad checksums, 0 security errs Kernel UDP stats: 6 pkts sent, 6 pkts rcvd, 0 no port listening 0 bad checksums, 0 truncated rcvs Kernel ICMP stats: 1 pkts sent (0 errs), 1 pkts rcvd (0 bad) DestUn: 0 sent, 0 rcvd, ParamProb: 0 sent, 0 rcvd TimeEx: 0 sent, 0 rcvd, Redir: 0 rcvd, SourceQ: 0 rcvd

SEE ALSO: Ethdrv (page 2-31) and Ping (page 2-34).

### Ethdrv

ethdrv [-B] [-b broadcast\_addr] [-i interrupt] [m] [-p lg\_pkt\_count] [-s sm\_pkt\_count] [-t max tcp conn] [-u max udp conn]

The **ethdrv** command loads the TSR kernel into memory. Use **inet unload** to unload the kernel from memory.

The kernel is the central part of the network software. Loading the TSR kernel lets you use TCP/IP applications. The **ethdrv** TSR kernel supports DIX Ethernet.

The TSR kernel supports upper memory (UMB) and expanded memory loading options that you can specify on the command line or in the [pctcp kernel] section of PCTCP.INI. (The kernel loads its code and data segments into upper memory by default.)

The size of the kernel varies, depending on the driver, the command line, and configuration options you select. When you load the kernel, it displays a report of its memory usage. Using **ethdrv** without arguments results in a configuration that uses a moderate amount of memory, and is adequate for most users.

Kernel command line options override configuration parameter settings in the [pctcp kernel] section of PCTCP.INI.

-B

Specifies that Berkeley UNIX-type urgent pointers are used. Use this type of out-of-band urgent pointer when communicating with Berkeley UNIX hosts. Without this option selected, RFC 1122 urgent pointers are used; this is the default. RFC 1122 is *Requirements for Internet Hosts – Communication Layers*.

| -b broadcast_addr | Specifies a broadd   | ast address other than   |
|-------------------|----------------------|--------------------------|
|                   | 255.255.255.255.255. | Other useful values are: |

net\_addr.255 net\_addr.subnet\_addr.255 net\_addr.0 net\_addr.subnet\_addr.0

*Net\_addr* and *subnet\_addr* are your network and subnet addresses. Broadcast addresses that use the **0** value are unusual and generally used by older networks.

NOTE: If you use this mechanism, you may have problems with your network. FTP does not guarantee performance or compatibility with other TCP/IP implementations.

Allows the kernel to use expanded memory if a properly configured expanded memory manager is also running. This option overrides the default use-emm=no parameter in the [pctcp kernel] section of PCTCP.INI.

 -p lg\_pkt\_count
 Specifies the number of large packet buffers to reserve when loading the kernel into memory. The size of a large packet is equivalent to the Maximum Transmission Unit (MTU) allowed in your network. Default: 5 or the number of TCP connections plus 1 (whichever is larger). This option overrides the large-packets=number setting in the

[pctcp kernel] section of PCTCP.INI.

-m

| <b>-s</b> sm_pkt_count | Specifies the number of small packet<br>buffers to reserve when loading the kernel<br>into memory. Typically, small packets<br>carry protocol or other handshaking data<br>between systems, and large packets carry<br>application data. Default: 5 or the<br>number of TCP connections plus 1<br>(whichever is larger). |
|------------------------|----------------------------------------------------------------------------------------------------|
|                        | This option overrides the small-packets=number setting in the [pctcp kernel] section of PCTCP.INI.                                                                                                    |
| -t max_tcp_conn        | Specifies the maximum number of simultaneous TCP connections to allow. The maximum number of TCP connections is 64. Default: 4.                                                                                                    |
| -u max_udp_conn        | Specifies maximum number of<br>simultaneous UDP connections to allow.<br>Default: 4.                                                                                                    |
| -?                     | Displays and explains the usage line of                                                                                                    |
|                        | this command.                                                                                                    |
| -version               | Displays the version and patch level of this<br>command. Refer to this information if you<br>call Technical Support.                                                                                                    |

**EXAMPLE 1:** To unload the TSR, enter:

C:\>inet unload

**EXAMPLE 2:** To load the DIX Ethernet TSR kernel TSR into conventional memory with 8 TCP and 8 UDP connections, enter:

C:\>ethdrv -t 8 -u 8

SEE ALSO: Inet (page 2-27).

# Ping

# ping [options] host ping [-? | -version]

Use **ping** to determine if a host is active and to isolate host connection problems. **Ping** sends an echo request to another host and waits for a response, using ICMP.

**Ping** reports success with a "Host responding" message followed by statistics for the host that initiated the connection. The command may also report failure with a "Ping failed" or "Cannot resolve hostname" message followed by statistics about the host that initiated the connection.

Options -j, -k, -o, -r, -s, and -x add IP options to the packet header. Options can be combined, and space is allotted to a variable length option depending on what else is selected. Variable length options take up three bytes of header space in addition to whatever is used up by the data. If the selected combination totals no more than 40 bytes, **ping** prints an error message and fails.

When typing options on the command line, leave a space between the option and any values or arguments that correspond to it.

When using **ping** with a 6400 computer, a useful command line option for minimal output is **-z**. This option enables you to easily view statistics on your 6400 computer's small display. You can add **-n 5** to generate five pings in succession. An example is on page 2-39.

-d [bytes]
 Displays header and debugging information about the incoming packet. Use the bytes value to specify the number of bytes to display in hexadecimal notation. If you specify the -t option with the -d option, the program repeatedly contacts the target host and displays the first input packet along with a changing display of the number of echoes.

| <b>-d#</b> [bytes]    | Displays header and debugging information<br>about the outgoing packet. Use <i>bytes</i> to<br>specify the number of bytes to display in<br>hexadecimal notation. If you specify <b>-t</b> with<br>the <b>-d#</b> option, the program repeatedly con-<br>tacts the target host and displays the first<br>output packet along with a changing display<br>of the number of echoes. If you specify both<br>the <b>-d#</b> and <b>-d</b> options, <b>ping</b> displays infor-<br>mation for the outgoing packet first. |
|-----------------------|----------------------------------------------------------------------------------------------------|
| -е                    | Cancels any configured IP extended security levels or authority that <b>ping</b> would otherwise insert.                                                                                                    |
| host                  | Specifies the name or Internet address of the remote host.                                                                                                    |
| -i value              | Sets IP Time-to-Live (TTL) value on the outgoing packet and displays TTL value for the incoming packet. The range is 1–255. Default: 64.                                                                                                    |
| <b>-j</b> dest1 destn | Turns on the IP Loose Source Routing<br>option, which lets the packet pass through<br>unlisted routers between destinations. Each<br>destination is the IP address of a router<br>through which the packet must pass on the<br>way to the final destination. The $-\mathbf{j}$ option<br>cannot be used with the $-\mathbf{k}$ option.                                                                                                    |
| -k dest1 destn        | Turns on the IP Strict Source Routing<br>option, which does not let the packet pass<br>through unlisted routers between<br>destinations. Each destination is the IP<br>address of a router through which the<br>packet must pass on the way to the final<br>destination. The <b>-k</b> option cannot be used<br>with the <b>-j</b> option.                                                                                                    |
| -l length             | Sets the length in bytes of data in a packet.<br>Default: 256. You can use this option to<br>send longer packets through the network if<br>the transport to which your 6400 computer<br>is connected supports a data length greater<br>than 256 bytes.                                                                                                    |

| -n times      | Sends the specified number of echo requests<br>and then stops. By default, <b>ping</b> sends only<br>one echo request. The <b>-t</b> option overrides<br>this option.                                                                                                    |  |  |
|---------------|----------------------------------------------------------------------------------------------------|--|--|
| -0            | Turns on IP No-Op option, which has no<br>effect on the transmission but is sometimes<br>used for alignment purposes. It uses 1 byte<br>of option space.                                                                                                    |  |  |
| -p precedence | Sets the IP Precedence level. The variable <i>precedence</i> is a number in the 0-7 range. This option overrides any Precedence options configured in PCTCP.INI. The IP precedence levels and descriptions are as follows:                                                                                                    |  |  |
|               | 0Routine4Flash override1Priority5CRITIC/ECP2Immediate6Internetwork control3Flash7Network control                                                                                                    |  |  |
| -Q            | Turns on Trace Route option, which<br>performs like the <b>-q</b> option except that IP<br>addresses are not translated to domain<br>names.                                                                                                    |  |  |
| -q            | Turns on the Trace Route option. The<br>option increments the TTL to identify all of<br>the routers encountered when trying to<br>reach the target host, and denotes each<br>router by its IP address and domain name.<br>The option displays the number of hops<br>required to reach the target host. If it does<br>not reach a host after 96 hops, <b>ping</b> times<br>out. |  |  |
| -r            | Turns on the IP Record Route option.                                                                                                    |  |  |
| -t            | Continuously sends echo requests to the target host, each time waiting for a response before sending the next request. When in this request-response-request loop, <b>ping</b> reports all echo failures and an incremental summary of trials and successes. To exit from this command, type <b>q</b> . The <b>-t</b> option overrides the <b>-n</b> option, if specified.     |  |  |

| -v type                | Requests an IP Type of Service option. The variable <i>type</i> is a number in the 0-15 range. This option overrides any Type of Service options configured in PCTCP.INI. The service depends on the router and is not guaranteed; therefore, requesting this option may have no effect on the performance of <b>ping</b> . The value and description for each valid                                               |
|------------------------|----------------------------------------------------------------------------------------------------|
|                        | <ul> <li>type are as follows:</li> <li>0 Normal</li> <li>1 Low cost (LC)</li> <li>2 High reliability (HR)</li> <li>3 LC, HR</li> <li>4 High throughput (HT)</li> <li>5 LC, HT</li> <li>6 HR, HT</li> <li>7 LC, HR, HT</li> <li>8 Low delay (LD)</li> <li>9 LC, LD</li> <li>10 HR, LD</li> <li>11 LC, HR, LD</li> <li>12 HT, LD</li> <li>13 LC, HT, LD</li> <li>14 HR, HT, LD</li> <li>15 LC, HR, HT, LD</li> </ul> |
| - $\mathbf{w}$ seconds | Specifies a number of seconds to wait for a response before giving up. The range for <i>seconds</i> is 1-32767. Default: 6.                                                                                                    |
| -x                     | Turns on the IP timestamp option. All<br>routers that implement Timestamp stamp<br>the packet when encountered.                                                                                                    |
| -x 1                   | Specifies that each time stamp is preceded<br>by the IP address of the recording entity.<br>Each recorded time stamp takes 8 bytes of<br>option space.                                                                                                    |

| <b>-x</b> 3 dest1destn | Specifies that time stamps will be filled in<br>only by designated routers (including the<br>final host on the route). Each recorded time<br>stamp takes 8 bytes of option space. |
|------------------------|----------------------------------------------------------------------------------------------------|
| -Z                     | Specifies quiet mode, which reports success or failure rather than full statistics.                                                                                               |
| -?                     | Displays and explains the usage line of this command.                                                                                                    |
| -version               | Displays the version and patch level of this<br>command. Refer to this information if you<br>call Technical Support.                                                              |

**EXAMPLE 1:** To send an echo request to the host lee.xyz.com and display network debugging information, enter:

```
C:\>ping lee.xyz.com
host responding, time = 25 ms
Debugging information for interface ifcust Addr(6): 00 00 c0 ea 93 10
interrupts: 49 (0 receive, 0 transmit)
packets received: 42, transmitted: 7
receive errors: 0, unknown types: 14
          runts: 0, aligns: 0, CRC: 0, parity: 0, overflow: 0
          too big: 0, out of buffers: 0, rcv timeout: 0, rec reset: 0
transmit errors: 0
          collisions: 0, underflows: 0, timeouts: 0, resets: 0
          lost crs: 0, heartbeat failed: 0
ARP statistics:
arps received: 9 (7 requests, 2 replies)
          bad: opcodes: 0, hardware type: 0, protocol type: 0
arps transmitted: 2 (2 requests, 0 replies)
3 large buffers; 2 free now; minimum of 0 free
3 small buffers; 3 free now; minimum of 1 free
```

**EXAMPLE 1:** To easily view statistics on your 6400 computer's small display, enter:

C:\>ping -z -n 5 godzilla.xyz.com host responding, time = 25 ms host responding, time = 25 ms host responding, time = 25 ms host responding, time = 25 ms host responding, time = 25 ms Pinged host 5 times with 0 failures, round-trip average (ms) = 25

**EXAMPLE 2:** To trace the route an echo request takes to get to a target host, enter:

C:\>ping -q 128.127.53.118

hop 1:128.127.55.10 router-55.xyz.com hop 2:128.127.52.7 router-52.xyz.com hop 3:128.127.53.11 router-53.xyz.com

Target (128.127.53.118) reached on hop 4, round-trip time 160 ms.

SEE ALSO: Inet (page 2-27).

### Setclock

**NOTE:** This command works only with network time servers.

setclock [time\_server]

The **setclock** command obtains the date and time from a network time server, and sets your 6400 computer's time and date.

*time\_server* Specifies the hostname or IP address of the remote host that provides UDP time service.

# **Sharing Files**

The following pages describe usage and command line options for these DOS commands:

- ▶ Ftp
- ▶ Tftp

# Ftp

ftp [-d] [-u userid password] [-p port\_no] [host] [command]

The **ftp** command transfers files between your 6400 computer and remote hosts running an FTP server. This command is the easiest to use for transferring files between hosts.

| command            | Specifies an <b>ftp</b> interactive command.                                                                                                    |
|--------------------|----------------------------------------------------------------------------------------------------|
| -d                 | Displays all <b>ftp</b> network commands and<br>responses sent over the <b>ftp</b> control<br>connection. This option displays your<br>password after you enter it. |
| host               | Specifies the hostname or IP address of the remote host.                                                                                                    |
| <b>-p</b> port_no  | Specifies a port number on the remote host.                                                                                                    |
| -u userid password | Logs you in to the remote host using your username and password.                                                                                                    |

#### Use То acct [account name] Change to another account. End session and exit from ftp. bye, exit, or quit close or disconnect Close a connection without leaving the FTP client. Display help from the FTP **help** or ? [command] server. Restart the login procedure. login or user user Open a connection after FTP cli**open** [hostname] [port no] ent has been started or after disconnecting from an FTP server. Read commands from a local file. take local file

### Setting Up and Ending Ftp Sessions

### **Debugging Ftp**

| Use                           | То                                |
|-------------------------------|-----------------------------------|
| abort                         | Stop an FTP service command.      |
| debug or verbose (on $ $ off) | Set debugging either on or off.   |
| quote or server command       | Send the command verbatim.        |
| stat                          | Display the state of remote host. |
| version                       | Display the version and patch     |
|                               | level of the <b>ftp</b> command.  |

### **Executing DOS Commands From Ftp**

| Use         | То                                                 |
|-------------|----------------------------------------------------|
| ! [command] | Switch to a nested DOS command interpret-          |
|             | er or execute a single DOS command.                |
| exit        | Return to the <b>ftp</b> session from a nested DOS |
|             | command interpreter.                               |

### Transferring Files With Ftp

| Use                                      | То                                                                    |
|------------------------------------------|-----------------------------------------------------------------------|
| allocate n                               | Allocate storage for a                                                |
|                                          | forthcoming transfer.                                                 |
| append local_file [re-                   | Append local file to remote file.                                     |
| mote_file]                               |                                                                       |
| <b>delete</b> <i>filename</i>            | Delete remote file.                                                   |
| <pre>get remote_file [local_file]</pre>  | Transfer a file to your 6400 computer.                                |
| <pre>iget [remote_file local_file]</pre> | Transfer a file to your 6400 com-<br>puter using image (binary) type. |
| <pre>iput [local_file remote_file]</pre> | Transfer a file to the remote host using image type.                  |
| <b>mdelete</b> <i>pattern_wildcard</i>   | Delete multiple remote files.                                         |
| <b>mget</b> pattern_wildcard             | Transfer multiple files to your                                       |
|                                          | 6400 computer.                                                        |
| <b>mput</b> pattern_wildcard             | Transfer multiple files to the remote machine.                        |
| passive                                  | Transfer the next file in passive mode.                               |
| <pre>put local_file [remote_file]</pre>  | Transfer a file to the remote host.                                   |
| reinit                                   | Reset a connection to its initial                                     |
|                                          | state following a file transfer.                                      |
| rename [old_name                         | Rename a remote file.                                                 |
| new_name]                                |                                                                       |
| <b>show</b> filename                     | Display a remote file.                                                |
| site free                                | Find out how many bytes of                                            |
|                                          | space are available on the FTP server.                                |
| <b>tget</b> [remote_file local_file]     | Transfer a file to your 6400 com-                                     |
|                                          | puter using tenex type.                                               |
| <b>tput</b> [local_file remote_file]     | Transfer a file to the remote host using tenex type.                  |

### Working in Directories

| Use                                                | То                                                                                                    |
|----------------------------------------------------|----------------------------------------------------------------------------------------------------|
| <b>cd</b> or <b>fcd</b> <i>path</i>                | Change current remote directory.                                                                        |
| <b>dir</b> or <b>fdir</b> [argument<br>[filename]] | List the contents of the current<br>directory on the remote machine<br>(sending the results to a file). |
| drive driveletter                                  | Change the current local drive.                                                                         |
| <b>lcd</b> <i>local_directory</i>                  | Change the current local directory.                                                                     |
| <b>lmkdir</b> <i>directory_name</i>                | Create a new local directory.                                                                           |
| lpwd                                               | Display the pathname of the current local directory.                                                    |
| ls or ldir [path\filename]                         | List only files in the remote directory (sending results to a file).                                    |
| mkdir directory_name                               | Create a new remote directory.                                                                          |
| parent                                             | Change the current remote directory to its parent directory.                                            |
| <b>pwd</b> or <b>fpwd</b>                          | Display the pathname of the current remote directory.                                                   |
| <b>rmdir</b> <i>directory_name</i>                 | Delete a remote directory.                                                                              |

## **Resetting Options**

| Use                                                | То                                                 |
|----------------------------------------------------|----------------------------------------------------|
| ascii [nonprint   telnet                           | Set the transfer mode to ASCII                     |
| carriage]                                          | (text).                                            |
| <b>binary</b> , <b>image</b> , <b>local</b> $n$ or | Set the transfer mode to binary.                   |
| tenex                                              |                                                    |
| mount pathname                                     | Change the server's file system mount information. |
| option                                             | Display current option settings.                   |
| option ask (on $ $ off) or                         | Prompt or do not prompt before                     |
| option prompt (on $ $ off)                         | each transfer. Default: off.                       |
| option casehack (on $ $ off)                       | Create or do not create                            |
|                                                    | filenames in the specified case.                   |
|                                                    | Default: on.                                       |
| option hash (on $ $ off $ $ $n$ )                  | Display or do not display a                        |
| or hash (on $ $ off $ $ $n$ )                      | number sign (#) each time data                     |
|                                                    | is read from the network.                          |
|                                                    | Default: off.                                      |
| option page (on $ n $ off)                         | Prevent or do not prevent the                      |
|                                                    | display from scrolling off the                     |
|                                                    | specify the number of lines to                     |
|                                                    | display.                                           |
| ontion nathback (on   off)                         | Remove or keep path for a                          |
| option parmack (on   on)                           | destination filename. Default:                     |
|                                                    | on.                                                |
| sunique [on   off]                                 | Store a file on a server with a                    |
|                                                    | unique filename.                                   |
| type (ascii   binary                               | Display or set the transfer mode.                  |
| image   tenex)                                     | - v                                                |

## Tftp

#### tftp (get | overwrite | put) local\_file host remote\_file [image]

#### tftp serve

The **tftp** command transfers a single file between your 6400 computer and a remote TFTP server, without requiring authentication.

| get         | Transfers a file from a remote machine to your 6400 computer. |
|-------------|---------------------------------------------------------------|
| host        | Specifies the hostname or IP address of the remote host.      |
| image       | Transfers a binary file.                                      |
| local_file  | Specifies a local 6400 computer filename.                     |
| overwrite   | Overwrites the existing local file on your 6400 computer.     |
| put         | Transfers a file to the remote machine.                       |
| remote_file | Specifies a remote filename.                                  |
| serve       | Starts a TFTP server on a local 6400 computer.                |

To end the server program, use the interactive command  ${\bf q}.$ 

# Using DHCP and Bootp for IP Configuration

You can use the DHCP and Bootp programs to obtain a 6400 computer's network configuration from a server each time you start your 6400 computer, regardless of its location. To get configuration information from a server, the network administrator must have set up a DHCP or Bootp server. The setup determines which protocol you use. DHCP is usually preferred because it is more flexible. By centralizing administration for several 6400 computers, this method of configuration makes information easier to update.

# **DHCP and Bootp Clients**

DHCP provides a simple and reliable way for you to configure 6400 computers from a server. DHCP centralizes TCP/IP configuration, manages the location of static and dynamic IP addresses, and automates much of the configuration process. DHCP can configure any parameter needed for a 6400 TCP/IP client.

DHCP simplifies 6400 computer configuration by allowing your 6400 computer, as a DHCP client, to access network configurations with common characteristics that are shared across multiple 6400 computers.

DHCP is an extension of Bootp and can interoperate with Bootp participants. The DHCP client can get network information from either a Bootp server or a DHCP server.

When a DHCP or a Bootp client program starts on your 6400 computer, the program sends a broadcast request for configuration information (such as an IP address and the addresses of network resources, such as printers, servers, routers, and so forth) out to the network.
If a DHCP or Bootp server is available, the server responds to the client request and sends configuration information to the client. The DHCP or Bootp client can also specify the address of a known server that the client wants to use for configuration.

The client request may contain values for any of the items in Table 2-1.

| Value         | Description                                      |
|---------------|--------------------------------------------------|
| MAC address   | The physical address of the 6400 computer        |
|               | on the network. The hardware address is          |
|               | guaranteed to uniquely identify the              |
|               | requesting client. MAC addresses are             |
|               | shown as hexadecimal numbers. A sample           |
|               | MAC address is 0x0020A633F2BA.                   |
|               | To find the MAC address of a 6400                |
|               | computer with the 2.4 GHz OpenAir radio,         |
|               | use the <b>proxstat</b> utility (see page 2-22). |
|               | Note that <b>proxstat</b> enables you to easily  |
|               | view statistics on your 6400 computer's          |
|               | small display.                                   |
|               | You can also use the <b>inet config</b> command  |
|               | for the 2.4 GHz OpenAir or 802.11 DS radio       |
|               | (see page 2-29).                                 |
| Subnet number | A number derived from the incoming               |
|               | DHCP client request (and not specifically        |
|               | entered by the client).                          |
| Client ID     | A string that uniquely identifies your 6400      |
|               | computer, such as a user name.                   |
|               | <b>-</b> <i>'</i>                                |

Table 2-1
DHCP Client Request Values

| Value       | Description                                   |
|-------------|-----------------------------------------------|
| Client ID   | This value can be used in place of the MAC    |
| (continued) | address to identify a client configuration so |
|             | that the same configuration is issued to a    |
|             | client regardless of the MAC address. (This   |
|             | feature supports the changing of the          |
|             | hardware without reconfiguring the server     |
|             | or assigning the 6400 computer client a       |
|             | different IP address.)                        |
|             | By default, the DHCP client uses a client     |
|             | ID based on the MAC address.                  |
| Class ID    | A string that identifies the class to which   |
|             | the client belongs. A system administrator    |
|             | can choose to group sets of 6400 computers    |
|             | into separate classes, and return different   |
|             | configuration information for each separate   |
|             | class.                                        |
|             | Examples of a class would be all 6400         |
|             | computers, or all machines belonging to a     |
|             | given department.                             |

Table 2-1 (Continued) DHCP Client Request Values

A DHCP or Bootp server compares the information provided in the client request to a database to select a defined configuration, called a "profile." When the server receives a request from a client, the server determines if the client has previously received configuration information and an address.

| If the Client                   | The Server Then              |
|---------------------------------|------------------------------|
| Has previously received         | Assigns the same             |
| configuration information and   | configuration to the client. |
| an IP address                   |                              |
| Has not requested configuration | Uses the information in the  |
| information before              | client request to select a   |
|                                 | configuration.               |

After the server determines the configuration values and IP address, the server sends this information back to your 6400 computer. The information sent from the server includes the following:

- ► A set of configuration parameters, called "options." Options define network resources (such as servers and printers) and site-specific information.
- A set of valid values for the options (such as IP addresses for servers).
- ► An IP address that is either a predetermined, permanent address, called a *static* address, or an address that is dynamically allocated. Bootp servers can return only static addresses.

For information about dynamic and static address allocations, see "Assigning IP Addresses with DHCP" on page 2-50.

► The duration of the *lease* offered by the server (if the IP address is a dynamically allocated address) that determines the length of time that you can keep the address. Bootp servers do not return a lease time, because all Bootp responses are considered to be permanent.

For information about leases, see "Assigning DHCP Leases" on page 2-51.

The client uses the information it receives to update the kernel on your system. These values can change each time you start your 6400 computer. The accuracy of the value is verified every time the DHCP or Bootp client obtains or renews a lease.

### NOTE:

If you have an IP address and other network configuration values set in your PCTCP.INI file and you use the DHCP or Bootp client program to get new information, the new information replaces the existing information in the kernel. These programs do not update PCTCP.INI unless the **-w** switch is used when the programs are started.

### Assigning IP Addresses With DHCP

DHCP supports the following mechanisms for IP address allocation:

| Dynamic: | An address allocated to your 6400 computer   |
|----------|----------------------------------------------|
|          | from a pool of available IP addresses at the |
|          | time of the client's request.                |
| Static:  | An address reserved for a specific 6400      |
|          | computer.                                    |

The type of address you receive is determined by the DHCP server configuration.

#### **Dynamic Address Allocation**

Dynamic address allocation allows automatic reuse of an address that is no longer needed by the 6400 computer to which it was assigned. Dynamic allocation is particularly useful for a client that connects to the network only temporarily.

Each dynamically allocated address has a lease associated with it that determines the length of time you can keep the address. For information about DHCP leases, see "Assigning DHCP Leases" on page 2-51.

#### Static Address Allocation

With static address allocation, the client always gets the same IP address identified by its MAC address or by its client ID. For dynamic address allocation, the DHCP server identifies the client configuration by its subnet number.

### Assigning DHCP Leases

DHCP leases offer an automated mechanism for the safe distribution and reuse of IP addresses. A DHCP server assigns a lease to your 6400 computer when the server assigns a temporary IP address. The lease can vary in time from a few minutes to several years.

The server sets a default value for the lease time. When the DHCP client requests an address, the client also can request a lease time. If the requested lease time is equal to or less than the server default value, the DHCP client gets the amount it requests. If the client requests more than the default value for its profile, the server assigns the default value. The DHCP client then

- ▶ maintains the lease time granted by the server.
- ► automatically tries to contact the DHCP server halfway through that lease time to renew the lease; under most circumstances, the server renews the lease successfully.

If the server is unavailable or will not renew the lease, the DHCP client continues to try to contact the server until the lease time has expired. When the lease expires, the client stops using the leased address and begins broadcasting to find another server willing to grant a new lease. The new server can issue your 6400 computer a new lease, which may or may not be a lease for your 6400 computer's previous IP address.

# ► NOTE: When a lease expires, network connections are lost. However, the DHCP client continues to broadcast over the network to discover another DHCP server that will grant it a lease.

# **Configuring the DHCP Client**

You can obtain network configuration information in DOS with the **dhcp** command by doing one of the following:

- ► Enabling the DHCP client through the 6400 TCP/IP client DOS configuration menus
- ► Typing the **dhcp** command at the DOS prompt
- ► Entering the **dhcp** command in AUTOEXEC.BAT (after the ETHDRV.EXE command) so the command runs when you start your 6400 computer

The command line interface for **dhcp** is similar to that of the **bootp** command (discussed on page 2-54, "Configuring the Bootp Client"). The primary difference is that, with DHCP, addresses are leased — while in Bootp, the address assignment is considered permanent. Because of this difference, the DOS **dhcp** command installs a TSR module so that the lease can be renewed automatically.

The **dhcp** command can handle replies from either DHCP or Bootp servers. If a Bootp server reply is received, or if the DHCP server reply indicates an infinite lease, no TSR module is loaded since there is no lease to maintain.

While **dhcp** properly handles Bootp replies, you should use **bootp** when you will be receiving replies from Bootp servers and not from DHCP servers. **Bootp** provides some Bootp-specific options that are not available with **dhcp**.

Configuration parameters for **dhcp** are located in the [pctcp bootp] section of PCTCP.INI. The *Configuration Parameter Reference* on the FTP Software, Inc. Web site lists **dhcp** configuration parameters. The URL for FTP Software is http://www.ftp.com.

The **dhcp** command has the format:

**dhcp** [options] [config file]

For a complete listing of **dhcp** options, see page 2-58.

### Allowing DHCP to Modify PCTCP.INI

To allow DHCP to modify PCTCP.INI, use **dhcp** with the  $-\mathbf{w}$  write option.

# Testing DHCP Without Reconfiguring the Kernel

To test DHCP without reconfiguring the kernel, use **dhcp** with the **-n** option. The **-n** option prevents **dhcp** from loading the DHCP TSR module.

### Specifying a Lease Time

To specify a lease time, use **dhcp** with the **-l** *lease* option and specify the length of time (in seconds) you want to keep your IP address for the lease.

### NOTE:

Without the -I option, the DHCP server determines the length of time for the lease, based on how the network administrator configured the server. Although you may use this option, be aware that the server may ignore it. For this reason, use of the -I option is not recommended unless the network administrator considers it necessary.

### Unloading the DHCP TSR Module

Use **dhcp** with the **-u** option to unload the DHCP TSR module and to send a message to the server allowing it to release the IP address. The client discontinues use of that address, and shuts down any network connections that may exist.

### **Configuring the Bootp Client**

The **bootp** command stores the information it receives from a Bootp server in PCTCP.INI. Configuration parameters for **bootp** are located in the [pctcp bootp] section of PCTCP.INI. The *Configuration Parameter Reference* on the FTP Software, Inc. Web site lists **bootp** configuration parameters.

The **bootp** command has the format:

**bootp** [options] [config file]

For a complete listing of **bootp** options, see page 2-56.

You can run the **bootp** command by doing one of the following:

- ▶ Typing the **bootp** command at the DOS prompt
- ► Entering the **bootp** command in AUTOEXEC.BAT (after the ETHDRV.EXE command) so the command runs when you start your 6400 computer

### Allowing Bootp to Modify PCTCP.INI

To allow Bootp to modify PCTCP.INI, use **bootp** with the **-w** *write* option.

# Testing Bootp Without Reconfiguring the Kernel

To test Bootp without reconfiguring the kernel, use **bootp** with the -n option.

### Specifying the IP Address of the Bootp Server

To specify the IP address of the Bootp server, use **bootp** with the **-d** *address* option. The address specified with this option overrides the server-address= $ip\_address$  setting in the [pctcp bootp] section of PCTCP.INI. If your 6400 computer's address is not configured, the Bootp client broadcasts its request to the network and disregards this option.

### Replacing Your 6400 Computer's Current IP Address

To replace your 6400 computer's current IP address with a new address from the Bootp server, use **bootp** with the **-f** option.

### ► NOTE:

Never use the **-f** option with the **bootp** command if you have network applications already running on your 6400 computer. Your applications may lose their TCP connections.

Typically, a server does not give an IP address to a client that already has an address. If the server does not reply with a new IP address, the old address stays in use. The **bootp** command disregards this option if you also use the **-n** option.

# Viewing Detailed Information About the Server's Reply

To view detailed information about the server's reply, use **bootp** with the **-v** *verbose* option.

## **Command Summaries**

The following pages describe usage and command line options for these DOS commands, included with the kernel:

- ▶ Bootp
- ▶ Dhcp

### Bootp

The **bootp** command runs the Bootp client program on your 6400 computer to obtain network configuration information from a remote server.

| -d address<br>-f | Specifies the IP address of<br>which the Bootp client se<br>address specified with the<br>the server-address=:<br>parameter setting in the<br>of PCTCP.INI. If the server<br>set, the Bootp client broat<br>the network and ignores<br>Forces <b>bootp</b> to replace y<br>current IP address with a<br>Bootp server. (Typically,<br>give an IP address to a client of the server does not<br>one). If the server does not                                                                                                    | of the server to<br>ends its request. The<br>is option overrides<br><i>ip_address</i><br>[pctcp bootp] section<br>ver's address is not<br>dcasts its request to<br>this option.<br>your 6400 computer's<br>a new one from the<br>a server does not<br>lient that already has<br>pot reply with a new |
|------------------|----------------------------------------------------------------------------------------------------|----------------------------------------------------------------------------------------------------|
|                  | one.) If the server does n                                                                                                    | not reply with a new                                                                                                    |
|                  | IF address, the old addre                                                                                                    | ss stays in use.                                                                                                    |
|                  | <b>Bootp</b> ignores this optic                                                                                                    | on if you also use the                                                                                                    |
|                  | <b>-n</b> option.                                                                                                    |                                                                                                    |
|                  | ► NOTE: Never use the set the set of the set of the se | ne <b>–f</b> option if you                                                                                                    |
|                  | have notwor                                                                                                    | de annligations                                                                                                    |

NOTE: Never use the –f option if you have network applications already running on the 6400 computer. Your applications may lose their TCP connections.

| -n                | Does not update PCTCP.INI or the kernel.<br>Use this option with the <b>-v</b> option to view the<br>information retrieved from the server without<br>changing your kernel parameters.                                                                       |
|-------------------|----------------------------------------------------------------------------------------------------|
| pctcp.ini_file    | Specifies the complete path of a PCTCP.INI<br>file from which <b>bootp</b> reads information and<br>to which <b>bootp</b> writes information (if <b>-w</b> op-<br>tion is used). This optional setting overrides<br>the PCTCP= environment variable setting. |
| <b>-r</b> retries | Retries sending a <b>bootp</b> request the number of times specified by <i>retries</i> . Default: 4.                                                                                                    |
| -t seconds        | Times out the <b>bootp</b> command process after<br>waiting <i>seconds</i> seconds for the <b>bootp</b> reply<br>to be sent from the server. Default: 60.                                                                                                    |
| -v                | Displays detailed (verbose) information about the server's reply.                                                                                                    |
| -w                | Writes configuration information received from the server into PCTCP.INI.                                                                                                    |
| -?                | Displays and explains the usage line of this command.                                                                                                    |
| -version          | Displays the version and patch level of this<br>command. Refer to this information if you<br>call Technical Support.                                                                                                    |

**EXAMPLE:** To retrieve your 6400 computer's IP address and other network configuration information, timing out if no reply is received within 15 seconds, enter:

 $C: \bootp -t 15$ 

**SEE ALSO:** Dhcp (page 2-58) and these RFCs:

RFC 951, Bootstrap Protocol (Bootp) RFC 1531, Dynamic Host Configuration Protocol RFC 1533, DHCP Options and Bootp Vendor Extensions RFC 1534, Interoperation Between DHCP and Bootp

### Dhcp

### **dhcp** [-**nuvw**] [-**l** seconds] [-**r** retries] [-**t** seconds] [pctcp.ini\_file]

The **dhcp** command obtains network configuration information for your 6400 computer from a remote server.

| -l seconds        | Specifies the length of the lease requested by<br>the client in seconds. A lease is the length of<br>time a client can keep an IP address. Note<br>that it is the responsibility of the DHCP<br>server to decide the lease duration, and a<br>DHCP server may return a lease time<br>different from that specified by the client,<br>depending on how the server is configured. |
|-------------------|----------------------------------------------------------------------------------------------------|
|                   | The lease duration specified with this option<br>overrides the lease-time= parameter in<br>PCTCP.INI. If neither is specified, the DHCP<br>server sets the lease time.                                                                                                    |
| -n                | Does not update your PCTCP.INI file or the kernel. Use this option with the <b>-v</b> option to view the information retrieved from the server without changing your kernel parameters.                                                                                                    |
| pctcp.ini_file    | Specifies the complete path of PCTCP.INI,<br>from which <b>dhcp</b> reads information and to<br>which <b>dhcp</b> writes information. This<br>optional setting overrides the PCTCP=<br>environment variable setting.                                                                                                    |
| <b>-r</b> retries | Retries sending a <b>dhcp</b> request the number of times specified by <i>retries</i> . Default: 4.                                                                                                    |
| -t seconds        | Times out the <b>dhcp</b> command process after<br>waiting <i>seconds</i> seconds for the <b>dhcp</b> reply to<br>be sent from the server. Default: 60.                                                                                                    |
| -u                | Unloads the DHCP module and releases the<br>current IP address being leased. The kernel<br>reverts to using the IP address that was in<br>use before the DHCP TSR module was<br>installed.                                                                                                    |

- -v Displays verbose information about the server's reply.
- -w Writes configuration information received from the server into PCTCP.INI.
- -? Displays and explains the usage line of this command.
- -version Displays the version and patch level of this command. Refer to this information if you call Technical Support.
- **EXAMPLE:** To set your 6400 computer's IP address and other network configuration information with a 1 hour lease (3600 seconds), timing out if no reply is received within 15 seconds, enter:

C:\>dhcp -1 3600 -t 15

**SEE ALSO:** Bootp (page 2-56) and these RFCs:

RFC 1531, Dynamic Host Configuration Protocol RFC 1532, Clarifications and Extensions for the Bootstrap Protocol RFC 1533, DHCP Options and Bootp Vendor Extensions RFC 1534, Interoperation Between DHCP and Bootp

# **Configuring the SNMP Agent**

The SNMP agent lets other hosts and network management stations using SNMP examine your 6400 computer's statistics and configuration information over the network. An SNMP management station gets this information from the 6400 computer's MIB for use in troubleshooting and tuning network operations and for determining network performance. In terms of the client-server paradigm, an SNMP agent is a server, while an SNMP management station is a client. The **snmpd** command starts a TSR program that provides an agent for SNMP requests that follow RFC 1065, *Structure and Identification of Management Information for TCP/IP-Based Internets*, and RFC 1067, *A Simple Network Management Protocol*.

The DOS SNMP agent supports most of the MIB-1 SNMP MIB defined in RFC 1156, *Management Information Base* for Network Management of TCP/IP-Based Internets. Appendix D is Section 6 of the RFC (Definitions).

# Before You Use the SNMP Agent

Ensure the kernel is installed and that

- ► the COMMUNIT.CNF and TRAPCOMM.CNF files are in the same directory as the DOS SNMP agent, SNMPD.EXE.
- ► for another host to access your 6400 computer's SNMP agent, that host has an SNMP network management product (such as HP OpenView, or software from another vendor).
- ▶ you load the TSR kernel before you invoke the snmpd command.

An SNMP network management product (such as a personal computer running the PC/SNMP Tools applications) displays the object IDs (associated text names) for the MIB variables. If you are using another network management product, refer to its documentation to determine if that product supports nonnumeric names or MIB variables.

As an add-on agent for kernels, the **snmpd** program requires two UDP connections. The kernel allows only four UDP connections by default. You should increase the number of available UDP connections if you use the **snmpd** program when you use other programs that use UDP connections. For more information, see the **ethdrv** command (page 2-31).

### Configuring the SNMP Agent

You can run the SNMP agent using its default configurations, or you can modify those configurations. SNMP configuration files are

- ► COMMUNIT.CNF, the SNMP community file
- ► TRAPCOMM.CNF, the SNMP error condition (trap) file

The 6400 TCP/IP client software files contain samples of TRAPCOMM.CNF and COMMUNIT.CNF, each containing configuration instructions. If the configuration files are not formatted correctly, the SNMP agent displays various error messages and aborts.

### To configure an SNMP agent for your system:

1. Use a text editor to add entries to COMMUNIT.CNF.

The file contains entries that define SNMP community names, IP addresses, and privileges (NONE, READ, and WRITE) used to validate incoming SNMP request packets.

If a community specified in an incoming packet is not authorized for the operation that it requests, the request is discarded and an SNMP error condition message (trap) may be sent (if specified in TRAPCOMM.CNF).

# ► NOTE: To allow an SNMP management station to set values in your read-write—accessible MIB variables, you must set your community privilege type to WRITE.

Each entry in COMMUNIT.CNF must define a community name, an IP address (in dot notation), and the appropriate privilege (in uppercase). For example:

interop 128.127.53.190 READ

NOTE:

Most SNMP agents use the default community name "public."

2. Use a text editor to add entries to TRAPCOMM.CNF.

The file contains entries that define the IP addresses, SNMP communities, and UDP port numbers to use when sending SNMP trap packets. The SNMP agent collects three kinds of error condition messages (or traps):

- ▶ "ColdStart" when the agent is loaded
- ▶ "WarmStart" when the agent is restarted
- ► "AuthenticationFailure" when a query specifies an unknown SNMP authentication community

To receive AuthenticationFailure traps, set variable **snmpEnableAuthenTraps** to 1.

You can specify up to five entries in the file. Each entry must define a community name, an IP address (in dot notation) and a UDP port number where you want to send error condition messages. For example:

newcommunity 128.127.59.154 162

# Enabling the DOS SNMP Agent

To load the DOS SNMP agent, enable it through the 6400 TCP/IP client DOS configuration menus (see page 2-9). Or, type the following command at the DOS prompt:

#### $C: \setminus > \texttt{snmpd}$

Copyright 1990 by SNMP Research, Inc. communit.cnf not found; Using community "public", read-only trapcomm.cnf not found; No Traps will be sent. System Description = SNMPD v2.1 (9.3.1) System Object Identifier = 1.3.6.1.4.1.121.1.1 Communities: 1 authentication, 0 trap agent occupies 37680 bytes

### Disabling the DOS SNMP Agent

To unload the DOS SNMP agent, you must unload the TSR kernel and remove the **snmpd** program from memory. To unload the SNMP agent, do one of the following:

- ► If you enabled the SNMP agent through the DOS configuration menus, disable it through the DOS configuration menus and then reboot your 6400 computer. For more information, see page 2-9.
- ► If you manually started the SNMP agent at the DOS prompt, disable the agent by rebooting your 6400 computer.

### **SNMP Command Summary**

#### snmpd

```
snmpd [? | -version]
```

The **snmpd** command lets other hosts using SNMP examine your 6400 computer's statistics and configuration information. **Snmpd** starts an SNMP agent.

| -?       | Displays and explains the command's usage line.                                                                      |
|----------|----------------------------------------------------------------------------------------------------|
| -version | Displays the version and patch level of this<br>command. Refer to this information if you call<br>Technical Support. |

SEE ALSO: Inet (page 2-27), Ethdrv (page 2-31), and these RFCs:

 RFC 1065, Structure and Identification of Management Information for TCP/IP–Based Internets
 RFC 1067, A Simple Network Management Protocol

# Section 3

# Troubleshooting Network Connections

This section discusses problems you may encounter when you try to connect with another host across a network. This section also describes DOS commands you can use to understand and solve problems, such as **ping**, **inet**, and **arp**. If your 6400 computer has a 2.4 GHz OpenAir radio, you can also use **proxstat**.

When you encounter a problem with connecting to another network host, it may be the result of

- ▶ a physical problem with the network (such as insufficient access point signal strength), or an incorrectly configured radio, access point, or IP parameter.
- ▶ network congestion.
- ▶ faulty host or router configuration.
- ► incorrect or missing entries in name translation tables on the 6400 computer, or on the DNS servers on your network.

# Before You Start Troubleshooting Host Connections

Investigating and solving problems with host connections is not difficult, but it may take you down several paths. You should have a basic understanding of your network and be able to restore your system to its original configuration if necessary. For those reasons, ensure you do the following:

- ► Make backup copies of AUTOEXEC.BAT and PCTCP.INI. With these copies, you can compare and test incremental changes to your configuration. In addition, you can restore your original configuration if you are not satisfied with the new configuration.
- ► Understand basic Internet features and addressing schemes if you are accessing the Internet.
- ► Understand the basic setup and components of your local network.

# Testing Your 6400 Computer's IP Address

### To test your 6400 computer's IP address:

Use **ping -z** and specify your 6400 computer's IP address. For example:

C:\>ping -z 128.127.50.182

### To verify your 6400 computer's IP address:

- Open the 6400 TCP/IP client DOS configuration menus by typing the following at the DOS prompt: chgparms
- 2. Ensure the setting for the Config Parms/IP address parameter is correct.

Or, type **inet stats** at the DOS prompt to display the address:

#### C:\>inet stats

### To correct an invalid IP address:

- 1. Open the 6400 TCP/IP client DOS configuration menus by typing the following at the DOS prompt: chgparms
- 2. Modify the setting for the Config Parms/IP address parameter.

Or, open PCTCP.INI and modify the setting for the ip\_address= parameter.

# Troubleshooting Host and Network Connections

If you have problems making a network connection, use **ping** to send an echo request to a remote host to test host and network availability.

- ▶ If the target host is active and sends a reply to your ping request, you know that the network media forming the path to that host is working.
- ► If a host fails to respond to a network request, it means a failure has occurred at one of several points from your 6400 computer to the remote host.

The host may not be working and is unable to respond, some network or gateway in the path between your 6400 computer and the target host may not be working, or the host may not implement the service you are requesting.

For more information about Ping messages, see "Interpreting Ping Messages" on page 3-11.

# To send an ICMP echo request and receive debugging information:

Use **ping** *IP* address and specify the target host's IP address. For example:

C:\>**ping** 123.456.78.910

► NOTE:

Various options are available with **ping**. For a list of options that may provide useful information for your specific case, type **ping** -? at the DOS prompt.

### To diagnose simple network congestion:

► Use **ping -n** value **-z** hostname | *IP* address to send echo requests to the remote host a specific number of times. For example:

```
C:>ping -n 2 -z vex
host responding, time = 25 ms
host responding, time = 75 ms
Pinged host 2 times with 0 failures,
round-trip average (ms) = 50
```

▶ Or, use ping -t hostname | IP address. For example: C:\>ping -t vex Pinging host vex.xyz.com repeatedly To exit, type q # of tries=635, failures=0, time=60;

# round-trip average (ms)=36 To analyze packet loss and network load:

Use **inet stats**:

C:\>inet stats

# To display header information from incoming and outgoing packets:

1. Use **ping -d -z** *hostname* | *IP address* to display header information from the *incoming* packet. For example:

```
C:>ping -d -z chaco
Dump of incoming packet
Version=4 IP header length=5 Precedence=Routine
Type of service=Normal
Total length=284 Protocol=1 TTL=255
```

2. Use **ping -d# -z** hostname | *IP* address to display header information for the *outgoing* packet. For example:

### C:\>ping -d# -z chaco Dump of outgoing packet Version=4 IP header length=5 Precedence=Routine Type of service=Normal Total length=284 Protocol=1 TTL=64

# **Confirming ARP Requests**

The following machines can accept ARP requests:

- ▶ Another 6400 TCP/IP client
- ▶ A UNIX host
- $\blacktriangleright$  Any other host that supports a TCP/IP protocol stack

If you are unsure if your 6400 computer is sending ARP requests to these hosts, test the transmission and receipt of requests.

### To test transmission of ARP requests:

- ▶ Use **ping -z** *IP* address.
- ▶ Use **inet arp**. For example:

```
C:\inet arp
ARP cache:
    128.127.52.141: 0080c0205516 expires: 259 sec.
    128.127.52.30: 08004c5e8c1a expires: 782 sec.
    128.127.57.30: 08006a022aea expires: 527 sec.
```

The ARP cache displays entries for each network device that has recently sent or replied to an ARP request. The entries specify each host's IP address, the corresponding hardware address, and expiration information.

Look in the ARP cache listing for the target computer's IP address and MAC address. If this information is in the listing, your 6400 computer is sending ARP requests and the target machine received those requests.

Many conditions cause ARP reply failure, including the following:

► Your 6400 computer sent the ARP request to the LAN, but the request did not reach the target host.

If your local LAN segment contains any repeaters or bridges, and if any of these devices connects your 6400 computer to the remote host, problems with these devices can cause ARP failure. Notify your system administrator.

► The ARP request successfully reached the target host but was not read off the network by the target host's network interface card, or your 6400 computer did not receive the ARP reply.

This may indicate a problem with the network interface card in the target host. Contact the administrator of the remote host for help. This may also indicate problems with intervening repeaters or bridges. See your system administrator to investigate any suspected problems with local repeaters and bridges.

Also do the following:

- ► Ensure ARP Server Mode is enabled for the access point. For almost all installations, the No Flooding setting is recommended.
- ► 2.4 GHz OpenAir radio: Ensure the OWLATTCH module is entered in AUTOEXEC.BAT. The command line is:

### owlattch

- ► 802.11 DS radio: Ensure the WVLANATT module is entered in AUTOEXEC.BAT. The command line is: wvlanatt
- ► If using DHCP or Bootp, ensure your 6400 computer successfully obtained an IP address.

# **Troubleshooting Router Connections**

An IP router (gateway) usually connects two *different* types of network media; for instance, Ethernet to Token Ring. The router has at least two network interface devices installed, each with a unique IP address, which allows you to access another part of the network.

If a router is on your network, PCTCP.INI should list the IP address of the router through which you can access the rest of the network. If you are having problems accessing other hosts on your network, it may be because of problems with your router configuration or service.

# **Testing Router Configuration**

Use **ping** *IP* address and specify the IP address assigned to a router on your network segment. If you cannot reach the router, view the router entries in PCTCP.INI and make sure they are correct.

### NOTE:

Though only one address is necessary, you can list a maximum of three routers in PCTCP.INI. If the first router is disabled, the second router on the list is used; if that one is disabled, the third is used.

# **Testing Router Service**

You can test the router service by tracing the route of a packet through the network by using **ping**, as follows:

- ► The **ping** -**q** command traces the route of the packet and lists the number of hops, the domain name (if supported) and IP addresses of the hosts that handled the packet, and the round-trip time.
- ► The **ping** -i *n* command follows an ICMP packet as it makes its way through the network. The command output summarizes the success (or failure) of the echo request, the round-trip time, and the packet's TTL.

### To test IP routing:

► Use **ping -i** *n* **-z** *hostname* | *IP address*. For example:

```
C:\>ping -i 300 -z owl.com
```

```
host responding, time=50 ms, Time to live=236
```

### To test IP router hops:

► Use **ping -q -z** hostname | *IP* address to get a full listing of the routers between your 6400 computer and the target host. For example:

```
C:\>ping -q -z owl
hop 1:128.127.50.4 router -54a.ddd.com
hop 2:128.127.5x.1 router-2a.ddd.com
Target (128.124.5x.23) reached on hop 3,
round-trip time 60 ms.
```

### To see if the router is disabled:

► Use **ping**. Specify the IP address assigned to a host on your local network segment.

If the **ping** request succeeds, use **ping** and specify the IP address assigned to a known host on the remote side of the router. If this request succeeds, the router is up; if this does not succeed, the router is probably down; contact your system administrator.

# Using Output from Ping as Debugging Information

Each IP router that handles the packet must decrement the TTL by 1. If the TTL for a packet is 0 after being decremented, the router returns a "Time To Live Exceeded" ICMP message to your 6400 computer, displaying the IP address of the router sending the ICMP message.

### To determine the point of failure:

- 1. Use **ping -i** *n hostname* | *IP address* with the IP address of the router returning the ICMP message.
- 2. Increase the -i n value by 1.
- 3. If you continue incrementing the TTL by 1 up to the point of failure, you can determine where your transmission fails.

# Troubleshooting the Local Network Configuration

Networking problems can result from an incorrectly configured kernel. If your examination of the kernel configuration and the configuration files does not pinpoint any obvious errors or omissions, the problem may be related to the local network configuration. You can pinpoint problems and define solutions by monitoring network traffic and displaying network statistics.

# To monitor the network configuration and statistics, and analyze errors:

- ► Use **inet config** to monitor the number and type of connections and connection statistics for the lower-layer transmission control protocols.
- ► Use **inet debug** to display the radio's MAC address and information about every ARP and unknown packet type sent and received by the kernel.
- ► Use **inet stats** to display network statistics for the top-layer transmission control protocols. By displaying the network statistics, you can account for every known non-ARP packet in each layer.
- ► Use **inet arp** to display the current contents of the kernel's ARP cache.

### To analyze TCP connections:

► Use **inet tcp** to display the contents of the kernel's TCP connection table, including statistics for each active connection.

# **Interpreting Ping Messages**

**Ping** prints messages in a standard form, as follows:

Ping failed: <error message>

The first part of the message specifies a Ping condition ("Ping failed"); the second part defines the condition. Some messages have additional text that suggests a possible cause, as listed in Table 3-1.

*Table 3-1* **Ping Messages** 

| Condition     | Message and Interpretation                                               |
|---------------|--------------------------------------------------------------------------|
| Low ARP       | If <b>ping</b> fails with one of the following                           |
| timeout value | messages:                                                                |
|               | Ping failed: ARP failed                                                  |
|               | Ping failed: ARP timeout                                                 |
|               | You may need to set your ARP timeout                                     |
|               | parameter to a higher value. The default is                              |
|               | 1500 ms. For more information about                                      |
|               | modifying the value, see page 3-17.                                      |
| No reply      | If the other end of the connection does not                              |
|               | reply, you may get the following message:                                |
|               | Ping failed: Timeout.                                                    |
|               | Possible causes are:                                                     |
|               | ▶ The target host failed.                                                |
|               | ▶ The network path to the target host failed.                            |
|               | ▶ The target host may be turned off.                                     |
|               | ► Conflict on the local 6400 computer due to an incorrect configuration. |
| Cannot reach  | If the connection fails because the target host                          |
| host          | cannot be reached, you may get the following                             |
|               | message:                                                                 |
|               | Ping failed: host unreachable:                                           |
|               | Dest. Unreachable.                                                       |
|               | Following are probable causes:                                           |
|               | ▶ This condition can occur if the IP router                              |
|               | returns an ICMP message with a code of                                   |
|               | host unreachable. This normally means                                    |
|               | the host's local network can be reached, but                             |
|               | the target host is unavailable.                                          |

| Condition                        | Message and Interpretation                                                                                                    |
|----------------------------------|----------------------------------------------------------------------------------------------------|
| Cannot reach<br>host (continued) | <ul> <li>Your default router does not have a router table entry for your target IP host.</li> <li>Your default router has a router table entry for your target IP host, but determines that it cannot find the optimal pathway for accessing your target IP host; your router sends your packet to the destination anyway. Your router also sends an ICMP redirect message back to the source node (the 6400 computer) that suggests the optimal routing path.</li> </ul> |
|                                  | ► NOTE: This does not signal that an error has occurred, but indicates that you could more efficiently transmit your packets by using a different router.                                                                                                    |
| Packet not                       | If the IP router could not forward a packet                                                                                                    |
| forwarded                        | and returned an ICMP message, you may get the following message:                                                                                                    |
|                                  | Ping failed: Network unreachable.                                                                                                    |
|                                  | The message indicates that the destination                                                                                                    |
|                                  | address is nonexistent or that a network link                                                                                                    |
|                                  | between your 6400 computer and the                                                                                                    |
|                                  | destination is not available.                                                                                                    |
| TTL = 0                          | If the IP time-to-live field in a datagram                                                                                                    |
|                                  | reaches zero before the datagram reaches the                                                                                                    |
|                                  | final destination, you may get the following                                                                                                    |
|                                  | message:                                                                                                    |
|                                  | Ping failed: got ICMP error: Time                                                                                                    |
|                                  | to Live exceeded.                                                                                                    |
|                                  | This condition can occur if the TTL value is                                                                                                    |
|                                  | less than 64.                                                                                                    |

#### Table 3-1 (Continued) Ping Messages

If you cannot establish a connection to the remote host by using its IP address, the cause of failure could be that the remote network or its gateway is not operating. Try using **ping** to contact the remote host.

If you think one of these problems is causing the connection failure, you probably cannot solve the problem alone. Contact the remote host's system administrator or the network administrator for help.

# Using the SNMP MIB Browser

An SNMP agent resides at the 6400 computer. The agent accepts SNMP requests from an SNMP network management platform and responds with the requested data. The SNMP agent also services SNMP SET requests and sends unsolicited messages (traps) when a predefined event occurs.

## Identifying TCP/IP Client Issues

When troubleshooting network connections, you may also need to

- ▶ 2.4 GHz OpenAir radio: verify that the LAN ID and security ID are correct.
- ▶ 802.11 DS radio: verify that the network name is correct.
- understand how power management affects communications.
- ▶ modify IP addresses.
- ▶ increase the ARP timeout value.

# Verifying LAN ID and Security ID

#### ► NOTE:

LAN ID and security ID apply only to the 2.4 GHz OpenAir radio.

The PROXSTAT.EXE utility for the 2.4 GHz OpenAir radio displays the radio level connectivity between your 6400 computer and the access point. Use the utility to verify that your LAN ID and security ID are correct. For instructions, see page 2-22.

### Verifying the Network Name

#### ► NOTE:

LAN ID and security ID apply only to the 802.11 DS radio.

To verify that the network name for the 802.11 DS radio is correct, open NET.CFG and check the name.

## **Understanding Power Management**

Power management is the process of putting the radio and 6400 computer into low power states to conserve battery life. These low power states are limited communication connectivity states that can lead to unexpected results when testing your network connection for the first time.

The radio spends most of its time in either the *on* or the *snooze* power state. While in the on state, its response time is very fast and it receives all types of data frames, including unicast, multicast, and broadcast.

If the radio is idle for more than 5 seconds (or, for the 2.4 GHz radio, the time specified by the sum of INACTIVITY\_SEC and INACTIVITY\_MIN in NET.CFG), it switches to its *snooze* power state. While in the snooze state, it receives only unicast frames; it does not receive multicast or broadcast frames.

The inability to receive broadcast frames can result in failed attempts to ping the 6400 TCP/IP client from a server. The Proxy ARP Server feature in the 6710 Access Point solves the problem of receiving ARP request broadcast frames, but not the other types of broadcasts.

If you suspect that the inability to receive broadcast or multicast frames may be the problem, try to temporarily disable radio power management by doing the following:

- ► 2.4 GHz OpenAir radio: set INACTIVITY\_SEC to 0 and INACTIVITY\_MIN to 0 in NET.CFG
- ► 802.11 DS radio: disable Card\_Power\_Management in NET.CFG

For more information about power management, see Appendix B, "Tuning the 6400 TCP/IP Client." For more information about configuring the Proxy ARP Server, refer to the 21XX Universal Access Point Technical Reference Manual (P/N 067150) or the 6710 Access Point User's Guide (P/N 961-047-081).

# **Modifying IP Addresses**

If you are unable to ping the access point or a host on the wired LAN, you may have an IP addressing problem.

### To check IP addressing:

► Ensure your 6400 computer has an IP address. The address can be set through the 6400 TCP/IP client DOS configuration menus, manually set through PCTCP.INI, or automatically obtained through DHCP or Bootp.

► NOTE: For initial unit testing, it is best to explicitly set the IP address through the 6400 TCP/IP client DOS configuration menus or PCTCP.INI to eliminate the added complications due to server-provided IP addresses through DHCP or Bootp.

► Ensure your 6400 computer's IP address has the same subnet as the computer you are trying to ping.

If the computer you want to ping is on another subnet, a router must deliver your ping packet to it. For your 6400 computer to find the router, use one of the following methods to enter the router's IP address:

- ► Open the 6400 TCP/IP client DOS configuration menus and enter the IP address for the Config Parms/router parameter (page 2-7).
- Open PCTCP.INI and modify the setting for the following parameter, located in the [pctcp ifcust 0] file section:

router=

► Obtain the IP router address from a DHCP or Bootp server (page 2-46).

## Increasing the ARP Timeout Value

If **ping** intermittently fails with the message "ARP failed" or "ARP timeout," you may need to set your ARP timeout parameter to a higher value. An ARP must occur before one IP node can communicate with another IP node. In a wireless LAN, more time is required to complete the ARP transaction than in a wired LAN. By extending the ARP timeout value, your 6400 computer waits longer for the ARP transaction to complete.

### To set the ARP timeout:

- 1. Use a text editor to open PCTCP.INI.
- 2. Modify the setting for the following parameter, located in the [pctcp kernel] file section:

arp-timeout=

The range is 1 to 5000, in milliseconds. The default is 1500 milliseconds. If no timeout is specified, it is automatically set to 500 milliseconds.

# **Identifying Access Point Issues**

# Checking the Enterprise Wireless LAN Configuration

Problems with the Enterprise Wireless LAN system could cause connectivity problems. Verify that all access points are running and are properly connected and configured.

Tools such as HP OpenView or OWLView (or both) can assist in this effort and also show changes in link configuration. If these tools are not available, you can use **ping** to verify that each access point is operational (ping each access point). If an access point is down, it may be the source of a coverage loss problem.

For information about HP OpenView, refer to the *Open Wireless LAN With HP OpenView for Windows User's Guide* (P/N 961-051-009). For information on using OWLView to view Enterprise Wireless LAN network topology and device status, refer to the INCAView for HP OpenView for Windows User's Guide (P/N 961-051-010).

## Verifying the LAN ID

NOTE:

LAN ID applies only to the 2.4 GHz OpenAir radio.

Verify that all access points have the correct LAN ID. If the access points and the 6400 6400 Computer TCP/IP client do not have the same LAN ID, your 6400 computer cannot connect to the access points.
You can verify the LAN ID by creating a Telnet session with each access point and using the access point configuration menus to view the LAN ID, or by using a tool such as HP OpenView or the OWLView application (or both) to view this information.

NOTE:

The SNMP MIB object for the LAN ID is:

norand.manage.norandNET.nBridge.brgState.bsLanId

## **Checking the Flooding Levels**

The access point can be configured to flood packets through the radio. This is often used when traffic from non-Enterprise Wireless LAN devices needs to be moved through the wireless LAN. If network traffic is heavy, flooding decreases the throughput and response time of the radio network. In these cases it is best to decrease flooding if possible.

If the Enterprise Wireless LAN is being used only for 6400 computer client-server applications, access point flooding can be disabled. For information about flooding levels and how to set them, refer to the *21XX Universal Access Point Technical Reference Manual* (P/N 067150) or the 6710 Access Point User's Guide (P/N 961-047-081).

# **Checking the Filtering Levels**

If it is necessary to enable access point flooding, you can use filters to decrease the amount of data being flooded. The access point's filtering menus allow for setting filters by packet type. By allowing only the needed packet types to be flooded through the radio network, performance can be improved. For information about filtering levels and how to set them, refer to the 21XX Universal Access Point Technical Reference Manual (P/N 067150) or the 6710 Access Point User's Guide.

# Checking the ARP Server Mode Setting

The Enterprise Wireless LAN ARP server should be enabled for 6400 computer TCP/IP client connectivity applications. The access point ships with the ARP server disabled. Enable the ARP server in the access point as follows:

- ► If access point flooding is disabled or set low, use the No Flooding setting for ARP Server Mode.
- ► If access point flooding is set high, use the Normal Flooding setting for ARP Server Mode.

For information about ARP server mode settings and how to set them, refer to the 21XX Universal Access Point Technical Reference Manual (P/N 067150) or the 6710 Access Point User's Guide.

# **Troubleshooting the DHCP Client**

Following is a possible solution to a situation you may encounter when using the DHCP client to get network configuration information. The system message is described first, followed by recommended courses of action.

DHCP servers not responding! Please contact your network administrator.

This message appears when the DHCP client sends a broadcast request for configuration information to the DHCP server and a reply is not received within the timeout period.

- ► It may be necessary to reconfigure either the initial timeout period (through the **dhcp -t** option) or the initial retry count (through the **dhcp -r** option) in environments in which a DHCP (or Bootp) server takes a long time to respond.
- ► DHCP servers that send only broadcast frames require access point flooding. If you are using this type of DHCP server, you must set global flooding options on the access point according to the following charts.

#### For the 21XX UAP:

| Global Flooding Option               | Setting      |
|--------------------------------------|--------------|
| Multicast Flood Mode                 | Hierarchical |
| Multicast Outbound to Terminals      | Enabled      |
| Multicast Outbound to Secondary LANs | Set locally  |
| Unicast Flood Mode                   | Disabled     |

#### For the 6710 Access Point:

| <b>Global Flooding Option</b> | Multicast | Unicast  |
|-------------------------------|-----------|----------|
| Inbound                       | Enabled   | Disabled |
| Outbound to Secondaries       | Enabled   | Disabled |
| Outbound to Stations          | Enabled   | Disabled |

Filtering may be used to improve system-level performance. For information about setting filtering levels at the access point, refer to the 21XX Universal Access Point Technical Reference Manual (P/N 067150) or the 6710 Access Point User's Guide (P/N 961-047-081).

If you are using a DHCP server that can send unicast frames, access point flooding is not necessary and can be disabled. Disabling flooding can improve system-level and unit-level performance.

# Appendix A

# **INTERSVR/INTERLNK Connection**

**Connecting the Computers** 

You can use a 6400 computer Single Dock and cable to establish an INTERSVR connection to a personal computer (desktop or laptop). You can also use a 6400 computer communication adapter endcap with a null modem cable (Figure A-1).

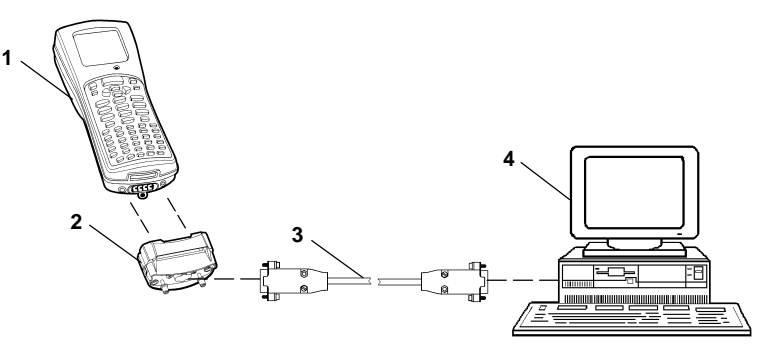

- 1. 6400 computer
- 2. Optional communication adapter endcap (P/N 705-368-001)
- 3. RS-232 null modem cable (P/N 226-106-001, 6 feet long, 9-pin to 9-pin)
- 4. Personal computer with 9-pin male COM port

#### Figure A-1 INTERSVR/INTERLNK Connection

# **Exchanging and Editing Files**

INTERLNK, a part of MS-DOS, is a device driver that connects your 6400 computer and personal computer through their serial ports. This connection enables you to exchange files and edit 6400 TCP/IP client configuration files.

### To exchange and edit files:

Your personal computer must be running INTERLNK, which is part of MS-DOS.

1. Load INTERLNK as a device driver by entering the file's pathname in your personal computer's CONFIG.SYS file. For example, the following statement assumes MS-DOS is located in the C:\DOS directory on the personal computer:

#### DEVICE=C:\DOS\INTERLNK.EXE /DRIVES:3

The "/DRIVES:3" parameter allows the mapping of three drives from your 6400 computer.

- 2. Insert the pathname at the end of CONFIG.SYS, after any other statement that creates a drive letter.
- 3. Connect your 6400 computer to the personal computer. See "Connecting the Computers" on page A-1.
- 4. To determine which personal computer drive corresponds to your 6400 computer's RAM (D) drive, type the following at the personal computer's DOS prompt:

C:\>interlnk

| Port=COM | 12      |                |
|----------|---------|----------------|
| This C   | omputer | Other Computer |
| (Cl:     | ient)   | (Server)       |
| F:       | equals  | A:             |
| G:       | equals  | C: (1608Kb)    |
| н:       | equals  | D:             |

A screen similar to the following appears:

5. Use DOS commands to exchange files between the personal computer and 6400 computer, and to edit 6400 TCP/IP client configuration files.

# 6400 TCP/IP Client Installation

# Preparing for the Installation

The files on the 6400 TCP/IP client installation disk update the Flash on your 6400 computer from a previous version. The update is installed from the RAM (D) drive on your 6400 computer. You should read all instructions before installing the 6400 TCP/IP client. For a successful installation, do the following:

- Connect your 6400 computer to an external power supply before updating Flash memory. The external power source prevents the Flash from being corrupted if all power fails during the update process.
- ► Ensure your 6400 computer is operating properly. You must have an operational 6400 computer to update Flash memory.
- ► The installation process creates a RAM (D) drive on your 6400 computer. If a RAM (D) drive already exists, save any files on the drive to another location and then delete them from the RAM (D) drive.
- ► Ensure your 6400 computer has at least 960 KB of disk space available for creation of the RAM (D) drive.

### To prepare for the installation:

- 1. Copy the files on the 6400 TCP/IP client installation disk into a directory called C:\PENKEY\FLASH on your personal computer.
- 2. Change to C:\PENKEY\FLASH.
- 3. Run self-extracting file 64IPPR10.EXE (2.4 GHz OpenAir radio) or 64IPLU10.EXE (802.11 DS radio) to extract the 6400 TCP/IP client installation files.
- 4. After all the files have been extracted, delete 64IPPR10.EXE or 64IPLU10.EXE from C:\PENKEY\FLASH.

5. Your personal computer must be running INTERLNK, which is part of MS-DOS. Load INTERLNK as a device driver by entering the file's pathname in your personal computer's CONFIG.SYS file. For example, the following statement assumes MS-DOS is located in the C:\DOS directory on the personal computer:

```
DEVICE=C:\DOS\INTERLNK.EXE /DRIVES:3
```

The "/DRIVES:3" parameter allows the mapping of three drives from your 6400 computer.

- 6. Insert the pathname at the end of CONFIG.SYS, after any other statement that creates a drive letter.
- 7. Connect your 6400 computer to your personal computer. See "Connecting the Computers" on page A-1.

## Installing the 6400 TCP/IP Client

- 1. Begin the installation with your 6400 computer at the C: $\$  prompt.
- ► NOTE: You may need to reboot your 6400 computer to get to the C:\ prompt. For instructions, see "Rebooting Your 6400 Computer" on page A-8.
  - 2. Type the following command at the prompt:

#### C:\>6400.bat

6400.BAT creates a 960 KB RAM (D) drive, adds D drive to the path, and makes your 6400 computer's A, C, and D drives available to INTERLNK.

3. To determine which personal computer drive corresponds to your 6400 computer's RAM (D) drive, type the following at the personal computer's DOS prompt:

#### C:\>interlnk

A screen similar to the following appears:

| Port=COM2 | 2       |                |
|-----------|---------|----------------|
| This Co   | omputer | Other Computer |
| (Cli      | ent)    | (Server)       |
| F:        | equals  | A:             |
| G:        | equals  | C: (1608Kb)    |
| н:        | equals  | D:             |

4. Copy the files in C:\PENKEY\FLASH on the personal computer to the RAM (D) drive on your 6400 computer.

NOTE: Before you copy the files, ensure that you have deleted self-extracting file 64IPPR10.EXE (2.4 GHz OpenAir radio) or 64IPLU10.EXE (802.11 DS radio) from C:\PENKEY\FLASH.

For example, in the sample screen above, H drive corresponds to your 6400 computer's RAM (D) drive. In this case, you would copy the files to H drive:

 $C: \$  **copy \*.\*** h:

5. After the files have been copied, exit INTERSVR on your 6400 computer by pressing ALT and then F4.

6. Type the following command at your 6400 computer's DOS prompt:

D:\>124.bat

This command boots your 6400 computer from the RAM (D) drive and then resets it. When your 6400 computer resets, it begins the Flash update process. You are not prompted further unless an error occurs or a file is missing.

# ► NOTE: If your 6400 computer does not reset, you may need to do a 4-key reset. For instructions, see "Resetting Your 6400 Computer" on page A-8.

After reflashing, your 6400 computer resets and reboots to C drive.

7. To confirm the Flash version, observe the screen while your 6400 computer is booting from C drive.

Or, you can display the version by typing the correct command at the prompt. For the 2.4 GHz OpenAir radio, type:

C:\>64ippr10.nam

For the 802.11 DS radio, type:

C:\>64iplu10.nam

- 8. When the update is complete, COMMAND.COM, RB.BAT, and RESET.EXE are present on the RAM (D) drive. If you want, you can delete these files and the RAM (D) drive.
- 9. Note that AUTOEXEC.BAT has been renamed to AUTOEXEC.BAK, and CONFIG.SYS has been renamed to CONFIG.BAK.

### **Rebooting Your 6400 Computer**

#### To reboot your 6400 computer:

- 1. Press CTRL-ALT-DEL.
- 2. Quickly press ALT to display the DOS 5 Boot Menu.
- 3. To reboot to the C: $\$  prompt, select this option:

```
3) Flash Drive = C:
```

If CTRL-ALT-DEL does not reboot your 6400 computer, do a 4-key reset.

## **Resetting Your 6400 Computer**

### To do a 4-key reset:

- 1. Simultaneously press both ENT keys, the BLUE key, and the GOLD key for about 2 seconds.
- 2. Quickly press ALT to display the DOS 5 Boot Menu.
- 3. To reboot to the C:\ prompt, select this option:

3) Flash Drive = C:

# Cable Pin-Outs

Figure A-2 shows pin-outs for the RS-232 standard null modem cable, P/N 226-106-001.

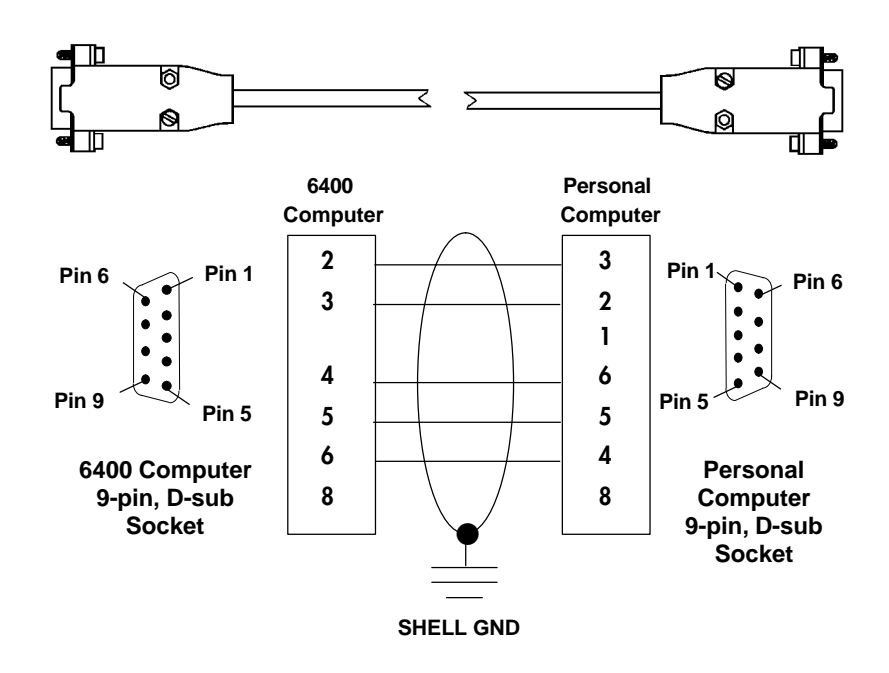

Figure A-2 Standard Null Modem Cable Pin-Outs

# Appendix B

# Tuning the 6400 TCP/IP Client

### **Components**

You need the following components when tuning the 6400 TCP/IP client:

- ▶ Radio parameters in NET.CFG
- ► 6400 Computer BIOS parameters in AUTOEXEC.BAT and CONFIG.SYS
- ▶ TCP/IP kernel parameters in PCTCP.INI
- ▶ Available bandwidth
- ▶ Client and server configuration

# **Tuning Power Usage**

Before you tune power usage, it may be helpful to understand the radio's power states, listed in the following chart.

| <b>Radio Power State</b> | Description                                                                                                    |
|--------------------------|----------------------------------------------------------------------------------------------------|
| On                       | Radio is fully awake and<br>communication is fully enabled. This<br>state consumes the most power.                                                                                 |
| Snooze                   | Radio is idle but switches to "on" when<br>it needs to send or receive. The Snooze<br>state consumes less power than the On<br>state.                                              |
| Standby                  | Radio is essentially "off" but can be<br>turned "on" again if data is to be sent.<br>The radio goes into Standby only if it<br>cannot find an access point to<br>synchronize with. |
| Off                      | Radio completely powers down.                                                                                                    |

# 2.4 GHz OpenAir Radio Parameters

For the 2.4 GHz OpenAir radio, radio power management settings are specified in NET.CFG for the parameters in the following chart.

| Parameter      | Description                                                                                                    |
|----------------|----------------------------------------------------------------------------------------------------|
| INACTIVITY_SEC | Specifies the number of seconds the<br>radio must be idle before it goes into its<br>low-power snooze mode. The specified<br>value is rounded up to the nearest<br>5-second increment. Default: 5 seconds<br>(recommended for most installations). |
| INACTIVITY_MIN | Specifies the number of minutes the<br>radio must be idle before it goes into its<br>low-power snooze mode. Default: 0<br>seconds (recommended for most<br>installations).                                                                         |

### 802.11 DS Radio Parameters

For the 802.11 DS radio, radio power management settings are specified in NET.CFG for the parameters in the following chart.

| Parameter              | Description                                                                                                    |
|------------------------|----------------------------------------------------------------------------------------------------|
| Card_Power_Management  | Enables or disables the 6400<br>computer to use power<br>management in an Extended<br>Service Set (ESS).                                                                                                    |
| Maximum_Sleep_Duration | Specifies the maximum time the<br>6400 computer is allowed to spend<br>consecutively in the DOZE state,<br>and determines the Listen<br>Interval of the computer's power<br>management scheme. Default:<br>100 ms.                                                                                                    |
| Receive_All_Multicasts | Specifies whether the 6400<br>computer must receive all<br>multicast frames (with addresses<br>specified by the protocol stack)<br>when using power management.<br>When this is the case, the<br>computer will have to wake up<br>frequently to receive the multicast<br>frames. This causes less than<br>optimal power savings. Default:<br>Enabled. |

### 6400 Computer BIOS

#### ► NOTE:

For complete details about power management, see the PEN\*KEY 6400 Computer Programmer's Reference Guide (P/N 977-054-004).

6400 computer power management settings are controlled by the ELANAPM.EXE and ELANCFG.EXE programs, typically executed in AUTOEXEC.BAT. The 6400 computer has the power states listed in the following chart.

| 6400 Power State   | Description                                                                                                    |
|--------------------|----------------------------------------------------------------------------------------------------|
| High speed (ready) | Full radio communication is possible.<br>High speed offers the best radio<br>performance but the worst battery<br>performance. |
| Low speed (idle)   | Full radio communication is possible.                                                                                          |
| Doze (idle)        | Full radio communication is possible.                                                                                          |
| Suspend            | Radio is powered off and cannot communicate.                                                                                   |

The following switches control the power states:

### ▶ elanapm /Lx

where x is 0 or 1:

- 0 = go from high speed to idle as per the /H switch for ELANCFG.
- 1 = go from high speed to idle immediately.
- ▶ elancfg /Hx /Ly /Dz

where:

H = high speed; x = 0 to 16 seconds.

- L = low speed; y = 0 to 64 seconds.
- D = doze; z = 0, or 4 to 1024 in increments of 4 seconds.

► NOTE:

"0" disables a transition from one state to the next lower state.

# **Tuning Throughput Performance**

The following terms are important to understanding throughput performance:

► *Client-to-server* describes communication initiated by the 6400 computer. An example is when the 6400 computer's operator scans a bar code and sends it to the server. The server responds with a confirmation or denial.

Client-to-server mode is ideally suited for the wireless LAN environment. The majority of data collection applications use client-to-server communications.

► *Server-to-client* describes communication initiated by a server. An example is a dispatch application where the server initiates the communication and sends a message to a 6400 computer for its operator to perform a task or respond (or do both).

Server-to-client mode is not ideally suited for wireless LAN operation because it requires your 6400 computer to be awake and ready to receive an unsolicited message from the server at any time. This requirement shortens your 6400 computer's battery life and may decrease the throughput performance of the wireless LAN.

Two factors affect throughput performance: the available bandwidth, and the client and server configuration.

# Available Bandwidth

Throughput performance is most affected by the available bandwidth of the network medium. The more radios communicating through a single access point, the slower the throughput performance of each radio. The best way to achieve good throughput is to ensure enough bandwidth is available for the amount of radio traffic you generate. These factors can affect your available bandwidth:

- ► Insufficient radio signal coverage from the access point (your 6400 computer is too far away from the access point, or walls or other obstructions are between your 6400 computer and the access point)
- Radio interference such as microwave ovens and RF (radio frequency) ID tag readers in the same frequency range as your radio
- ► Flooding Ethernet traffic onto the RF medium (the wireless LAN)
- ► Too many 6400 computers trying to communicate through too few access points

### Throughput Rate

As a general rule, a single radio communicating through a single access point with no background RF noise and a reasonable amount of Ethernet traffic (about 10 percent utilization) can complete an FTP file transfer (a "put" from the 6400 computer) at about 50 KB per second (2.4 GHz OpenAir radio). Depending on the characteristics of your network, your performance may be slightly better or worse.

For two or more 6400 computers transferring files at the same time, you can divide 50 KB (2.4 GHz OpenAir radio) or 50–60 KB (802.11 DS radio, with power management enabled) per second by the number of 6400 computers to get the approximate throughput of each computer. For example, five 6400 computers can simultaneously transfer files at about 10 KB per second each. This is the "worst case" estimate, since most communications do not occur at the same time.

NOTE:

If power management is disabled on the 802.11 DS 6400 computer, use a throughput rate of 130 KB.

If each 6400 computer takes its turn transferring a file, each computer has about a 50 KB (2.4 GHz OpenAir radio) or 50–60 KB (802.11 DS radio, with power management enabled) per second throughput rate. However, the total time required for all 6400 computers to transfer all files is still the same as if they transferred at the same time.

### Flooding

Flooding Ethernet traffic onto your wireless LAN can be detrimental to your 6400 computer's communication performance. The open wireless LAN system is designed to eliminate unnecessary traffic on the wireless LAN to improve performance and efficiency. Some server-to-client applications and protocols, however, may require certain access point settings and 6400 computer radio settings that provide less than optimum wireless LAN efficiency. You must consider this trade-off carefully when designing a server-client application or installation.

# **Client and Server Configuration**

Another factor that affects throughput performance is the TCP/IP configuration. The 6400 computer and the server must be correctly configured and tuned to achieve maximum throughput. The default configuration of the 6400 TCP/IP client has been carefully designed to achieve the optimal throughput performance for almost all situations. It is recommended that you not change the default configuration.

For file transfers, note that if your 6400 computer is doing a "get" operation to the Flash (C) drive, the transfer may be slower than a "get" to a RAM (D) drive due to the difference in the speeds of the different file systems.

Any performance tuning on a server machine depends on the specific TCP/IP software running on that machine. Intermec cannot advise on the specific settings. As a general rule, however, the server TCP/IP kernel must have the following factors for good performance:

► A sufficient number of available network connections to handle all of the simultaneous 6400 computer connections that are desired. Network connections are sometimes referred to as *sockets* or *descriptors*.

Note that for many applications (such as FTP), two connections are required for each 6400 computer.

► A sufficient amount of adequately sized *buffers*, or memory for storing incoming data.

An adequate amount of free hard disk space and a high performance hard disk may also improve network performance.

# Appendix C

# 6400 TCP/IP Client Bar Code Scanning

### **Required Hardware**

Scanners enable your 6400 computer to read and interpret bar codes. You can order an integrated scanner as part of your 6400 computer, or you can attach a tethered 5-volt bar code scanner to it. Contact your Sales Representative for scanner ordering information.

### Integrated Scanner

If you ordered a 6400 computer with an internal integrated scanner, you can scan data by pointing the top of your 6400 computer at the bar code and pressing the [SCAN] key. A scanning handle is optional.

For instructions on using the scanner and installing the optional scanning handle, refer to the *PEN\*KEY Model* 6400 Hand-Held Computer User's Guide (P/N 961-047-093). For information on BIOS interrupt support, refer to the *PEN\*KEY 6400 Computer Programmer's Reference Guide* (P/N 977-054-004).

### **Tethered Scanner**

The tethered bar code scanner attaches to your 6400 computer at the 9-pin D-sub connector on the bottom of the optional communication adapter endcap (P/N 705-368-001). Tethered scanners are powered by your 6400 computer. For instructions on using the scanner, refer to the documentation you received with it.

# **Required Software**

DOS scanning for your 6400 Computer is described in detail in the *PEN\*KEY 6400 Computer Programmer's Reference Guide* (P/N 977-054-004). The programmer's guide includes information about scanning methods, required files, and scanning engine configuration values.

# Appendix D RFC 1156, Section 6

Definitions

RFC1156-MIB

DEFINITIONS ::= BEGIN

IMPORTS

mgmt, OBJECT-TYPE, NetworkAddress, IpAddress, Counter, Gauge, TimeTicks FROM RFC1155-SMI;

mib OBJECT IDENTIFIER ::= { mgmt 1 }

systemOBJECT IDENTIFIER ::= { mib 1 }interfacesOBJECT IDENTIFIER ::= { mib 2 }atOBJECT IDENTIFIER ::= { mib 3 }

ip OBJECT IDENTIFIER ::= { mib 4 } icmp OBJECT IDENTIFIER ::= { mib 5 } tcp OBJECT IDENTIFIER ::= { mib 6 } udp OBJECT IDENTIFIER ::= { mib 6 } egp OBJECT IDENTIFIER ::= { mib 8 }

-- object types

-- the System group

sysDescr OBJECT-TYPE SYNTAX OCTET STRING ACCESS read-only STATUS mandatory ::= { system 1 } sysObjectID OBJECT-TYPE

SYNTAX OBJECT IDENTIFIER ACCESS read-only STATUS mandatory ::= { system 2 }

```
sysUpTime OBJECT-TYPE
        SYNTAX TimeTicks
        ACCESS read-only
        STATUS mandatory
        ::= { system 3 }
-- the Interfaces group
ifNumber OBJECT-TYPE
        SYNTAX INTEGER
       ACCESS read-only
        STATUS mandatory
        ::= { interfaces 1 }
-- the Interfaces table
ifTable OBJECT-TYPE
       SYNTAX SEQUENCE OF IfEntry
       ACCESS read-write
        STATUS mandatory
        ::= { interfaces 2 }
ifEntry OBJECT-TYPE
        SYNTAX IfEntry
        ACCESS read-write
       STATUS mandatory
       ::= { ifTable 1 }
IfEntry ::= SEQUENCE {
   ifIndex
        INTEGER,
    ifDescr
       OCTET STRING,
    ifType
        INTEGER,
    ifMtu
        INTEGER,
    ifSpeed
        Gauge,
    ifPhysAddress
        OCTET STRING,
    ifAdminStatus
        INTEGER,
    ifOperStatus
       INTEGER,
    ifLastChange
       TimeTicks,
    ifInOctets
        Counter,
    ifInUcastPkts
        Counter,
```

```
ifInNUcastPkts
        Counter,
    ifInDiscards
        Counter,
    ifInErrors
        Counter,
    ifInUnknownProtos
        Counter,
    ifOutOctets
        Counter,
    ifOutUcastPkts
        Counter,
    ifOutNUcastPkts
        Counter,
    ifOutDiscards
        Counter,
    ifOutErrors
        Counter,
    ifOutOLen
        Gauge
}
ifIndex OBJECT-TYPE
        SYNTAX INTEGER
        ACCESS read-only
        STATUS mandatory
        ::= { ifEntry 1 }
ifDescr OBJECT-TYPE
        SYNTAX OCTET STRING
        ACCESS read-only
        STATUS mandatory
        ::= { ifEntry 2 }
ifType OBJECT-TYPE
        SYNTAX INTEGER {
                            -- none of the following
                other(1),
                regular1822(2),
                hdh1822(3),
                ddn-x25(4),
                rfc877-x25(5),
                ethernet-csmacd(6),
                iso88023-csmacd(7),
                iso88024-tokenBus(8),
                iso88025-tokenRing(9),
                iso88026-man(10),
                starLan(11),
                proteon-10MBit(12),
                proteon-80MBit(13),
                hyperchannel(14),
                fddi(15),
                lapb(16),
```

```
sdlc(17),
                tl-carrier(18),
                cept(19),
                basicIsdn(20),
                primaryIsdn(21),
                                 -- proprietary serial
               propPointToPointSerial(22)
            }
        ACCESS read-only
        STATUS mandatory
        ::= { ifEntry 3 }
ifMtu OBJECT-TYPE
        SYNTAX INTEGER
       ACCESS read-only
        STATUS mandatory
        ::= { ifEntry 4 }
ifSpeed OBJECT-TYPE
        SYNTAX Gauge
       ACCESS read-only
        STATUS mandatory
        ::= { ifEntry 5 }
ifPhysAddress OBJECT-TYPE
       SYNTAX OCTET STRING
       ACCESS read-only
        STATUS mandatory
        ::= { ifEntry 6 }
ifAdminStatus OBJECT-TYPE
       SYNTAX INTEGER {
               up(1),
                             -- ready to pass packets
                down(2),
                testing(3)
                             -- in some test mode
                }
        ACCESS read-write
        STATUS mandatory
        ::= \{ ifEntry 7 \}
ifOperStatus OBJECT-TYPE
        SYNTAX INTEGER {
                up(1),
                             -- ready to pass packets
                down(2),
                             -- in some test mode
                testing(3)
        ACCESS read-only
        STATUS mandatory
        ::= { ifEntry 8 }
```

ifLastChange OBJECT-TYPE SYNTAX TimeTicks ACCESS read-only STATUS mandatory ::= { ifEntry 9 } ifInOctets OBJECT-TYPE SYNTAX Counter ACCESS read-only STATUS mandatory ::= { ifEntry 10 } ifInUcastPkts OBJECT-TYPE SYNTAX Counter ACCESS read-only STATUS mandatory ::= { ifEntry 11 } ifInNUcastPkts OBJECT-TYPE SYNTAX Counter ACCESS read-only STATUS mandatory ::= { ifEntry 12 } ifInDiscards OBJECT-TYPE SYNTAX Counter ACCESS read-only STATUS mandatory ::= { ifEntry 13 } ifInErrors OBJECT-TYPE SYNTAX Counter ACCESS read-only STATUS mandatory ::= { ifEntry 14 } ifInUnknownProtos OBJECT-TYPE SYNTAX Counter ACCESS read-only STATUS mandatory ::= { ifEntry 15 } ifOutOctets OBJECT-TYPE SYNTAX Counter ACCESS read-only STATUS mandatory ::= { ifEntry 16 }

```
ifOutUcastPkts OBJECT-TYPE
       SYNTAX Counter
       ACCESS read-only
       STATUS mandatory
       ::= { ifEntry 17 }
ifOutNUcastPkts OBJECT-TYPE
       SYNTAX Counter
       ACCESS read-only
       STATUS mandatory
       ::= { ifEntry 18 }
ifOutDiscards OBJECT-TYPE
       SYNTAX Counter
       ACCESS read-only
       STATUS mandatory
       ::= { ifEntry 19 }
ifOutErrors OBJECT-TYPE
       SYNTAX Counter
       ACCESS read-only
       STATUS mandatory
       ::= { ifEntry 20 }
ifOutQLen OBJECT-TYPE
       SYNTAX Gauge
       ACCESS read-only
       STATUS mandatory
       ::= { ifEntry 21 }
-- the Address Translation group
atTable OBJECT-TYPE
       SYNTAX SEQUENCE OF AtEntry
       ACCESS read-write
       STATUS mandatory
       ::= { at 1 }
atEntry OBJECT-TYPE
       SYNTAX AtEntry
       ACCESS read-write
       STATUS mandatory
       ::= { atTable 1 }
AtEntry ::= SEQUENCE {
   atIfIndex
       INTEGER,
    atPhysAddress
       OCTET STRING,
    atNetAddress
       NetworkAddress
}
```

```
atIfIndex OBJECT-TYPE
       SYNTAX INTEGER
       ACCESS read-write
       STATUS mandatory
       ::= \{ atEntry 1 \}
atPhysAddress OBJECT-TYPE
       SYNTAX OCTET STRING
       ACCESS read-write
       STATUS mandatory
       ::= \{ atEntry 2 \}
atNetAddress OBJECT-TYPE
       SYNTAX NetworkAddress
       ACCESS read-write
       STATUS mandatory
       ::= { atEntry 3 }
-- the IP group
ipForwarding OBJECT-TYPE
       SYNTAX INTEGER {
      gateway(1), -- entity forwards datagrams
               -- entity does NOT forward datagrams
     host(2)
               }
       ACCESS read-only
       STATUS mandatory
       ::= { ip 1 }
ipDefaultTTL OBJECT-TYPE
       SYNTAX INTEGER
       ACCESS read-write
       STATUS mandatory
       ::= { ip 2 }
ipInReceives OBJECT-TYPE
       SYNTAX Counter
       ACCESS read-only
       STATUS mandatory
       ::= { ip 3 }
ipInHdrErrors OBJECT-TYPE
       SYNTAX Counter
       ACCESS read-only
       STATUS mandatory
       ::= { ip 4 }
ipInAddrErrors OBJECT-TYPE
       SYNTAX Counter
       ACCESS read-only
       STATUS mandatory
       ::= { ip 5 }
```

```
ipForwDatagrams OBJECT-TYPE
       SYNTAX Counter
       ACCESS read-only
       STATUS mandatory
       ::= { ip 6 }
ipInUnknownProtos OBJECT-TYPE
       SYNTAX Counter
       ACCESS read-only
       STATUS mandatory
       ::= { ip 7 }
ipInDiscards OBJECT-TYPE
       SYNTAX Counter
       ACCESS read-only
       STATUS mandatory
       ::= { ip 8 }
ipInDelivers OBJECT-TYPE
       SYNTAX Counter
       ACCESS read-only
       STATUS mandatory
       ::= { ip 9 }
ipOutRequests OBJECT-TYPE
       SYNTAX Counter
       ACCESS read-only
       STATUS mandatory
       ::= { ip 10 }
ipOutDiscards OBJECT-TYPE
       SYNTAX Counter
       ACCESS read-only
       STATUS mandatory
       ::= { ip 11 }
ipOutNoRoutes OBJECT-TYPE
       SYNTAX Counter
       ACCESS read-only
       STATUS mandatory
       ::= { ip 12 }
ipReasmTimeout OBJECT-TYPE
       SYNTAX INTEGER
       ACCESS read-only
       STATUS mandatory
       ::= { ip 13 }
```

ipReasmReqds OBJECT-TYPE SYNTAX Counter ACCESS read-only STATUS mandatory ::= { ip 14 } ipReasmOKs OBJECT-TYPE SYNTAX Counter ACCESS read-only STATUS mandatory ::= { ip 15 } ipReasmFails OBJECT-TYPE SYNTAX Counter ACCESS read-only STATUS mandatory ::= { ip 16 } ipFragOKs OBJECT-TYPE SYNTAX Counter ACCESS read-only STATUS mandatory ::= { ip 17 } ipFragFails OBJECT-TYPE SYNTAX Counter ACCESS read-only STATUS mandatory ::= { ip 18 } ipFragCreates OBJECT-TYPE SYNTAX Counter ACCESS read-only STATUS mandatory ::= { ip 19 } -- the IP Interface table ipAddrTable OBJECT-TYPE SYNTAX SEQUENCE OF IpAddrEntry ACCESS read-only STATUS mandatory ::= { ip 20 } ipAddrEntry OBJECT-TYPE SYNTAX IpAddrEntry ACCESS read-only STATUS mandatory ::= { ipAddrTable 1 }

```
IpAddrEntry ::= SEQUENCE {
    ipAdEntAddr
        IpAddress,
    ipAdEntIfIndex
        INTEGER,
    ipAdEntNetMask
        IpAddress,
    ipAdEntBcastAddr
        INTEGER
}
ipAdEntAddr OBJECT-TYPE
        SYNTAX IpAddress
        ACCESS read-only
        STATUS mandatory
        ::= { ipAddrEntry 1 }
ipAdEntIfIndex OBJECT-TYPE
        SYNTAX INTEGER
        ACCESS read-only
        STATUS mandatory
        ::= { ipAddrEntry 2 }
ipAdEntNetMask OBJECT-TYPE
        SYNTAX IpAddress
        ACCESS read-only
        STATUS mandatory
        ::= { ipAddrEntry 3 }
ipAdEntBcastAddr OBJECT-TYPE
        SYNTAX INTEGER
        ACCESS read-only
        STATUS mandatory
        ::= { ipAddrEntry 4 }
-- the IP Routing table
ipRoutingTable OBJECT-TYPE
        SYNTAX SEQUENCE OF IpRouteEntry
        ACCESS read-write
        STATUS mandatory
        ::= { ip 21 }
ipRouteEntry OBJECT-TYPE
        SYNTAX IpRouteEntry
        ACCESS read-write
        STATUS mandatory
        ::= { ipRoutingTable 1 }
```

```
IpRouteEntry ::= SEQUENCE {
    ipRouteDest
        IpAddress,
    ipRouteIfIndex
        INTEGER,
    ipRouteMetric1
        INTEGER,
    ipRouteMetric2
        INTEGER,
    ipRouteMetric3
        INTEGER,
    ipRouteMetric4
        INTEGER,
    ipRouteNextHop
        IpAddress,
    ipRouteType
        INTEGER,
    ipRouteProto
        INTEGER,
    ipRouteAge
        INTEGER
}
ipRouteDest OBJECT-TYPE
        SYNTAX IpAddress
        ACCESS read-write
        STATUS mandatory
        ::= { ipRouteEntry 1 }
ipRouteIfIndex OBJECT-TYPE
        SYNTAX INTEGER
        ACCESS read-write
        STATUS mandatory
        ::= { ipRouteEntry 2 }
ipRouteMetric1 OBJECT-TYPE
        SYNTAX INTEGER
        ACCESS read-write
        STATUS mandatory
        ::= { ipRouteEntry 3 }
ipRouteMetric2 OBJECT-TYPE
        SYNTAX INTEGER
        ACCESS read-write
        STATUS mandatory
        ::= { ipRouteEntry 4 }
```

```
ipRouteMetric3 OBJECT-TYPE
       SYNTAX INTEGER
       ACCESS read-write
       STATUS mandatory
       ::= { ipRouteEntry 5 }
ipRouteMetric4 OBJECT-TYPE
       SYNTAX INTEGER
       ACCESS read-write
       STATUS mandatory
       ::= { ipRouteEntry 6 }
ipRouteNextHop OBJECT-TYPE
       SYNTAX IpAddress
       ACCESS read-write
       STATUS mandatory
       ::= { ipRouteEntry 7 }
ipRouteType OBJECT-TYPE
       SYNTAX INTEGER {
         other(1), -- none of the following
         invalid(2),
                      -- an invalidated route
                        -- route to directly
         direct(3),
                        -- connected (sub-)network
                        -- route to a non-local
         remote(4),
                        -- host/network/sub-network
           }
       ACCESS read-write
       STATUS mandatory
       ::= { ipRouteEntry 8 }
ipRouteProto OBJECT-TYPE
       SYNTAX INTEGER {
         other(1),
                     -- none of the following
                       -- non-protocol information
                       -- e.g., manually
         local(2),
                       -- configured entries
                       -- set via a network
         netmgmt(3),
                       -- management protocol
                       -- obtained via ICMP,
         icmp(4),
                       -- e.g., Redirect
                       -- the following are
                       -- gateway routing protocols
         egp(5),
         qqp(6),
```
```
hello(7),
          rip(8),
          is-is(9),
          es-is(10),
          ciscoIgrp(11),
         bbnSpfIgp(12),
          oigp(13)
            }
        ACCESS read-only
        STATUS mandatory
        ::= { ipRouteEntry 9 }
ipRouteAge OBJECT-TYPE
        SYNTAX INTEGER
        ACCESS read-write
        STATUS mandatory
        ::= { ipRouteEntry 10 }
-- the ICMP group
icmpInMsgs OBJECT-TYPE
        SYNTAX Counter
       ACCESS read-only
        STATUS mandatory
        ::= { icmp 1 }
icmpInErrors OBJECT-TYPE
        SYNTAX Counter
        ACCESS read-only
        STATUS mandatory
        ::= { icmp 2 }
icmpInDestUnreachs OBJECT-TYPE
        SYNTAX Counter
        ACCESS read-only
        STATUS mandatory
        ::= { icmp 3 }
icmpInTimeExcds OBJECT-TYPE
        SYNTAX Counter
        ACCESS read-only
        STATUS mandatory
        ::= { icmp 4 }
icmpInParmProbs OBJECT-TYPE
        SYNTAX Counter
        ACCESS read-only
        STATUS mandatory
        ::= { icmp 5 }
```

```
icmpInSrcQuenchs OBJECT-TYPE
       SYNTAX Counter
       ACCESS read-only
       STATUS mandatory
       ::= { icmp 6 }
icmpInRedirects OBJECT-TYPE
       SYNTAX Counter
       ACCESS read-only
       STATUS mandatory
       ::= { icmp 7 }
icmpInEchos OBJECT-TYPE
       SYNTAX Counter
       ACCESS read-only
       STATUS mandatory
       ::= { icmp 8 }
icmpInEchoReps OBJECT-TYPE
       SYNTAX Counter
       ACCESS read-only
       STATUS mandatory
       ::= { icmp 9 }
icmpInTimestamps OBJECT-TYPE
       SYNTAX Counter
       ACCESS read-only
       STATUS mandatory
       ::= { icmp 10 }
icmpInTimestampReps OBJECT-TYPE
       SYNTAX Counter
       ACCESS read-only
       STATUS mandatory
       ::= { icmp 11 }
icmpInAddrMasks OBJECT-TYPE
       SYNTAX Counter
       ACCESS read-only
       STATUS mandatory
       ::= \{ icmp 12 \}
icmpInAddrMaskReps OBJECT-TYPE
       SYNTAX Counter
       ACCESS read-only
       STATUS mandatory
       ::= { icmp 13 }
```

icmpOutMsgs OBJECT-TYPE SYNTAX Counter ACCESS read-only STATUS mandatory ::= { icmp 14 } icmpOutErrors OBJECT-TYPE SYNTAX Counter ACCESS read-only STATUS mandatory ::= { icmp 15 } icmpOutDestUnreachs OBJECT-TYPE SYNTAX Counter ACCESS read-only STATUS mandatory ::= { icmp 16 } icmpOutTimeExcds OBJECT-TYPE SYNTAX Counter ACCESS read-only STATUS mandatory ::= { icmp 17 } icmpOutParmProbs OBJECT-TYPE SYNTAX Counter ACCESS read-only STATUS mandatory ::= { icmp 18 } icmpOutSrcQuenchs OBJECT-TYPE SYNTAX Counter ACCESS read-only STATUS mandatory ::= { icmp 19 } icmpOutRedirects OBJECT-TYPE SYNTAX Counter ACCESS read-only STATUS mandatory ::= { icmp 20 } icmpOutEchos OBJECT-TYPE SYNTAX Counter ACCESS read-only STATUS mandatory ::= { icmp 21 }

```
icmpOutEchoReps OBJECT-TYPE
       SYNTAX Counter
       ACCESS read-only
       STATUS mandatory
       ::= { icmp 22 }
icmpOutTimestamps OBJECT-TYPE
       SYNTAX Counter
       ACCESS read-only
       STATUS mandatory
       ::= { icmp 23 }
icmpOutTimestampReps OBJECT-TYPE
       SYNTAX Counter
       ACCESS read-only
       STATUS mandatory
        ::= { icmp 24 }
icmpOutAddrMasks OBJECT-TYPE
       SYNTAX Counter
       ACCESS read-only
       STATUS mandatory
       ::= { icmp 25 }
icmpOutAddrMaskReps OBJECT-TYPE
       SYNTAX Counter
       ACCESS read-only
       STATUS mandatory
       ::= { icmp 26 }
-- the TCP group
tcpRtoAlgorithm OBJECT-TYPE
       SYNTAX INTEGER {
       other(1), -- none of the following
       constant(2), -- a constant rto
       rsre(3), -- MIL-STD-1778, Appendix B
       vanj(4)
                   -- Van Jacobson's algorithm [15]
               }
       ACCESS read-only
       STATUS mandatory
       ::= { tcp 1 }
tcpRtoMin OBJECT-TYPE
       SYNTAX INTEGER
       ACCESS read-only
       STATUS mandatory
       ::= { tcp 2 }
```

tcpRtoMax OBJECT-TYPE SYNTAX INTEGER ACCESS read-only STATUS mandatory ::= { tcp 3 } tcpMaxConn OBJECT-TYPE SYNTAX INTEGER ACCESS read-only STATUS mandatory ::= { tcp 4 } tcpActiveOpens OBJECT-TYPE SYNTAX Counter ACCESS read-only STATUS mandatory ::= { tcp 5 } tcpPassiveOpens OBJECT-TYPE SYNTAX Counter ACCESS read-only STATUS mandatory ::= { tcp 6 } tcpAttemptFails OBJECT-TYPE SYNTAX Counter ACCESS read-only STATUS mandatory ::= { tcp 7 } tcpEstabResets OBJECT-TYPE SYNTAX Counter ACCESS read-only STATUS mandatory ::= { tcp 8 } tcpCurrEstab OBJECT-TYPE SYNTAX Gauge ACCESS read-only STATUS mandatory ::= { tcp 9 } tcpInSegs OBJECT-TYPE SYNTAX Counter ACCESS read-only STATUS mandatory ::= { tcp 10 }

```
tcpOutSegs OBJECT-TYPE
        SYNTAX Counter
        ACCESS read-only
        STATUS mandatory
        ::= { tcp 11 }
tcpRetransSegs OBJECT-TYPE
        SYNTAX Counter
        ACCESS read-only
        STATUS mandatory
        ::= { tcp 12 }
-- the TCP connections table
tcpConnTable OBJECT-TYPE
        SYNTAX SEQUENCE OF TcpConnEntry
        ACCESS read-only
        STATUS mandatory
        ::= { tcp 13 }
tcpConnEntry OBJECT-TYPE
        SYNTAX TcpConnEntry
        ACCESS read-only
        STATUS mandatory
        ::= { tcpConnTable 1 }
TcpConnEntry ::= SEQUENCE {
    tcpConnState
        INTEGER,
    tcpConnLocalAddress
        IpAddress,
    tcpConnLocalPort
        INTEGER (0..65535),
    tcpConnRemAddress
        IpAddress,
    tcpConnRemPort
        INTEGER (0..65535)
}
tcpConnState OBJECT-TYPE
        SYNTAX INTEGER {
                    closed(1),
                    listen(2),
                    synSent(3),
                    synReceived(4),
                    established(5),
                    finWait1(6),
                    finWait2(7),
                    closeWait(8),
                    lastAck(9),
                    closing(10),
                    timeWait(11)
```

```
}
       ACCESS read-only
       STATUS mandatory
       ::= { tcpConnEntry 1 }
tcpConnLocalAddress OBJECT-TYPE
       SYNTAX IpAddress
       ACCESS read-only
       STATUS mandatory
        ::= { tcpConnEntry 2 }
tcpConnLocalPort OBJECT-TYPE
       SYNTAX INTEGER (0..65535)
       ACCESS read-only
       STATUS mandatory
       ::= { tcpConnEntry 3 }
tcpConnRemAddress OBJECT-TYPE
       SYNTAX IpAddress
       ACCESS read-only
       STATUS mandatory
       ::= { tcpConnEntry 4 }
tcpConnRemPort OBJECT-TYPE
       SYNTAX INTEGER (0..65535)
       ACCESS read-only
       STATUS mandatory
       ::= { tcpConnEntry 5 }
-- the UDP group
udpInDatagrams OBJECT-TYPE
       SYNTAX Counter
       ACCESS read-only
       STATUS mandatory
       ::= { udp 1 }
udpNoPorts OBJECT-TYPE
       SYNTAX Counter
       ACCESS read-only
       STATUS mandatory
       ::= { udp 2 }
udpInErrors OBJECT-TYPE
       SYNTAX Counter
       ACCESS read-only
       STATUS mandatory
       ::= { udp 3 }
```

```
udpOutDatagrams OBJECT-TYPE
        SYNTAX Counter
        ACCESS read-only
        STATUS mandatory
        ::= { udp 4 }
-- the EGP group
egpInMsgs OBJECT-TYPE
        SYNTAX Counter
        ACCESS read-only
        STATUS mandatory
        ::= { egp 1 }
egpInErrors OBJECT-TYPE
        SYNTAX Counter
        ACCESS read-only
        STATUS mandatory
        ::= \{ eqp 2 \}
egpOutMsgs OBJECT-TYPE
        SYNTAX Counter
       ACCESS read-only
        STATUS mandatory
        ::= { egp 3 }
egpOutErrors OBJECT-TYPE
        SYNTAX Counter
        ACCESS read-only
        STATUS mandatory
        ::= { egp 4 }
-- the EGP Neighbor table
egpNeighTable OBJECT-TYPE
        SYNTAX SEQUENCE OF EgpNeighEntry
        ACCESS read-only
        STATUS mandatory
        ::= { egp 5 }
egpNeighEntry OBJECT-TYPE
        SYNTAX EgpNeighEntry
        ACCESS read-only
        STATUS mandatory
        ::= { egpNeighTable 1 }
EgpNeighEntry ::= SEQUENCE {
    egpNeighState
       INTEGER,
    egpNeighAddr
       IpAddress
}
```

```
egpNeighState OBJECT-TYPE
        SYNTAX INTEGER {
                    idle(1),
                    acquisition(2),
                    down(3),
                    up(4),
                    cease(5)
                }
        ACCESS read-only
        STATUS mandatory
        ::= { egpNeighEntry 1 }
egpNeighAddr OBJECT-TYPE
        SYNTAX IpAddress
        ACCESS read-only
        STATUS mandatory
        ::= { egpNeighEntry 2 }
```

END

# **INDEX**

#### NUMBERS

120.BAT, A-7
2.4 GHz OpenAir radio. See Radio
21XX Universal Access Point. See Access point
3270 terminal emulation, 2-13
5250 terminal emulation, 2-13
6400.BAT, A-5
64IPLU10.EXE, A-4
64IPPR10.EXE, A-4
64IPPR10.NAM, A-7
6710 Access Point. See Access point
802.11 DS radio. See Radio

## Α

Access point access methods, 2-18 ARP Server Mode, 2-20 channel, 2-19 configuring, 2-18 filtering, 2-21, 3-19 flooding and DHCP servers, 3-21 broadcast packets, 3-21 settings for normal operation. 2-20 troubleshooting, 3-19 tuning performance, B-7 IP addressing, 2-19 LAN ID, 2-6, 2-19, 2-23 Proxy ARP Server, 3-15 security ID, 2-10, 2-23 spanning tree, 1-9 subchannel, 2-19 troubleshooting, 3-18

Address Resolution Protocol. See ARP Address Translation group, D-6 Advanced parameters, 2-9 Allowing DHCP to modify PCTCP.INI. 2-53 Analyzing TCP connections, 3-11 ANY (network name), 2-11 Application libraries, 1-3 ARP displaying cache, 3-10 troubleshooting low timeout value, 3-12, 3 - 17packet transfers, 3-6 reply failure, 3-7 transmission of requests, 3-6verifying packet transfers, 3-6 "ARP failed" message, 3-12, 3-17 ARP Server Mode, 2-20, 3-20 "ARP timeout" message, 3-12. 3 - 17ARP timeout, 3-17 Arp-timeout= parameter, 3-17 "AuthenticationFailure" message, 2-62 AUTOEXEC.BAK, A-7 AUTOEXEC.BAT BIOS parameters, B-1, B-4 **bootp** command, 2-54 **dhcp** command, 2-16, 2-26, 2-52, 2-54 making backup copies, 3-2 owlattch command, 3-7 renaming, A-7 sleep timeout command line, 2-17, 2-26 snmpd command, 2-16 wvlanatt command, 3-7

Autosuspend, 2-12, 2-17 Available bandwidth, B-5

#### В

Bandwidth, B-5 Bar code scanning, C-1 BBS, 1-8 BIOS, B-1, B-4 Bootp address assignment, 2-52 class ID, 2-48 client ID, 2-47 leases, 2-49 overview of, 2-46 PCTCP.INI parameters, 2-52. 2-54specifying server IP address, 2-55static addresses, 2-49, 2-50 subnet number, 2-47 Bootp -d, 2-55 Bootp -f, 2-55 Bootp -n, 2-54, 2-55 Bootp -v, 2-55 **Bootp -w**, 2-54 Bootp client, 2-46, 2-54 **Bootp** command command line options, 2-56 modifying PCTCP.INI, 2-54 replacing current IP address, 2-55storing information from server, 2-54 testing without reconfiguring the kernel, 2-54 viewing information about server's reply, 2-55 vs. dhcp command, 2-52

Bootp server comparing information to database. 2-48 dhcp command, 2-52 getting information from, 2-46 information sent to client, 2-49lease time, 2-49 obtaining configuration information, 2-46 replacing IP address, 2-55, 2-56responding to client request, 2-46router IP address, 3-17 specifying IP address, 2-55 static addresses, 2-49 storing information, 2-54 Bootstrap Protocol. See Bootp Broadcast frames, 3-15, 3-16, 3-21Buffers. B-8 Bulletin board service, 1-8

## С

Cable, A-1, A-9 Cannot reach host, 3-12 "Cannot resolve hostname" message, 2-34 Card Power Management, B-3 Channel, 2-19 Characteristics unique to wireless networking, 1-9 Chgparms, 2-3, 2-24, 3-3 Class ID. 2-48 Client, 1-8 See also Bootp client; DHCP client Client ID, 2-47 Client-server, 1-8, B-5 "ColdStart" message, 2-62 Command line options **bootp**, 2-56 **dhcp**, 2-58 ethdrv. 2-31 ftp, 2-40 inet, 2-27

setclock. 2-39 ping, 2-34 snmpd, 2-63 tftp, 2-45 COMMAND.COM, A-7 Communication adapter endcap, A-1, C-2 COMMUNIT.CNF, 2-60, 2-61 Community name, 2-62 Community privilege type, 2-61 Components 6400 TCP/IP client, 2-1 bar code scanning, C-1 for tuning TCP/IP client, B-1 wireless client-server networking, 1-8 Config Parms, 2-5 CONFIG.BAK, A-7 CONFIG.SYS, A-2, A-7, B-1 Configuration menus, 2-3 Configuring access point, 2-18 Bootp client, 2-54 DHCP client, 2-8, 2-16, 2-52 domain server, 2-7, 2-15 files, A-2 IP address, 2-6, 2-15 LAN ID, 2-6, 2-15 network name, 2-11, 2-17 router, 2-7, 2-15 security ID. 2-10, 2-17 sleep timeout, 2-12, 2-17 SNMP agent, 2-9, 2-16, 2-61 subnet mask, 2-6, 2-15 TCP/IP client, 2-3, 2-15 TE/IP. 2-13 terminal emulation over TCP/ IP. 2-13 Copying files, A-2 Custom setting, 2-10, 2-11 Custom user applications, 1-3 Customer Response Center, 1-7 Customer support, 1-7

## D

D:\ drive. See RAM (D:\) drive Debugging ftp, 2-41

Defaults ARP Server Mode, 2-20 channel. 2-19 DHCP client. 2-8 domain server IP address, 2-7 filtering, 2-21 flooding, 2-20 IP address, 2-6, 2-19 LAN ID, 2-6, 2-19 network name, 2-11 router, 2-7, 2-19 security ID, 2-10 sleep time, 2-12 sleep timeout, 2-26 SNMP agent, 2-9 SNMP agent community name, 2-62 subchannel, 2-19 subnet mask, 2-6, 2-19 Descriptors, 2-29, B-8 Device driver, A-2 DHCP assigning IP addresses, 2-50 class ID. 2-48 client ID. 2-47 command interface. 2-52 dynamic addresses, 2-49, 2-50 leases, 2-49 MAC address, 2-47 overview of, 2-46 PCTCP.INI parameters, 2-52 static addresses, 2-49, 2-50, 2-51subnet number, 2-47 **Dhcp -1**, 2-53 Dhcp -n, 2-53 **Dhcp -u**, 2-53 DHCP client configuring, 2-8, 2-16, 2-52 lease time, 2-51 overview of, 2-46 troubleshooting, 3-20 verifying status, 2-25, 2-26 **Dhcp** command command line options, 2-58 modifying PCTCP.INI, 2-53 obtaining network information, 2-52 replies from Bootp servers, 2-52specifying lease time, 2-53

**Dhcp** command (Continued) testing without reconfiguring the kernel, 2-53 unloading the TSR module, 2-53DHCP server and flooding, 3-20 broadcast frames, 3-21 comparing information to database, 2-48 dhcp command, 2-52 getting information from, 2-46 information sent to client, 2-49obtaining configuration information, 2-46 responding to client request, 2-46router IP address, 3-17 subnet number, 2-51 troubleshooting, 3-20 unicast frames, 3-22 "DHCP servers not responding" message, 3-20 Disabling DHCP client, 2-8, 2-16 ARP Server Mode, 3-20 flooding, 3-19 sleep time, 2-17 SNMP agent, 2-9, 2-16, 2-63 Disk kit, 1-1 Displaying ARP cache, 2-30, 3-6, 3-10 Main Menu. 2-3 network statistics, 3-10 packets transmitted, 3-10 TCP statistics. 3-11 DNS, 2-7, 3-1 Domain Name System, 2-7, 3-1 Domain server, 2-7, 2-15, 2-25 Domain-name-server= parameter, 2-15, 2-25 DOS configuration menus, 2-3 Doze power state, B-4 Dynamic addresses, 2-49, 2-50 **Dynamic Host Configuration** Protocol client. See DHCP client

## Е

Editing files, A-2 EGP group, D-20 EGP Neighbor table, D-20 ELANAPM.EXE, B-4 ELANCFG.EXE, 2-17, B-4 Enabling DHCP client, 2-8, 2-16, 2-52 SNMP agent, 2-9, 2-16, 2-62 Ethdrv command, 2-31 Examples bootp -t. 2-57 COMMUNIT.CNF, 2-61 **dhcp**, 2-59 ethdrv. 2-33 inet arp, 2-30, 3-6 inet config, 2-29 inet config advanced, 2-29 inet stats, 2-30, 3-3, 3-5 inet unload, 2-33 ping, 2-38, 3-4 ping -d -z, 3-5 ping -d# -z, 3-5 ping -i, 3-9 ping -n -z, 3-4 ping -q, 2-39 ping -t, 3-5 ping -z, 3-2 throughput rate, B-6 TRAPCOMM.CNF, 2-62 UDP connections, 2-33 Exchanging files, A-2 Executing DOS commands from ftp, 2-41

F

Factory service, 1-7 File transfers, B-6, B-7 Filtering, 2-21, 3-19, 3-22 Flash displaying version, A-7 TCP/IP client, 1-1 upgrading, 2-2, A-3 Flood Mode option, 2-20, 3-21 Flooding and DHCP servers, 3-21 broadcast packets, 3-21 default settings, 2-20, 2-21, 3-21settings for normal operation, 2 - 20troubleshooting, 3-19 tuning performance, B-7 Frames broadcast, 3-15, 3-16, 3-21 multicast configuration settings, 3-21 default settings, 2-20, 2-21 inability to receive, 3-16 power management, 3-15 unicast configuration settings, 3-21 default settings, 2-20, 2-21 DHCP server, 3-22 power management, 3-15 Ftp command command line options, 2-40 debugging, 2-41 executing DOS commands from, 2-41 resetting options, 2-44 setting up and ending sessions, 2-41 transferring files with, 2-42 working in directories, 2-43 FTP Software, 1-4

## G

Get operation, B-7 Global flooding options, 2-20, 2-21, 3-21

## Н

Hardware requirements, 2-1, B-8, C-1 Help, telephone, 1-7, 1-8 High speed power state, B-4 Host connections, 2-26, 3-2 Host name parameter, 2-13 "Host responding" message, 2-34

#### I

ICMP cannot reach host, 3-12 inet routing cache, 2-28 ping command, 2-34, 3-8 sending an echo request, 3-4 "Time to Live Exceeded" message, 3-9, 3-13 ICMP group, D-13 Identifying access point issues, 3-18 TCP/IP client issues, 3-14 Idle power state, B-4 "In Synch" message, 2-22 INACTIVITY MIN, 3-15, B-2 INACTIVITY SEC, 3-15, B-2 Inbound flooding, 2-20, 2-21, 3-21Increasing ARP timeout, 3-17 Inet command, 2-27 Inet arp, 2-30, 3-10 Inet config, 2-29, 2-47, 3-10 Inet config advanced, 2-29 Inet debug, 3-10 Inet stats, 2-30, 3-10 Inet unload, 2-33 Installing 6400 TCP/IP client, 2-2, A-3 INTERLNK, 2-2, A-2 INTERSVR. 2-2 TSR module, 2-52, 2-58 Integrated scanner, C-1 Interfaces group, D-2 Interfaces table, D-2 INTERLNK, 2-2, A-2, A-5 INTERMEC setting, 2-4, 2-10, 2-11INTERSVR, 2-2, A-1, A-6 IP address access point, 2-19 assigning through DHCP, 2-50configuring, 2-6, 2-15 troubleshooting, 3-2 verifying, 2-25 IP group, D-7

IP Interface table, D-9 IP Routing table, D-10 Ip-address= parameter, 2-15, 2-25

### Κ

Keep-alive solicitation message, 1-10

## L

LAN ID access point, 2-19 configuring, 2-6, 2-15 SNMP MIB object, 3-19 troubleshooting, 3-15, 3-18 verifying, 2-25 Large packet buffers, 2-32 Lease time Bootp servers, 2-49 default value, 2-51 specifying, 2-53, 2-58 Leases, 2-49, 2-51 Legacy applications, 1-3 Low speed power state, B-4 LSTAT.EXE, 2-24

## Μ

MAC address client ID, 2-47 DHCP client request value, 2-47 displaying, 2-29 sending ARP requests, 3-6 static address allocation, 2-51 Main Menu, 2-3 Maintenance, 1-7 Management Information Base. See MIB Maximum\_Sleep\_Duration, B-3 Media Access Control address. See MAC address Menus, 2-3 Messages "ARP failed", 3-17 "ARP timeout", 3-17 "AuthenticationFailure", 2-62 "Cannot resolve hostname", 2-34"ColdStart", 2-62 "DHCP servers not responding", 3-20 "Host responding", 2-34 "In Synch", 2-22 keep-alive, 1-10 "Out of Synch", 2-23 "Ping failed", 2-34 "Ping failed: got ICMP error: Time to Live exceeded", 3 - 13"Ping failed: host unreachable: Dest. Unreachable", 3 - 12"Ping failed: Network unreachable", 3-13 "Ping failed: Timeout", 3-12 "Time to Live Exceeded", 3-9 "WarmStart", 2-62 watchdog, 1-10 MIB configuring SNMP agent, 2-59 displaying object IDs, 2-60 LAN ID object, 3-19 RFC 1156, D-1 using browser, 3-14 Multicast frames configuration settings, 3-21

configuration settings, 3-2: default settings, 2-20, 2-21 inability to receive, 3-16 power management, 3-15

## Ν

NET.CFG, 3-15, B-2, B-3 Network connections, B-8 Network name configuring, 2-11, 2-17 troubleshooting, 3-15 verifying, 2-25 Network services applications, 1-2 Network utility applications, 1-3 Networks applications and commands, 3-1 common problems, 3-1 getting information about, 3-10 kernel and network statistics, 3-10 No Flooding setting, 3-20 No reply, 3-12 NONE privilege, 2-61 Normal Flooding setting, 3-20 NULL setting, 2-17

## 0

Off power state, 1-11, B-2, B-4
On power state, 3-15, B-2
"Out of Synch" message, 2-23
Out-of-range communications, 1-10
Outbound to Secondaries flooding, 2-21, 3-21
Outbound to Secondary LANs flooding, 2-20, 3-21
Outbound to Stations flooding, 2-21, 3-21
Outbound to Terminals flooding, 2-20, 3-21
OWLATTCH, 3-7

## Ρ

Packet buffers, 2-32 Packet not forwarded, 3-13 Part numbers 2 MB RAM, 2 MB Flash, 2-1 4 MB RAM, 2 MB Flash, 2-1 8 MB RAM, 4 MB Flash, 2-1 communication adapter endcap, A-1 disk kit, 1-1 Flash, 1-1 null modem cable, A-1 radios, 2-1 related publications, 1-5 [Pctcp bootp] section, 2-52, 2-54, 2-55, 2-56[Pctcp kernel] section, 2-31, 2-32, 3-17 PCTCP.INI [pctcp bootp] section, 2-52, 2-54, 2-55, 2-56 [pctcp kernel] section, 2-31, 2-32, 3-17allowing Bootp to modify. 2-54 allowing DHCP to modify, 2-53Bootp parameters, 2-52, 2-54 configuring ARP timeout, 3-17 Bootp client, 2-54 domain server, 2-15 IP address, 2-15, 3-3 IP addresses, 3-16 router, 2-15, 3-8 subnet mask, 2-15 DHCP parameters, 2-52 making backup copies, 3-2 overriding parameters IP addresses, 2-50 large-packets=, 2-32 lease-time=, 2-58 Precedence options, 2-36 server-address=, 2-56 small-packets=, 2-33 Type of Service options, 2-37use-emm=, 2-32 specifying complete path, 2-57, 2-58upper memory management, 2-31verifying configuration settings, 2-25 writing server configuration information into, 2-57, 2-59Performance, B-5, B-8 Performing ping tests, 2-26 Phone numbers, 1-7, 1-8 Pin-outs, A-9 Ping -q command, 2-39 Ping command

command line options, 2-34

contacting remote host, 3-14

diagnosing network congestion, 3-4 displaying header information. 3-5 messages, 3-11 sending ICMP echo request, 3-4testing ARP requests, 3-6 testing IP address, 3-2 testing router service, 3-8, 3-9 troubleshooting host connections, 3-3 troubleshooting network connections, 3-3 verifying network configuration, 2-26 "Ping failed" message, 2-34 "Ping failed: ARP failed" message, 3-12, 3-17 "Ping failed: ARP timeout" message, 3-12, 3-17 "Ping failed: got ICMP error: Time to Live exceeded" message, 3-13 "Ping failed: host unreachable: Dest. Unreachable" message, 3-12 "Ping failed: Network unreachable" message, 3-13 "Ping failed: Timeout" message, 3 - 12Ping messages, 3-11 Port number, 2-13 Power management, 1-11, 3-15, B-1 Power states doze. B-4 high speed. B-4 idle, B-4 low speed, B-4 off, 1-11, B-2, B-4 on, B-2 radios, B-1 ready, B-4 snooze, 3-15, B-2 standby, B-2 suspend, B-4 Power usage, B-1 Preparing for an upgrade, 2-2 Privileges, 2-61

PROXSTAT.EXE, 2-17, 2-22, 2-47, 3-15 Proxy ARP Server, 3-15 Public community name, 2-62 Put operation, B-6

## R

Radio advanced parameters, 2-9 autosuspending, 2-12 channel, 2-19 configuration parameters, 2-3, 2-5LAN ID access point, 2-19 configuring, 2-6, 2-15 SNMP MIB object, 3-19 troubleshooting, 3-15, 3-18 verifying, 2-25 network name configuring, 2-11, 2-17 troubleshooting, 3-15 verifying, 2-25 part numbers, 2-1 RM180, 2-1 security ID configuring, 2-10, 2-17 troubleshooting, 3-15 verifying, 2-25 sleep time, 2-23 subchannel, 2-19 tuning power usage, B-2, B-3 version. 2-3 RAM (D:\) drive determining corresponding  $C: \setminus$  drive, A-2, A-6 disk space required, A-4 file transfers to, B-7 Rate, B-6 RB.BAT, A-7 READ privilege, 2-61 README.TXT, 2-2 Ready power state, B-4 Rebooting, A-8 Receive All Multicasts, B-3 Related publications, 1-5 Remote side of router, 3-9

Remote access, 2-18 Remote directory changing current, 2-43 changing current to parent, 2-43creating new, 2-43 deleting, 2-43 displaying pathname of current, 2-43 listing files, 2-43 Remote file appending local file to, 2-42 deleting, 2-42 displaying, 2-42 renaming, 2-42 specifying filename, 2-45 Remote host ARP reply failure, 3-7 cannot establish connection to. 3-14 displaying state of, 2-41 transferring files, 2-40, 2-42 logging in to, 2-40 network interface card problem. 3-7 response failure, 3-4 sending echo request to, 3-3, 3-4specifying name or address, 2-35, 2-39, 2-40, 2-45 specifying port number, 2-40 Remote machine, 2-42, 2-43, 2-45Remote server, 2-56, 2-58 Remote TFTP server, 2-45 Remote transfers, 2-28 Repair, 1-7 RESET.EXE, A-7 Resetting, A-8 Resource information, 1-4 RFC 1065, 2-60, 2-63 RFC 1067, 2-60, 2-63 RFC 1122, 2-31 RFC 1156, 2-60, D-1 RFC 1213, 2-60 RFC 1531, 2-57, 2-59 RFC 1532, 2-59

RFC 1533, 2-57, 2-59 RFC 1534, 2-57, 2-59 RFC 951, 2-57 RM180 radio, 2-1 Roaming, 1-9 Router access point, 2-19 configuring, 2-7, 2-15 troubleshooting connections, 3-8verifying, 2-25 Router= parameter, 2-15, 2-25, 3-17

## S

Scanning, C-1 SDK, 1-3 Security ID configuring, 2-10, 2-17 troubleshooting, 3-15 verifying, 2-25 Serial ports, 2-2 Server, 1-8, B-8 See also Bootp server; DHCP server Server-client, B-5 Service, factory, 1-7 Setclock command, 2-39 Sharing files, 2-40 Simple Network Management Protocol. See SNMP Sleep time, radio, 2-23 Sleep timeout, 2-12, 2-17, 2-26 Small packet buffers, 2-33 SNMP LAN ID MIB object, 3-19 using MIB browser, 3-14 SNMP agent configuring at DOS prompt, 2-16, 2-62 COMMUNIT.CNF. 2-61 configuration menus, 2-9 TRAPCOMM.CNF, 2-61 overview, 2-59 verifying status, 2-25 SNMP community name, 2-61

Snmpd command command line options, 2-63 overview of. 2-60 starting SNMP agent, 2-62 SnmpEnableAuthenTraps, 2-62 Snooze power state, 3-15, B-2 Sockets, B-8 Software Development Kit, 1-3 Software requirements, 1-1, 2-1, C-2 Solicitation messages, 1-10 Source code, 1-3 Spanning tree, 1-9 Standby power state, B-2 Static addresses, 2-49, 2-50, 2-51 Statistics error, 3-5 network, 2-30, 3-5, 3-10 TCP, 3-11 Subchannel, 2-19 Subnet mask access point, 2-19 configuring, 2-6, 2-15 verifying, 2-25 Subnet number, 2-47, 2-51 Subnet-mask= parameter, 2-15, 2-25Support, customer, 1-7 Suspend power state, B-4 System group, D-1 System requirements, 2-1

## Т

TCP connections, 2-32, 2-55, 3-11 connections table, 2-28 group, D-16 TCP/IP client configuring, 2-3, 2-13, 2-15 scanning hardware, C-1 scanning software, C-2 troubleshooting, 3-14 tuning, B-1, B-7 Technical support, 1-7 Terminal emulation, 2-13 Testing Bootp without reconfiguring the kernel. 2-54 DHCP without reconfiguring the kernel, 2-53 initial unit, 3-16 IP address, 3-2 network connection for first time, 3-15 router configuration, 3-8 router service, 3-8 Tethered scanner, C-2 Tftp command, 2-45 Throughput, B-5, B-6, B-7 "Time to Live Exceeded" message. 3-9 Transferring files, 2-42, B-6, B-7 Transmission Control Protocol. See TCP TRAPCOMM.CNF, 2-60, 2-61 Traps AuthenticationFailure, 2-62 error conditions, 2-62 sent by SNMP agent, 2-61, 3 - 14TRAPCOMM.CNF, 2-61 types of, 2-62 Troubleshooting access point, 3-18 ARP requests. 3-15 ARP Server Mode, 3-20 broadcast frames, 3-16 confirming ARP requests, 3-6 DHCP client, 3-20 DHCP server, 3-20 filtering levels, 3-19 flooding levels, 3-19 host connections, 3-2 interpreting ping messages, 3-11IP address, 3-2 LAN ID, 3-15, 3-18 local network configuration, 3-10, 3-18

multicast frames, 3-16

router connections, 3-8

network name, 3-15

network connections, 3-1, 3-3

security ID, 3-15 TCP/IP client, 3-14 using SNMP MIB browser, 3-14 TSR module installing through **dhcp**, 2-52 loading example, 2-33 not loading, 2-52 unloading, 2-53 Tuning, B-1, B-5

## U

UDP TRAPCOMM.CNF, 2-62 connections for **snmpd**, 2-60 example, 2-33 increasing number of connections, 2-60 port numbers, 2-62 specifying number of connections, 2-33 time service, 2-39 UDP group, D-19 Unicast frames configuration settings, 3-21 default settings, 2-20, 2-21 DHCP server, 3-22 power management, 3-15 Unloading DHCP TSR module, 2-53Upgrading TCP/IP client, 2-2,  $A_{-1}$ **URLs. 1-4** User applications, 1-3 User Datagram Protocol. See UDP

#### V

Verifying access points are running, 3-18 IP address, 3-3 LAN ID, 2-25 network configuration, 2-26 network name, 2-25 security ID, 2-25 TCP/IP client configuration settings, 2-24 Version access point software, 2-18 chgparms, 2-3 displaying Flash, A-7 **ftp** command, 2-41 kernel, 2-28 radios, 2-3 upgrading, 2-2, A-3 VT/ANSI terminal emulation, 2-13

## W

"WarmStart" message, 2-62 Watchdog solicitation message, 1-10 Web site, 1-4, 1-7 WRITE privilege, 2-61 WVLANATT, 3-7